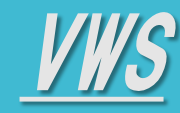

- <u>Top</u>

- •<u>ログイン</u>
- •<u>画面解説</u>
- ・<u>プロフィール設定</u>
- ・<u>ログアウト・その他</u>
- 各サービスマニュアル

株式会社ビジョン お問合せ vws\_support@vision-net.co.jp

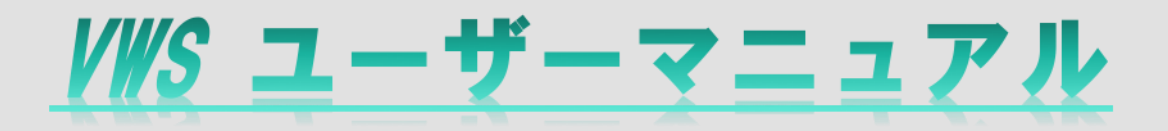

### 《専用Webページを開く》

① Webブラウザから下記URLを開いてください

https://client.vwsbiz.com/login

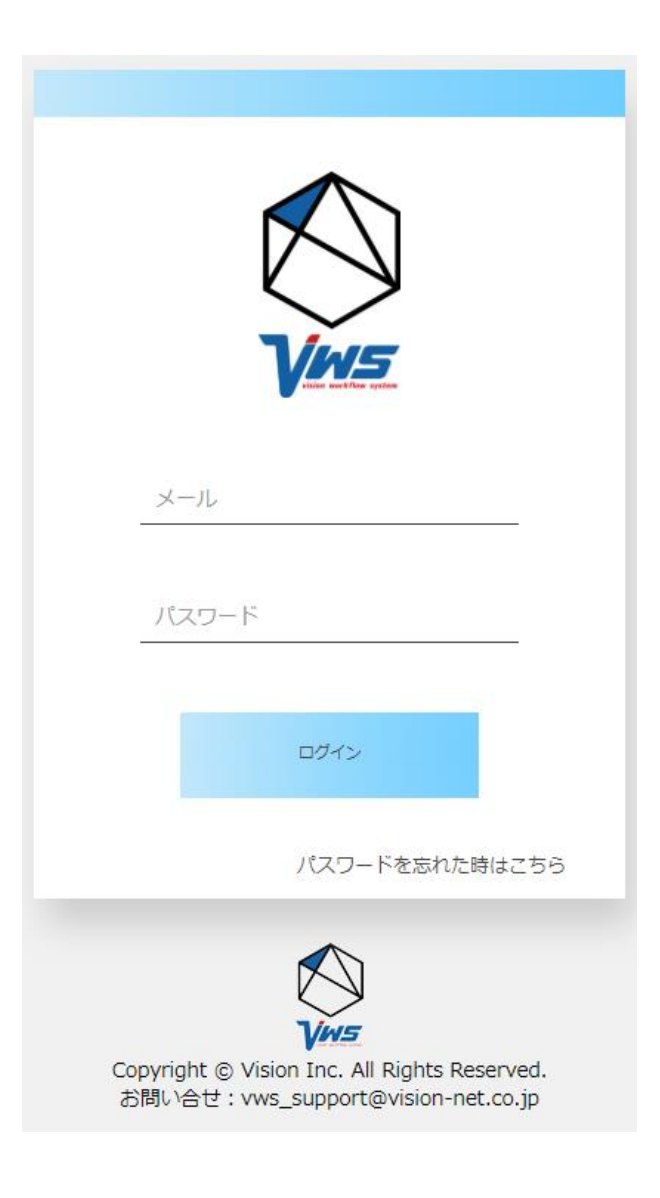

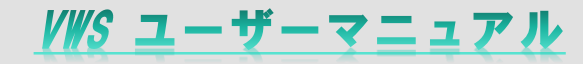

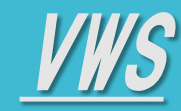

🔶 ログイン

### 1 ログインする

### <u>メールとパスワードを入力してログインボタンを押してください</u>

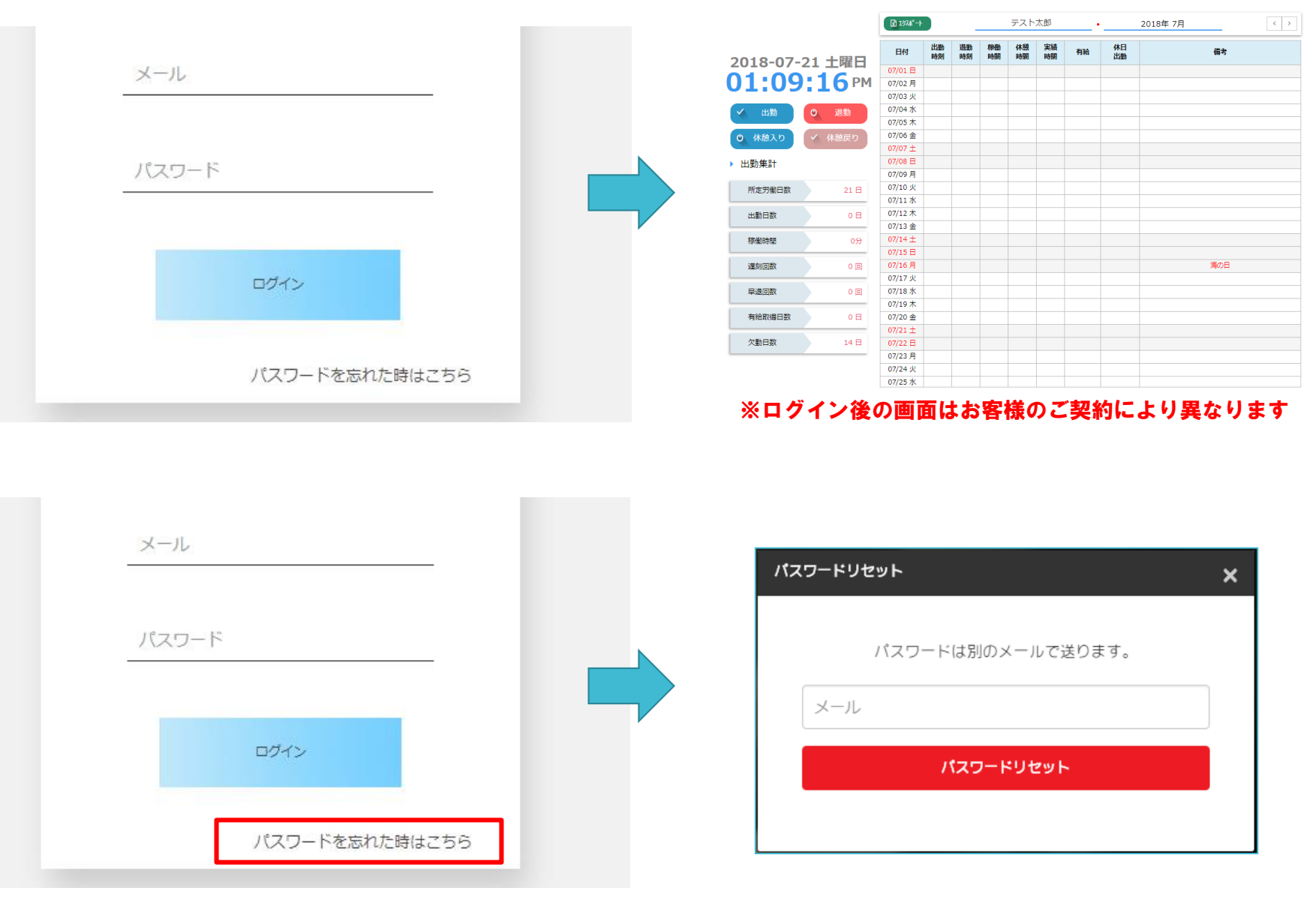

※パスワードを忘れた方は、「パスワードを忘れた時はこちら」ボタンを押して入力したメールアドレス宛にパスワード再発行 メールが届きます。

• <u>画面解説</u>

• <u>ログイン</u>

- TOP

- ・<u>プロフィール設定</u>
- ・<u>ログアウト・その他</u>
- 各サービスマニュアル

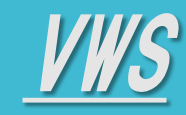

- •<u>ログイン</u>
- •<u>画面解説</u>
- ・<u>プロフィール設定</u>
- ・<u>ログアウト・その他</u>
- 各サービスマニュアル

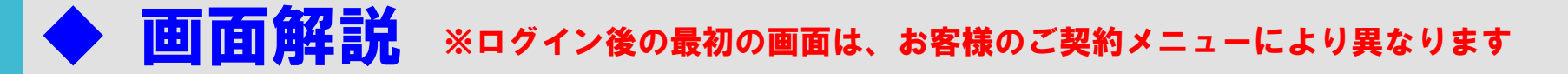

VWS ユーザーマニュアル

#### 1 VWS勤怠 画面説明

① 出勤ボタン:出勤打刻時に押します
 ② 退勤ボタン:退勤打刻時に押します
 ③ 休憩入りボタン:休憩入る時に押します
 ④ 休憩戻りボタン:休憩戻る時に押します

<u>⑤ エクスポートボタン</u>:勤務表のエクスポートする時に押します

|                                            | N/M5      |              | 🛃 出勤・退勤                   | カレンダー        | []] 精算・申 | 請 🏠 Jand | i        |          |           | • •   | 勤怠切      | 太郎         |
|--------------------------------------------|-----------|--------------|---------------------------|--------------|----------|----------|----------|----------|-----------|-------|----------|------------|
|                                            |           |              |                           | 勤怠           |          |          |          |          |           |       |          |            |
|                                            | 2018-10-2 | 6 金曜日        | 一括編集                      |              | •        | 勤怠       | 息切太郎     | _·_      | 2018      | 年 10月 |          | < >        |
|                                            | 10:41     | L <b>:24</b> | Fit                       | シフト          | 出勤時刻     | 退勤時刻     | 稼働<br>時間 | 休憩<br>時間 | 総労働<br>時間 | 有給    | 休日<br>出勤 | 所定労信<br>時間 |
|                                            | (1)出勤     | の 退勤         | 10/06 ±                   | 所定休日         |          |          |          |          |           |       |          | 00:        |
|                                            | (3)、想入り   | ・ 休憩戻り       | 10/07日<br>10/08月          | 所定休日         |          |          |          |          |           |       |          | 00:        |
|                                            | 出勤集計      |              | 10/09 火<br>10/10 水        | 通常勤務<br>通常勤務 |          |          |          |          |           |       |          | 09:<br>09: |
|                                            | 所定労働日数    | 21 🗄         | 10/11 木<br>10/12 金        | 通常勤務<br>通常勤務 |          |          |          |          |           |       |          | 09:<br>09: |
| <mark>赤枠</mark> :勤務時間などの<br><b>集計画</b> 面です | 出勤日数      | 0日           | 10/13 土<br>10/14 日        | 所定休日<br>所定休日 |          |          |          |          |           |       |          | 00:        |
|                                            | 稼働時間      | 0分           | 10/15 月<br>10/16 火        | 通常勤務<br>通常勤務 |          |          |          |          |           |       |          | 09:        |
|                                            | 休憩時間      | 00時間00分      | 10/17 水<br>10/18 木        | 通常勤務         |          |          |          |          |           |       |          | 09:        |
| <b>緑枠:勤務簿です。</b><br>勤務状況の詳細が               | 総労働時間     | 00時間00分      | 10/19 金<br>10/20 ±        | 通常勤務         |          |          |          |          |           |       |          | 09:        |
| 動物状況の詳細が<br>表示されます。                        | 遅刻回数      | 0 🛛          | 10/20 <u>1</u><br>10/21 日 | 所定休日         |          |          |          |          |           |       |          | 00:        |
|                                            | 早退回数      | 0 🛛          | 10/22 月<br>10/23 火        | 通常勤務         |          |          |          |          |           |       |          | 09:        |
|                                            | 有給取得日数    | 0日           | 10/24 水<br>10/25 木        | 通常勤務<br>通常勤務 |          |          |          |          |           |       |          | 09:<br>09: |
|                                            | 欠勤日数      | 18 日         | 10/26 金<br>10/27 土        | 通常勤務<br>所定休日 |          |          |          |          |           |       |          | 09:        |
|                                            |           |              | 1                         |              |          |          |          |          |           |       |          | +          |

### VWS ユーザーマニュアル

# VWS

TOP

•<u>ログイン</u>

•<u>画面解説</u>

・<u>プロフィール設定</u>

ログアウト・その他

### 各サービスマニュアル

| • | 画面解説 | ※ログイン後の最初の画面は、 | お客様のご契約メニューにより異なります |
|---|------|----------------|---------------------|
|---|------|----------------|---------------------|

₩S勤怠 画面説明~勤務表 1

- 赤枠:会社が定めた休憩時間の本日時点 の合計です
- 緑枠:稼働時間から休憩時間を除外した 実稼働時間の本日時点の合計です
- 紫枠:予め定めた勤務体系となります
- 黒枠:出勤打刻した時間が記録・表示 されます
- 青枠:退勤打刻した時間が記録・表示 されます
- 黄枠:稼働時間が記録・表示されます
- 桃枠:稼働時間から休憩時間を引いた 実績時間が記録・表示されます
- **橙枠:稼働時間から休憩時間を除外した** 実稼働時間となります

※休日は下記画面の様に 日付文字が赤色で表示されます

> 03日 04月

※未打刻の日は下記画面の様に、 赤色塗りつぶしの表示になります

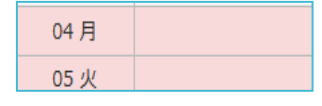

| 2018-10-  | 26 金曜日    | 一括編集        | 1924 X |
|-----------|-----------|-------------|--------|
| 09:1      | 9:13      | 日付          | シフト    |
| 山井        | 小、四曲      | 10/01月      | 通常勤務   |
| ▲ □ 割     |           | 10/02 火     | 通常勤務   |
| の 休憩入り    | ✓ 休憩屋り    | 10/03 水     | 通常勤務   |
| PT/BACK 3 | PIVENIX 3 | 10/04 木     | 所定休日   |
| 出勤集計      |           | 10/05 金     | 通常勤務   |
|           |           | 10/06 ±     | 所定休日   |
| 所定労働日数    | 21日       | 10/07日      | 所定休日   |
|           |           | 10/08 月     | 所定休日   |
| 出勤日数      | 0日        | 10/09 火     | 通常勤務   |
|           |           | 10/10 水     | 通常勤務   |
| 稼働時間      | 0分        | 10/11 木     | 通常勤務   |
| (上王白明十日日  |           | 10/12 金     | 通常勤務   |
| 怀憩時間      | 00時間00分   | 10/13 $\pm$ | 所定休日   |
| 総労働時間     | 00時間00分   | 10/14 日     | 所定休日   |
|           |           | 10/15 月     | 通常勤務   |
| 遅刻回数      | 0 🛛       | 10/16 火     | 通常勤務   |
|           |           | 10/17 水     | 通常勤務   |
| 早退回数      | 0 💷       | 10/18 木     | 通常勤務   |
|           |           | 10/19 金     | 通常勤務   |
| 有給取得日数    | 0日        | 10/20 ±     | 所定休日   |
|           |           | 10/21 日     | 所定休日   |
| 欠勤日数      | 18 日      | 10/22 月     | 诵堂勤務   |

#### お名前が表示されます

| -26 金曜日     | 一括編集    | تركمة (S | -    | 勤怠   | 切太郎      | •_       | 2018      |
|-------------|---------|----------|------|------|----------|----------|-----------|
| 9:13        | 日付      | シフト      | 出勤時刻 | 退勤時刻 | 稼働<br>時間 | 休憩<br>時間 | 総労働<br>時間 |
|             | 10/01月  | 通常勤務     |      |      |          |          |           |
| <b>○</b> 退勤 | 10/02 火 | 通常勤務     |      |      |          |          |           |
| 、休憩豆り       | 10/03 水 | 通常勤務     |      |      |          |          |           |
| ● 杯念戻り      | 10/04 木 | 所定休日     |      |      |          |          |           |
|             | 10/05 金 | 通常勤務     |      |      |          |          |           |
|             | 10/06 ± | 所定休日     |      |      |          |          |           |
| 21日         | 10/07日  | 所定休日     |      |      |          |          |           |
|             | 10/08 月 | 所定休日     |      |      |          |          |           |
| 0日          | 10/09 火 | 通常勤務     |      |      |          |          |           |
|             | 10/10 水 | 通常勤務     |      |      |          |          |           |
| 0分          | 10/11 木 | 通常勤務     |      |      |          |          |           |
|             | 10/12 金 | 通常勤務     |      |      |          |          |           |
| 00時間00分     | 10/13 ± | 所定休日     |      |      |          |          |           |
|             | 10/14 日 | 所定休日     |      |      |          |          |           |
| 00时间00分     | 10/15 月 | 通常勤務     |      |      |          |          |           |
| 0 🗆         | 10/16 火 | 通常勤務     |      |      |          |          |           |
|             | 10/17 水 | 通常勤務     |      |      |          |          |           |
| 0 🗆         | 10/18 木 | 通常勤務     |      |      |          |          |           |
|             | 10/19 金 | 通常勤務     |      |      |          |          |           |
| 0日          | 10/20 ± | 所定休日     |      |      |          |          |           |
|             | 10/21 日 | 所定休日     |      |      |          |          |           |
| 18 日        | 10/22 月 | 通常勤務     |      |      |          |          |           |
|             | 10/23 火 | 诵常勤務     |      |      |          |          |           |

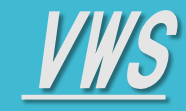

- •<u>ログイン</u>
- •<u>画面解説</u>
- プロフィール設定
- ・<u>ログアウト・その他</u>
- 各サービスマニュアル

| ▶ 画面解説 ※ログイ: | ン後の最初の画面は、 | お客様のご契約メニューにより異なります |
|--------------|------------|---------------------|
|--------------|------------|---------------------|

#### 1 VWS勤怠 勤務表2

- 赤枠:シフトの開業時間から就業時間までの時間から休憩時間を引いた時間のことをいいます
- 緑枠:労働基準法で定められた1日8時間 の労働時間内での残業時間をいい ます
- 紫枠:所定時間外の残業時間をいいまで
- 黒枠:22時から朝5時までの労働時間を いいます
- 青枠:法定休日での労働時間となります
- 黄枠:所定休日の労働時間となります
- 桃枠:シフトで定めた出勤時間より遅い 時間に出勤ボタンを押した場合、 打刻時間が表示されます
- 橙枠:シフトで定めた退勤時間より早い
   時間に退勤ボタンを押した場合、
   打刻時間が表示されます

| う 同よ        | 一括編集       |             | ·           | 勤怠         | ③切太郎         |              | 2018  | 年 10月 | < > |
|-------------|------------|-------------|-------------|------------|--------------|--------------|-------|-------|-----|
|             |            |             |             |            |              |              |       |       |     |
| 8時間         | 所定労働<br>時間 | 法定内<br>残業時間 | 時間外<br>労働時間 | 深夜<br>労働時間 | 法定休日<br>労働時間 | 所定休日<br>労働時間 | 遅刻時間  | 早退時間  | 備考  |
|             | 09:00      | 00:00       | 00:00       | 00:00      | 00:00        | 00:00        |       |       | A   |
|             | 09:00      | 00:00       | 00:00       | 00:00      | 00:00        | 00:00        |       |       |     |
| ヽます         | 09:00      | 00:00       | 00:00       | 00:00      | 00:00        | 00:00        |       |       |     |
|             | 00:00      | 00:00       | 00:00       | 00:00      | 00:00        | 00:00        |       |       |     |
| 間を          | 00:00      | 00:00       | 00:00       | 00:00      | 00:00        | 00:00        |       |       |     |
|             | 09:00      | 00:00       | 00:00       | 00:00      | 00:00        | 00:00        |       |       |     |
|             | 09:00      | 00:00       | 00:00       | 00:00      | 00:00        | 00:00        |       |       |     |
| ます          | 09:00      | 00:00       | 00:00       | 00:00      | 00:00        | 00:00        |       |       |     |
| 0.7         | 09:00      | 00:00       | 00:00       | 00:00      | 00:00        | 00:00        |       |       |     |
|             | 09:00      | 00:00       | 00:00       | 00:00      | 00:00        | 00:00        |       |       |     |
| *           | 00:00      | 00:00       | 00:00       | 00:00      | 00:00        | 00:00        |       |       |     |
| . 9         | 00:00      | 00:00       | 00:00       | 00:00      | 00:00        | 00:00        |       |       |     |
|             | 09:00      | 00:00       | 00:00       | 00:00      | 00:00        | 00:00        |       |       |     |
|             | 09:00      | 00:00       | 00:00       | 00:00      | 00:00        | 00:00        |       |       |     |
| 遅い          | 09:00      | 00:00       | 00:00       | 00:00      | 00:00        | 00:00        |       |       |     |
| 合、          | 09:00      | 00:00       | 00:00       | 00:00      | 00:00        | 00:00        |       |       |     |
|             | 09:00      | 00:00       | 00:00       | 00:00      | 00:00        | 00:00        |       |       |     |
|             | 00:00      | 00:00       | 00:00       | 00:00      | 00:00        | 00:00        |       |       |     |
| / 早い<br>3 ム | 00:00      | 00:00       | 00:00       | 00:00      | 00:00        | 00:00        |       |       |     |
|             | 09:00      | 00:00       | 00:00       | 00:00      | 00:00        | 00:00        |       |       |     |
|             | 09:00      | 00:00       | 00:00       | 00:00      | 00:00        | 00:00        |       |       |     |
|             | 09:00      | 00:00       | 00:00       | 00:00      | 00:00        | 00:00        |       |       |     |
|             | 189:00     | 00:00       | 00:00       | 00:00      | 00:00        | 00:00        | 00:00 | 00:00 | •   |
|             |            |             |             |            |              |              |       |       |     |

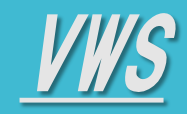

ログイン

・<u>画面解説</u>

・<u>プロフィール設定</u>

- ログアウト・その他
- 各サービスマニュアル

**回 面 解説** ※ログイン後の最初の画面は、お客様のご契約メニューにより異なります

VWS勤怠(備考欄) 1

赤枠:備考にはメモ、コメント、ファイ ルの添付が可能です。 勤務表の日々の備考をクリックすること で入力画面に切り替わります

緑枠:メモを入力することができます 21845文字まで入力が可能です。

紫枠:ファイルを貼付することができま

法定休日 所定休日 遅刻時間 早退時間 備考 労働時間 労働時間 00:00 00:00 00:00 00:00 00:00 00:00 クリックすると編集画面が表示 00:00 00:00 されます 00:00 00:00 00:00 00:00 00:00 00:00 00:00 00:00 勤怠編集 × 00:00 00:00 ④ 通常勤務 労働区分 通常勤務 . 00:00 00:00 00:00 00:00 出勤時刻 09:00 退勤時刻 18:00 00:00 00:00 00:00 00:00 休憩開始 休憩終了 00:00 00:00 実績 00:00 00:00 00:00 00:00 出勤時刻 2018/10/12 ::: ٦ 00:00 00:00 ٦ 00:00 00:00 退勤時刻 **...** 00:00 00:00 備考 00:00 00:00 00:00 00:00 00:00 00:00 00.00 00.00 す。ファイルの拡張子はjpg, jpeg, gif, png, txt, csv, xls, xlsx, doc, docx, ppt, pptx, pdfで、5MBとなっております アップロードファイルを選択してください。

*■*クリア

✔ 保存

× キャンセル

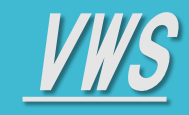

•<u>ログイン</u>

•<u>画面解説</u>

<u>プロフィール設定</u>

・<u>ログアウト・その他</u>

各サービスマニュアル

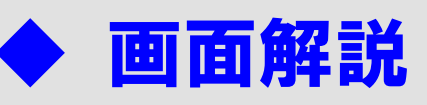

### 2 VWSカレンダー/会議室予約-1 ※最初の画面は月表示になっています

#### <u>【カレンダー画面】</u>

- 1 前月・次月に表示を変えられます
- **橙枠:前日以前はグレーアウト表示になります**

VWS ユーザーマニュアル

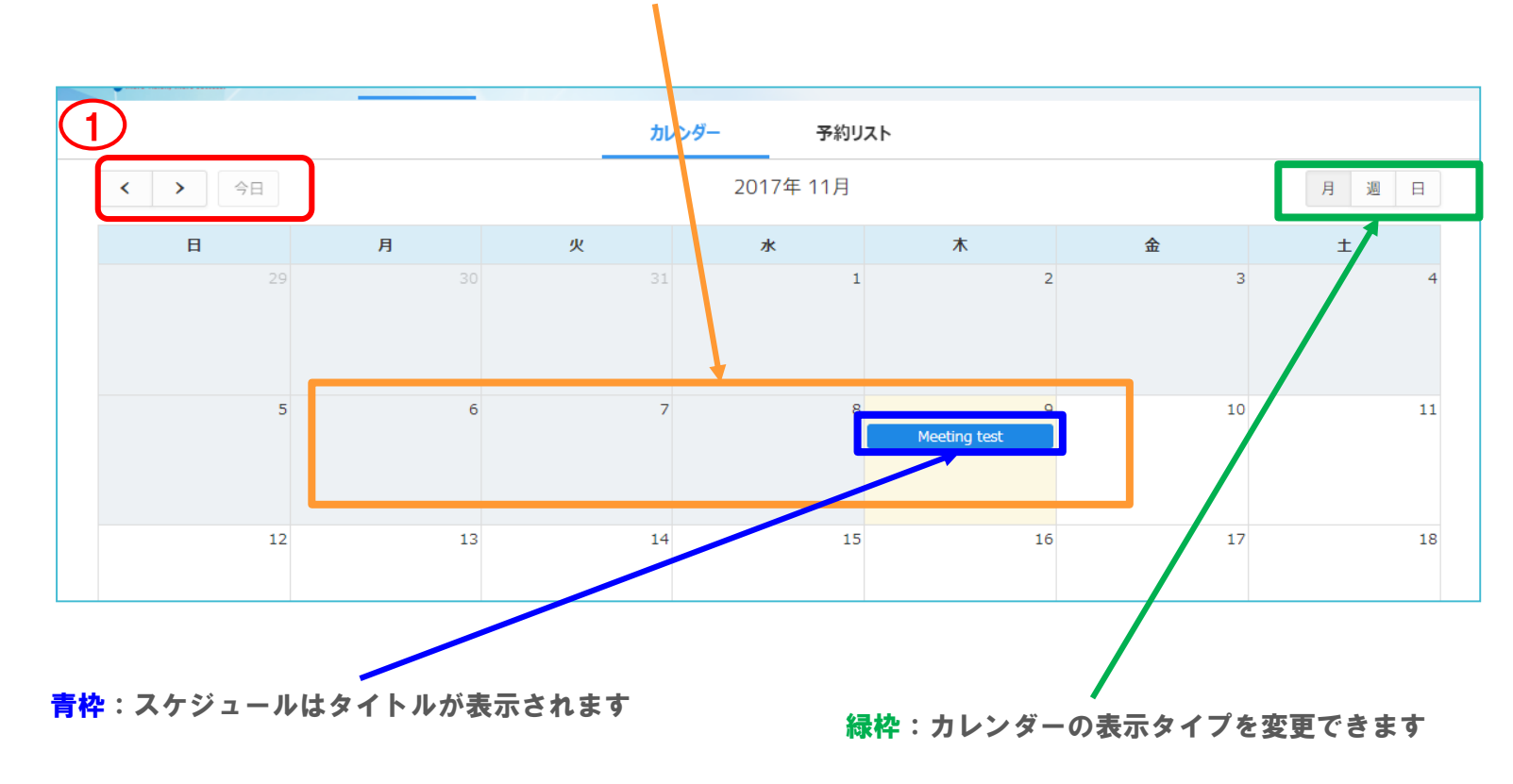

#### ※カレンダーの下部には今日のスケジュールが箇条書きで表示されます

| 木曜日               |  |  |  |
|-------------------|--|--|--|
| 終日 🏾 Meeting test |  |  |  |
|                   |  |  |  |

#### ピンク枠: その日のスケジュールが画面の下部に表示されます

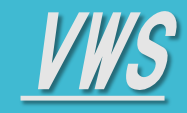

•<u>ログイン</u>

•<u>画面解説</u>

- ・<u>プロフィール設定</u>
- ・<u>ログアウト・その他</u>
- 各サービスマニュアル

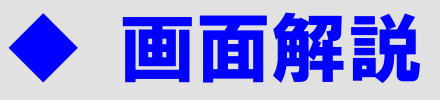

**2** VWSカレンダー/会議室予約 -2

#### <u>【予約リスト画面】</u>

予約リスト画面では、スケジュールを指定の項目指定で検索・一覧表示が出来ます

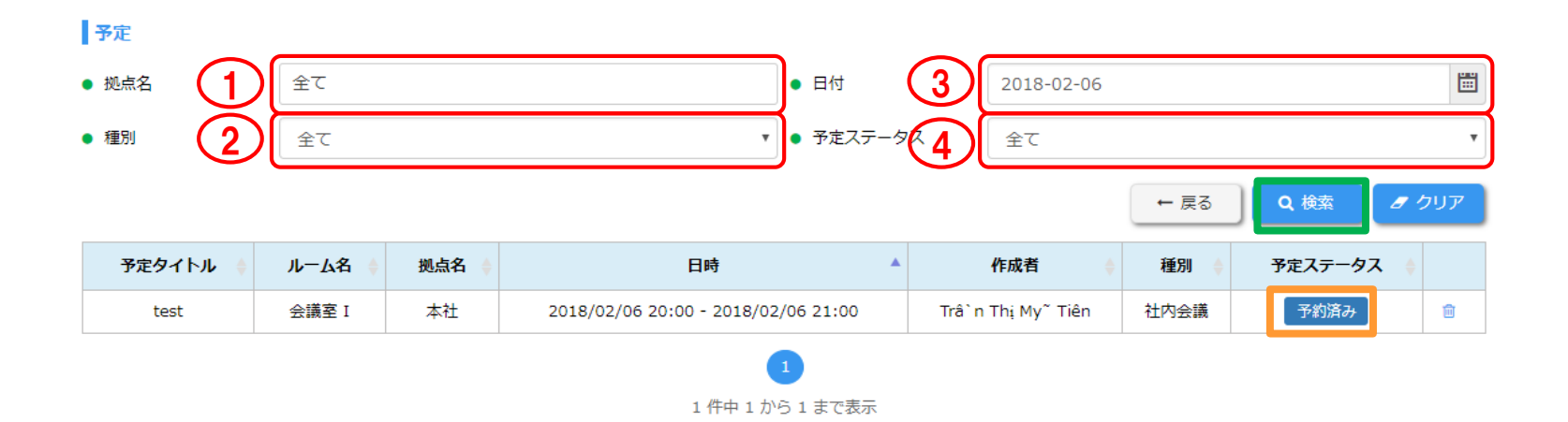

1 拠点を選択して検索できます

2 予定の種別を選択して検索できます

**③** 日付指定で検索できます

④ 予定ステータス(予定状況)を選択して検索できます

緑枠:検索ボタン

**橙枠:予定ステータス状況が確認出来ます** 

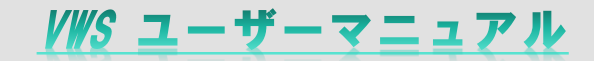

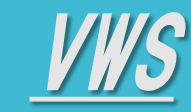

・<u>ログイン</u>

・<u>画面解説</u>

・<u>プロフィール設定</u>

・<u>ログアウト・その他</u>

各サービスマニュアル

◆ 画面解説

#### **3 VWS精算・申請**

VWS精算・申請とは、勤怠・カレンダーと同様、クラウドサービスとしてWebサイトからお客様企業内の 「申請・起案」を場所を問わずに行えるサービスです。 インターネット環境があれば、外出先・在宅ワーク時でも会社の精算・申請などが行えます

申請検索 由諸書名 申請書名 記案番号 記室番号 件名 件名 起案者 起案者 ✓ 自分 🔽 承認一覧 **\*\*** ~ ... 表示範囲 ● 作成日 □ 承認待ち □ 承認済 □ 否認 申請状況 ← 戻る Q 検索 申請状況 申請書名 作成日時 件名 起塞者 起室番号 最新処理者 承認 000120180204210413 1 交诵費精算 test 2018/02/04 21:04 Contact name Contact name : 承認待ち 有給休暇申請 test 2018/02/04 20:58 Contact name : 000120180204205828 1 / 8 1 / 🗈 承認待ち 残業由請 test 2018/02/04 20:58 Contact name 000120180204205814 否認 交通費精算 2018/02/04 19:35 Contact name 000120180204193514 Contact name : 1 test 承認待ち 有給休暇申請 1 / 0 test 2018/02/04 19:34 Contact name 000120180204193352 1/1 有給休暇申請 tet 2018/02/04 18:57 Contact name : 000120180204185657 1/10 残業申請 test 2018/02/04 18:55 Contact name : 000120180204185531 1 2 3 🕻

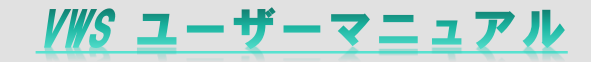

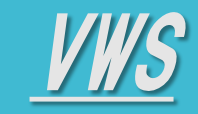

◆ 画面解説

- TOP

- •<u>ログイン</u>
- <u>画面解説</u>
- ・<u>プロフィール設定</u>
- ・<u>ログアウト・その他</u>
- 各サービスマニュアル

| トークルーム<br>トピック) 一覧<br>公開トークルーム<br>非公開トークルーム 🔒                                                                                      | <ul> <li>3 トークルーム<br/>(トピック)フォルダ</li> <li>4 ファイルアップロート</li> <li>・投票作成</li> </ul>                                                           | <ul> <li>5 メッセージ</li> <li>- スタンプ送信</li> <li>- @メンション</li> <li>(メンバー選択</li> <li>- スクリーンション</li> </ul> | 入力<br>「     「     大ッセージ・投票・ファ     「     ファイル     ・メンシ     ・スター     ・組織図     ・投票     ・                                                                                              |
|----------------------------------------------------------------------------------------------------|----------------------------------------------------------------------------------------------------|----------------------------------------------------------------------------------------------------|----------------------------------------------------------------------------------------------------|
| ≡ JANDI •                                                                                                    |                                                                                                    |                                                                                                    | Q. list 🔹 💉 🗅 🖨 🔂 @ 🚇                                                                                                    |
| Meredith                                                                                                    | 🔶 🗐 Bulletin Board 🕲                                                                                                    | G Q & 5+ Q                                                                                           | <ul> <li>▶ 検索</li> <li>×</li> </ul>                                                                                                    |
| <ul> <li>▶ビック +</li> <li>デフォルタの性成</li> <li>D JANDI (3) ····</li> <li>Bulletin Board</li> <li>Schedule<br/>Vscation List</li> </ul> | There is a mandatory meeting at 11AM tomorrow. Fil<br>conference room. This session will last about one he<br>dule your tasks accordingly! | ease gather in the<br>our, so please sche                                                            | 参加中のト × 全員 × 期間指定なし ×<br>検索結果 (全ての種類 新しい頃 ×<br>"flist"の検索結果は"9"件あります。<br>Angela 2017/04/13 10:47 AM<br>Let me know if you want to add anything to t<br>his list<br>Website Penewal |
| Customer Management (5)     Meetings (2)     Agency (2)     Special Projects (3)     Inventory (2)     Social (2)                  | Angela<br>Meredith Thanks for the announcement. I will send y<br>in files before the meeting!                                              | ent the presentatio                                                                                  | Angela 2017/04/12 8:16 PM<br>Tutorial Video List.pdf<br>Webste Renewal ©0<br>Michael 2017/04/12 8:12 PM<br>Media Coverage List<br>PR Agency ©0                                     |
| Lunch<br>◆ ダイレクトメッセージー覧 +<br>◆ Michaei                                                                                             | I'm in charge of bringing snacks tmr. There will be do<br>for breakfast! please enjoy                                                      | inuts in the lounge                                                                                  | Michael 2017/04/12/6:11 PM<br>Customer List<br>Customer Management ©0                                                                                                    |

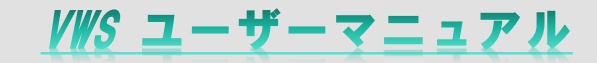

プロフィール

# VWS

- TOP
- ・ログイン
- •<u>画面解説</u>
- プロフィール設定
- ・<u>ログアウト・その他</u>
- 各サービスマニュアル

# ◆ プロフィール設定

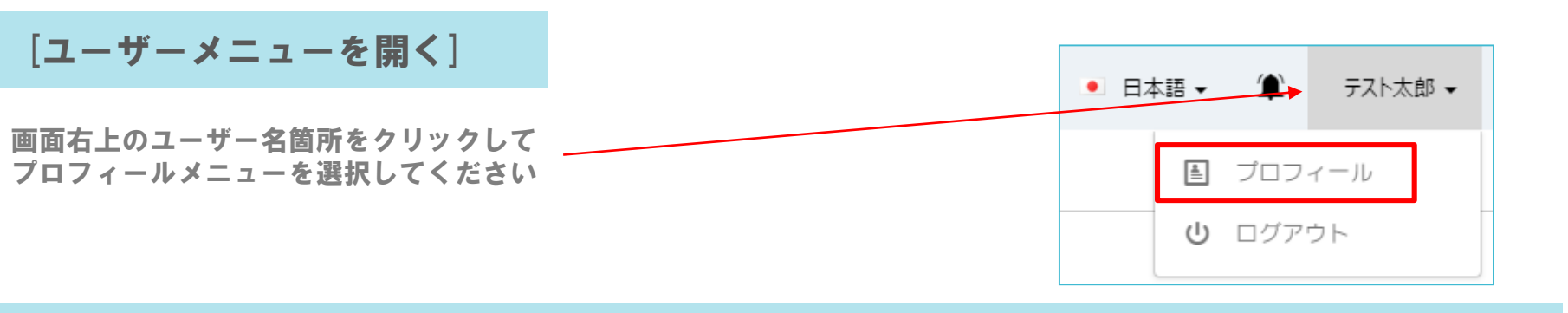

#### グーグル同期設定/時間設定 1

① 赤枠の同期ボタンを押すとGoogleログイン画面が出てくるので、Googleログインして同期操作を行ってください (同期はメールアドレス1個まで)Googleアカウントをお持ちでない方は同期出来ません(GmailまたはG-suite利用可)

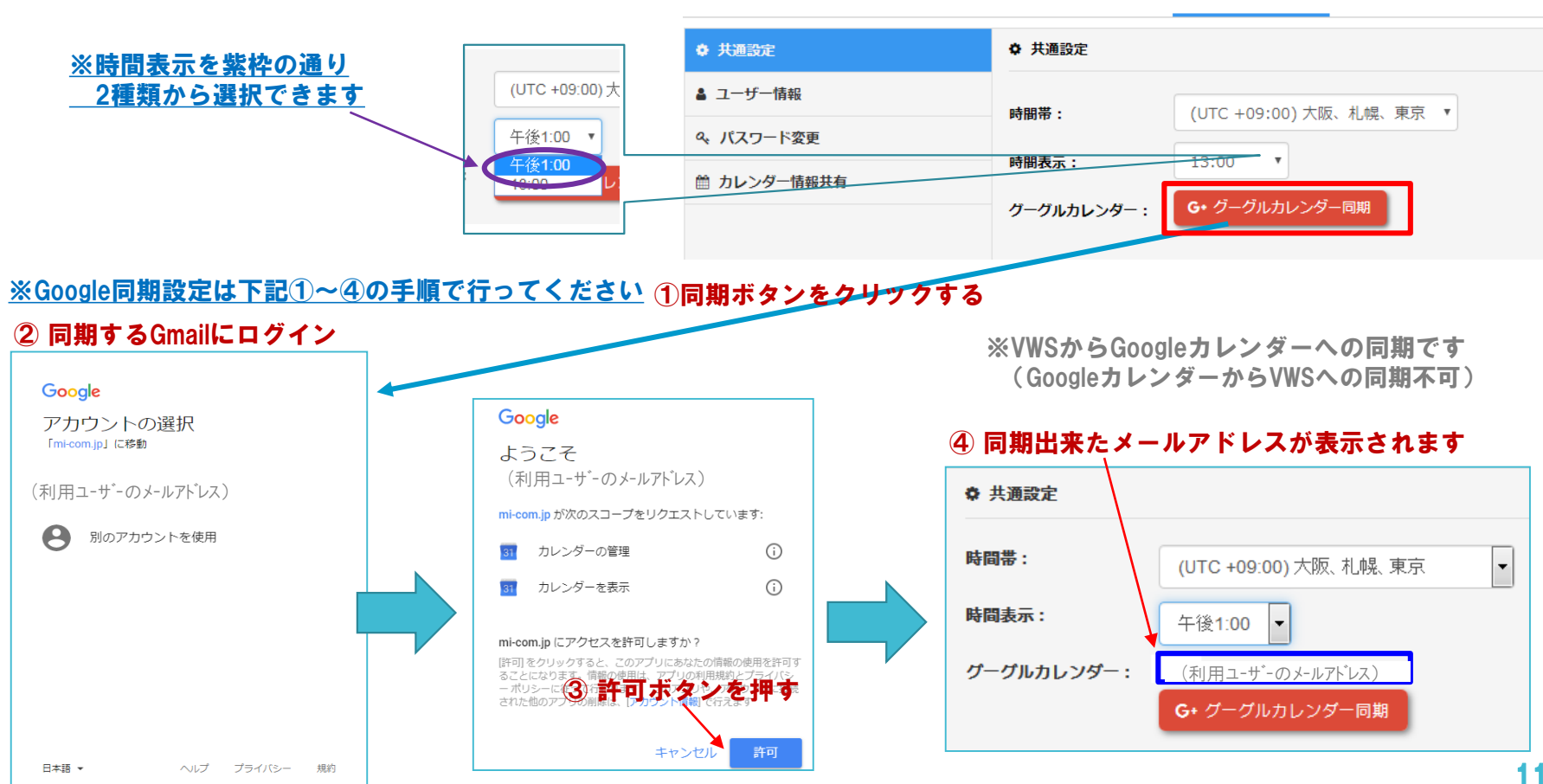

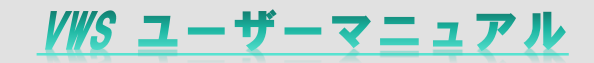

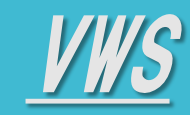

- TOP
- •<u>ログイン</u>
- <u>画面解説</u>
- ・<u>プロフィール設定</u>
- <u>ログアウト・その他</u>
- 各サービスマニュアル

| - | - | - |   |    | 沙中 |
|---|---|---|---|----|----|
|   | н |   | 1 | IV | 议化 |

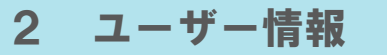

۵ :

#### この画面では、ログイン中のアカウントユーザーの情報が表示・参照が出来ます ※情報変更は管理者権限の方のみ編集できます プロフィール

| ♦ 共通設定      | 🛔 ユーザー情報 |         |
|-------------|----------|---------|
| 🛓 그 - ザー情報  | 氏名       |         |
| ペ パスワード変更   | 社員番号     |         |
| ் カレンダ−情報共有 | メール      |         |
|             | 利用開始日    | <b></b> |
|             | 利用終了日    |         |

#### 3 パスワード変更

下記画面の赤枠内に新しいパスワードを入力して保存ボタンを押すとパスワードが変更されます

プロフィール

| ♦ 共通設定      | ✿ パスワード変更 |       |
|-------------|-----------|-------|
| 🛔 ユーザー情報    | パスワード     | パスワード |
| & パスワード変更   |           |       |
| 曲 カレンダ─情報共有 | 確認ハスリート   |       |
|             |           | ← 戻る  |

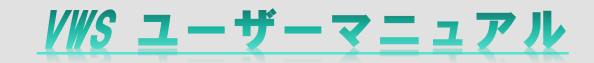

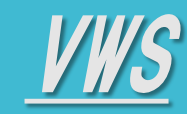

- TOP
- ・<u>ログイン</u>
- •<u>画面解説</u>
- ・<u>プロフィール設定</u>
- ・<u>ログアウト・その他</u>
- 各サービスマニュアル

# ◆ プロフィール設定

### 4 カレンダー情報共有

この画面では、ログイン中のアカウントユーザーのスケジュールの詳細を共有するかどうかの設定画面 プロフィール

| ✿ 共通設定      | ✿ カレンダー情報共有 |                             |  |  |  |
|-------------|-------------|-----------------------------|--|--|--|
| ▲ ユーザー情報    |             |                             |  |  |  |
| Q. パスワード変更  | カレンター公開設定:  | 公開(9へこの予定の詳細) 公開(すべての予定の詳細) |  |  |  |
| 曲 カレンダ─情報共有 |             | 非公開(詳細を非表示)                 |  |  |  |
|             |             |                             |  |  |  |
|             |             |                             |  |  |  |

#### 公開(すべての予定の詳細)を選択した場合、すべての予定詳細が他のユーザーに共有されます。

| 口時     | 2018/06/06 12   | 00 2018/06/06 12    | .00   |      |
|--------|-----------------|---------------------|-------|------|
| 口四     | 2018/00/00 12.  | .00 - 2018/08/08 13 | .00   |      |
| 起案者    | TIen            |                     |       |      |
| ルーム    | Testhcm         |                     |       |      |
| ルームメンバ | — Phạm Hữu Phươ | ng                  |       | ▲ 未定 |
|        | Lily B          | -                   |       | ▲ 未定 |
|        |                 | 予定たり                | ■予定あり | _    |
|        |                 | THE WOULD           |       |      |
|        |                 | 172005              |       |      |

#### 非公開(詳細を非表示)を選択した場合、時間枠以外他の情報は他のユーザに共有されません。

|       | 退勤         カレンダー         精        | 算·申請 🚺 設定 🔺                | <u> ユ</u> ーザー                         | _            |
|-------|-----------------------------------|----------------------------|---------------------------------------|--------------|
| 予定あ   | <b>ს</b>                          |                            |                                       | ×            |
|       |                                   |                            |                                       |              |
| rust. | 2010/05/04 00                     | 00 0010/06/04 00:00        |                                       |              |
| 口时    | 2018/06/04 00:                    | 00 - 2018/06/04 00:00      |                                       |              |
| ゲスト   | 全員のリストは主催者の要請                     | 青により非表示になっていま              | す。                                    |              |
|       |                                   |                            |                                       |              |
|       |                                   |                            |                                       |              |
|       | 火                                 | 水                          | 木                                     |              |
| 28    | <b>火</b><br>29                    | <b>水</b><br>30             | <b>*</b><br>31                        |              |
| 28    | 火<br>29<br>room+mems              | 水<br>30<br>at              | 木<br>31<br>No title                   | 予定あり         |
| 28    | 火<br>29<br>room+mems<br>room+mems | 水<br>30<br>at<br>at        | 大<br>31<br>No title<br>タイトルなし         | 予定あり<br>予定あり |
| 28    | 火<br>room+mems<br>room+mems       | 水<br>30<br>at<br>す<br>予定あり | 大<br>31<br>No title<br>タイトルなし<br>予定あり | 予定あり<br>予定あり |

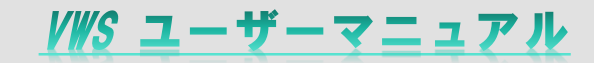

# 

- TOP
- •<u>ログイン</u>
- •<u>画面解説</u>
- プロフィール設定
- ・<u>ログアウト・その他</u>
- 各サービスマニュアル

# ◆ ログアウト・その他

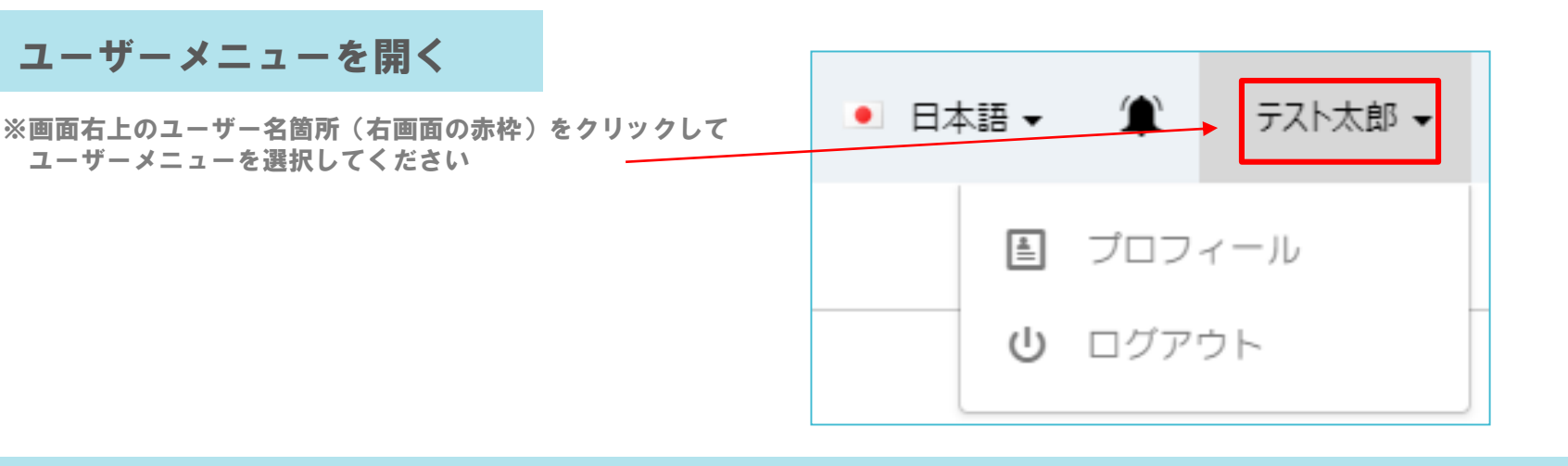

### 1 ログアウト

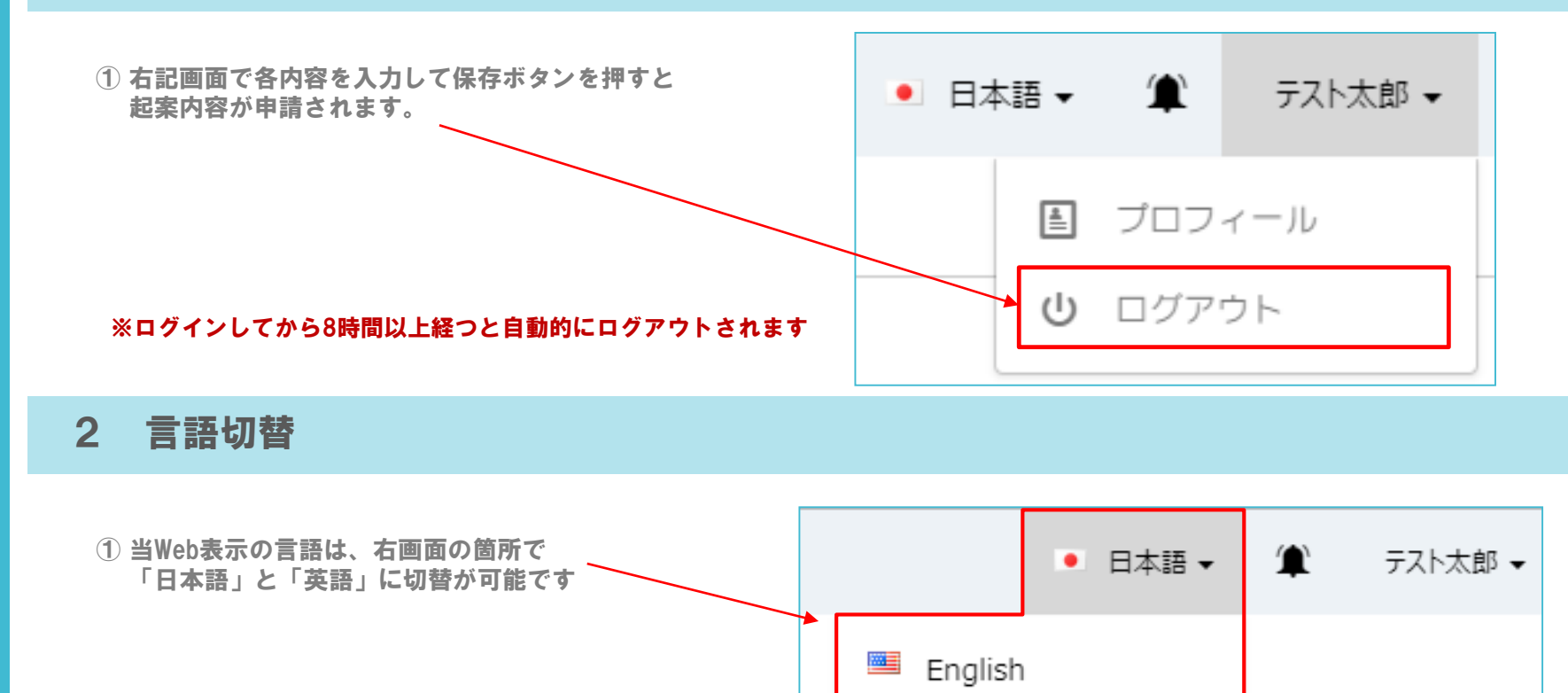

日本語

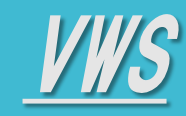

- TOP
- •<u>ログイン</u>
- •<u>画面解説</u>
- ・<u>プロフィール設定</u>
- ・<u>ログアウト・その他</u>
- 各サービスマニュアル

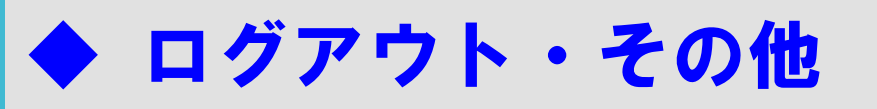

- 3 通知設定 -1(通知なし)
  - ※「通知」機能とは、VWSに届く<u>ルーム利用コメントの通知が、</u> <u>下記アイコン箇所から確認出来るものです</u>

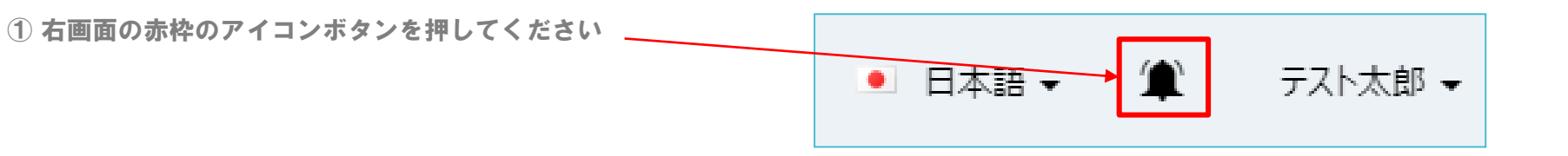

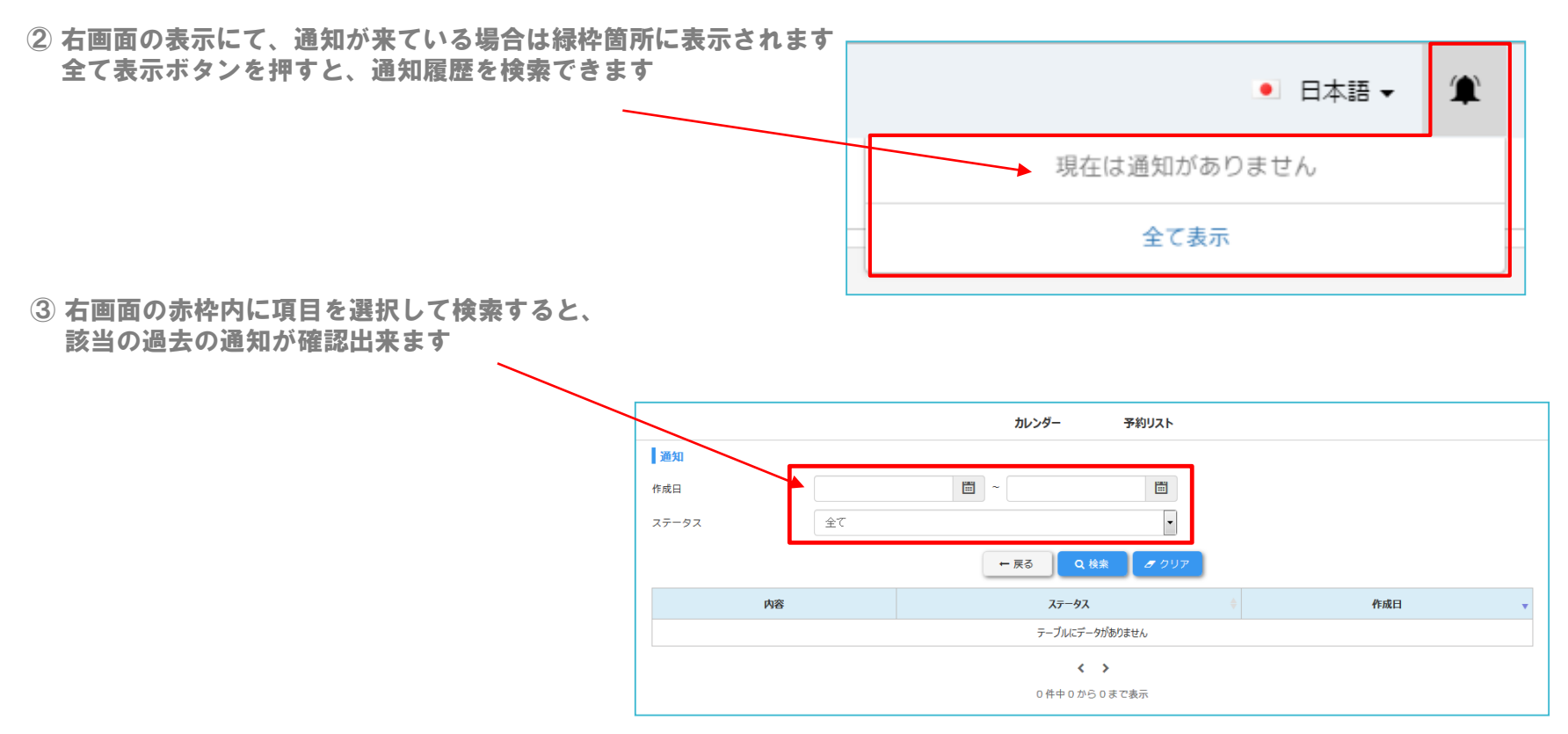

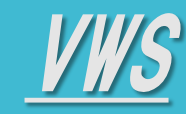

- TOP
- •<u>ログイン</u>
- •<u>画面解説</u>
- ・<u>プロフィール設定</u>
- ・<u>ログアウト・その他</u>
- 各サービスマニュアル

# ▶ ログアウト・その他

### 4 動作環境

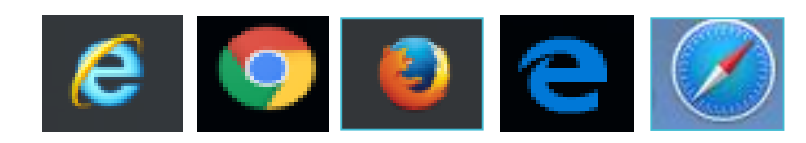

VWS ユーザーマニュアル

### ※当サービス利用時の推奨環境は下記の通りです (iPhone5など一部の旧機種端末では正常にWebページが表示されない場合があります)

- Mac OS 9.0~ : Fire Fox, Google Chrome, Safari
- Window7 : Fire Fox, Google Chrome, Internet Explorer[Version 11~]
- Window10 : Fire Fox, Google Chrome, Internet Explorer[Version 11~] Microsoft Edge
- **iOS 9.0** ~ : デフォルトwebブラウザ, Google Chromeアプリケーション
- Android 7.0 ~: デフォルトwebブラウザ, Google Chromeアプリケーション
- ・OFFICE2007以降
- ※推奨スペック : CPU Core i-5以上、メモリ 4GB

#### ※電子稟議にて添付出来るファイルの仕様は下記の通りです

- **・1ファイルあたり**:最大 5 MB添付可能
- **・1 起案あたり** :最大 10ファイル添付可能
- ・ファイル形式 : jpg, jpeg, gif, png, txt, csv, xls, xlsx, doc, docx, ppt, pptx, pdf

# VWS

# ◆ VWS 勤怠

<u>① 出勤打刻</u> 2 退勤打刻

<u>3 休憩入り</u> ④ 休憩戻り

### 各サービスマニュアル Menu

### + VWS勤怠

- + VWSカレンダー
- + VWS精算・申請

| 1 打刻                                  |                          |              |       |       |      |      |         |      |
|---------------------------------------|--------------------------|--------------|-------|-------|------|------|---------|------|
| <u>① 出勤打刻</u> 出勤打刻ボタンを押すと「出勤時刻」が反映されま | 9                        |              |       |       |      |      |         |      |
| <u>② 退勤打刻</u> 退勤打刻ボタンを押すと「退勤時刻」が反映され「 | 稼働時間」が自動計算               | されま          | す     |       |      |      |         |      |
| <u>③ 休憩入り</u> 出勤ボタンをクリック後、休憩入りボタンが有効に | なります                     | _            | 勤怠    |       | 休日設定 | 4    | ネブレット版画 | 面    |
| <u>④ 休憩戻り</u> 休憩入りボタンをクリック後、休憩戻りボタンが有 | 「効になります                  | 192          | l°−ŀ  |       | Т    | Ien  |         |      |
|                                       |                          | 日付           | 出勤時刻  | 退勤時刻  | 稼働時間 | 休憩時間 | 実績時間    | 有給   |
|                                       | 2018-06-06 水曜日           | 01 金         | 17:56 | 19:00 | 1:04 | 0:00 | 1:04    |      |
|                                       | 10:46:11                 | 02 土<br>03 日 |       |       |      |      |         |      |
|                                       |                          | 04月          |       |       |      |      |         | 承認待ち |
| ※勤務時間中に何度も休憩入り・休憩戻りを押すことができます         |                          | 05火          |       |       |      |      |         |      |
| 退勤後、実積時間が自動計算されます。                    | 3 の 休憩入り 4 × 休憩屋り        | 06 水         |       |       |      |      |         |      |
|                                       |                          | 07 木         |       |       |      |      |         |      |
|                                       | <ul> <li>出勤集計</li> </ul> | 08 金         |       |       |      |      |         |      |
|                                       |                          | 10日          |       |       |      |      |         |      |
|                                       | 出動日                      | 11月          |       |       |      |      |         |      |
| ※青枠には当月の出勤・休日・稼働時間が集計表示されます           | 有給休暇日数 0日                | 12 火         |       |       |      |      |         |      |
|                                       |                          | 13 水         |       |       |      |      |         |      |
|                                       | 稼働時間 1時間4分               | 14 木         | 10.00 |       |      |      |         |      |
|                                       |                          | 15 至         | 10:00 |       |      |      |         |      |

備考欄にテキスト入力、添付ファイルのアップロードが可能 ⑤ 備考

| •              | _       | 20725 |       | 17 LI PX/C |      | 77 V9170X | щ    |                                                                                                    |                   |
|----------------|---------|-------|-------|------------|------|-----------|------|----------------------------------------------------------------------------------------------------|-------------------|
| ります            | 1728    | -•    |       | Т          | Ien  |           |      | 2018年 6月                                                                                                    | $\langle \rangle$ |
|                | 日付      | 出勤時刻  | 退勤時刻  | 稼働時間       | 休憩時間 | 実績時間      | 有給   | 備考                                                                                                    |                   |
| 18-06-06 水曜日   | 01 金    | 17:56 | 19:00 | 1:04       | 0:00 | 1:04      |      | これは備考です。これは備考です。                                                                                                    | これは備              |
| 0.46.11        | 02 ±    |       |       |            |      |           |      | これは備考これは備考これは備考さ                                                                                                    | れは備考              |
| 0.40.11        | 03日     |       |       |            |      |           |      |                                                                                                    |                   |
|                | 04 月    |       |       |            |      |           | 承認待ち |                                                                                                    |                   |
|                | 05 火    |       |       |            |      |           |      |                                                                                                    |                   |
| 休憩入り(2) 🗸 休憩戻り | 06 水    |       |       |            |      |           |      |                                                                                                    |                   |
|                | 07 木    |       |       |            |      |           |      | (5)                                                                                                    |                   |
| 動集計            | 08 金    |       |       |            |      |           |      |                                                                                                    |                   |
|                | 09 ±    |       |       |            |      |           |      |                                                                                                    |                   |
| :勤日 1日         | 10日     |       |       |            |      |           |      |                                                                                                    |                   |
|                | 11月     |       |       |            |      |           |      |                                                                                                    |                   |
| 前給休暇日数 0日      | 12 00   |       |       |            |      |           |      |                                                                                                    |                   |
|                | 13 /    |       |       |            |      |           |      | and a state of the state of the |                   |
| K團時間 1時間4分     | 14 15 0 | 10.00 |       |            |      |           |      | cty cho nghi                                                                                                    |                   |
|                | 15 ±    | 10.00 |       |            |      |           |      |                                                                                                    |                   |
|                | 17 日    |       |       |            |      |           |      |                                                                                                    |                   |
| 形です。           | 18 8    |       |       |            |      |           |      |                                                                                                    |                   |
|                | 19 //   |       |       |            |      |           |      |                                                                                                    |                   |
|                | 20 水    |       |       |            |      |           | 0    | cty cho nghi                                                                                                    |                   |

VWS ユーザーマニュアル

#### 勤務表 2

#### 1 勤務表の表示月

赤枠の欄をクリックして表示月を変更できます 🦳 📃

#### 2 エクスポート機能

エクスポートボタンを押して該当月を選択し、出力ボタ ンを押すと、選択月の勤務表をエクセルにてエクスポー ト出来ます

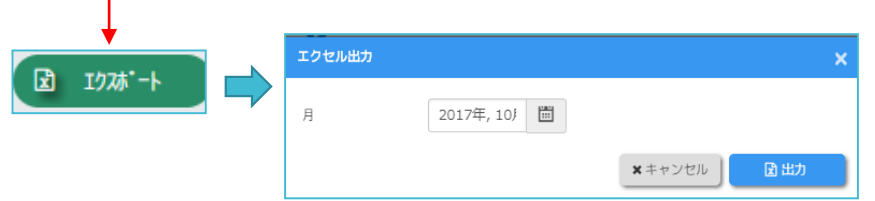

| 勤怠   |      |   |            |         |                  |   |
|------|------|---|------------|---------|------------------|---|
|      | スト太郎 | • |            | 2017年 北 | 月                |   |
| 中勤味动 | 旧勒吐加 |   | 0          | 2017 年  | 0                | Ì |
| 山到时刻 | 版到时刻 |   | <b>1</b> 月 | 2月      | 3月               |   |
|      |      |   | 4月         | 5月      | <mark>6</mark> 月 |   |
|      |      |   | 7月         | 8月      | <mark>9</mark> 月 |   |
|      |      |   | 10月        | 11月     | <b>12</b> 月      |   |
|      |      |   |            |         |                  |   |

# 

各サービスマニュアル Menu

+ VWS勤怠

+ VWSカレンダー

### + VWS精算・申請

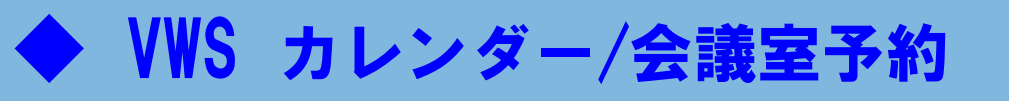

1 表示切替

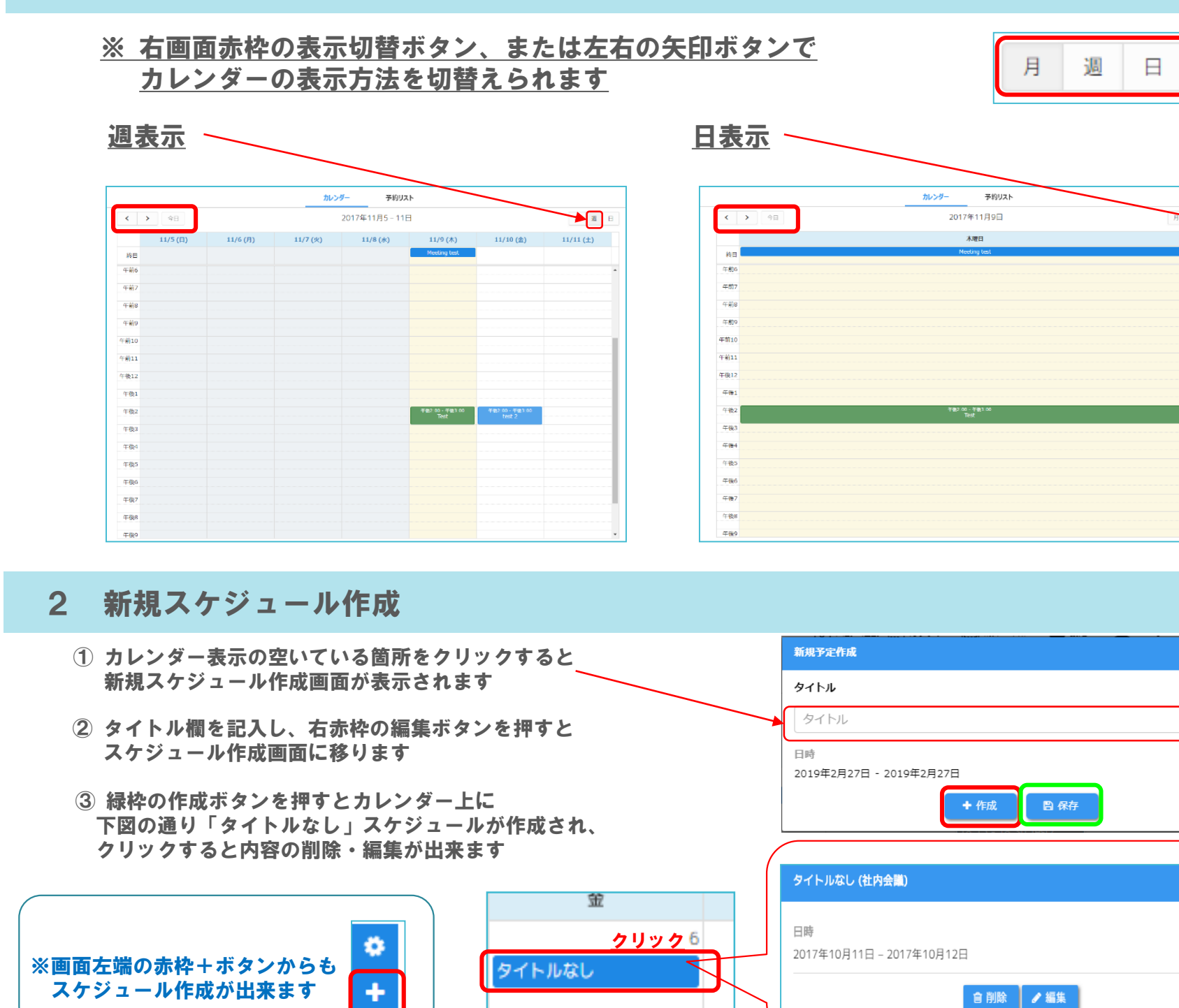

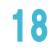

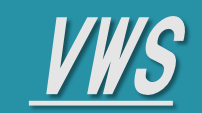

+ VWS勤怠

+ VWSカレンダー

### + VWS精算・申請

# ♦ VWS カレンダー/会議室予約

3 新規スケジュール内容作成 -1 (タイトル~種別~日時)

### <u>各項目のスケジュール内容を入力・選択してください(タイトル〜種別)</u>

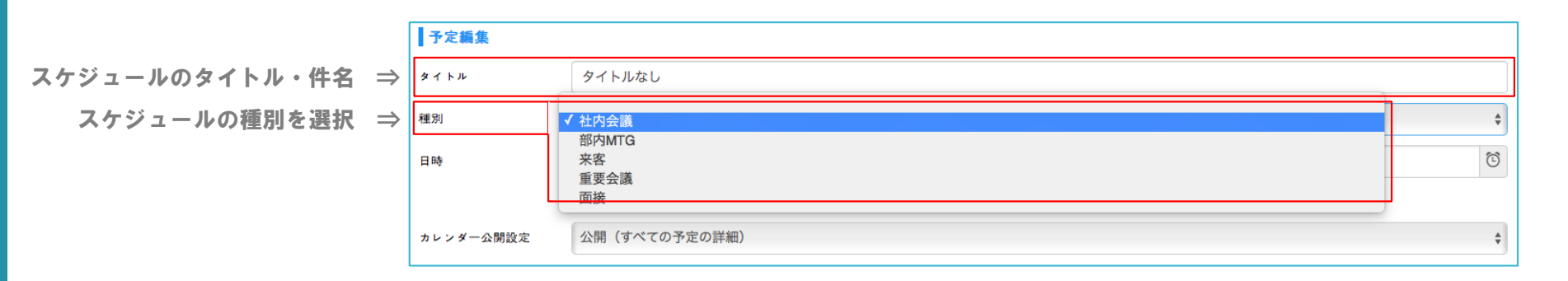

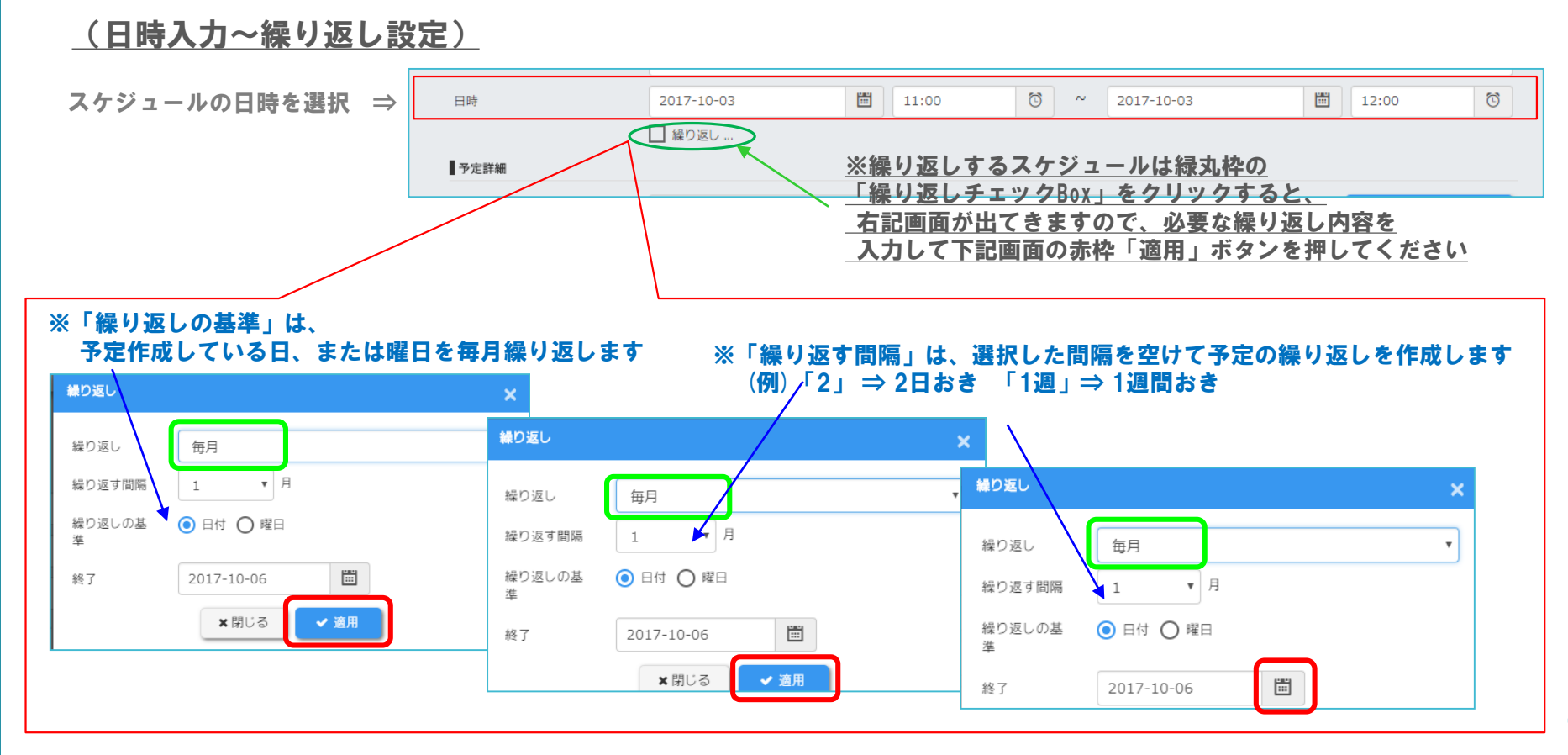

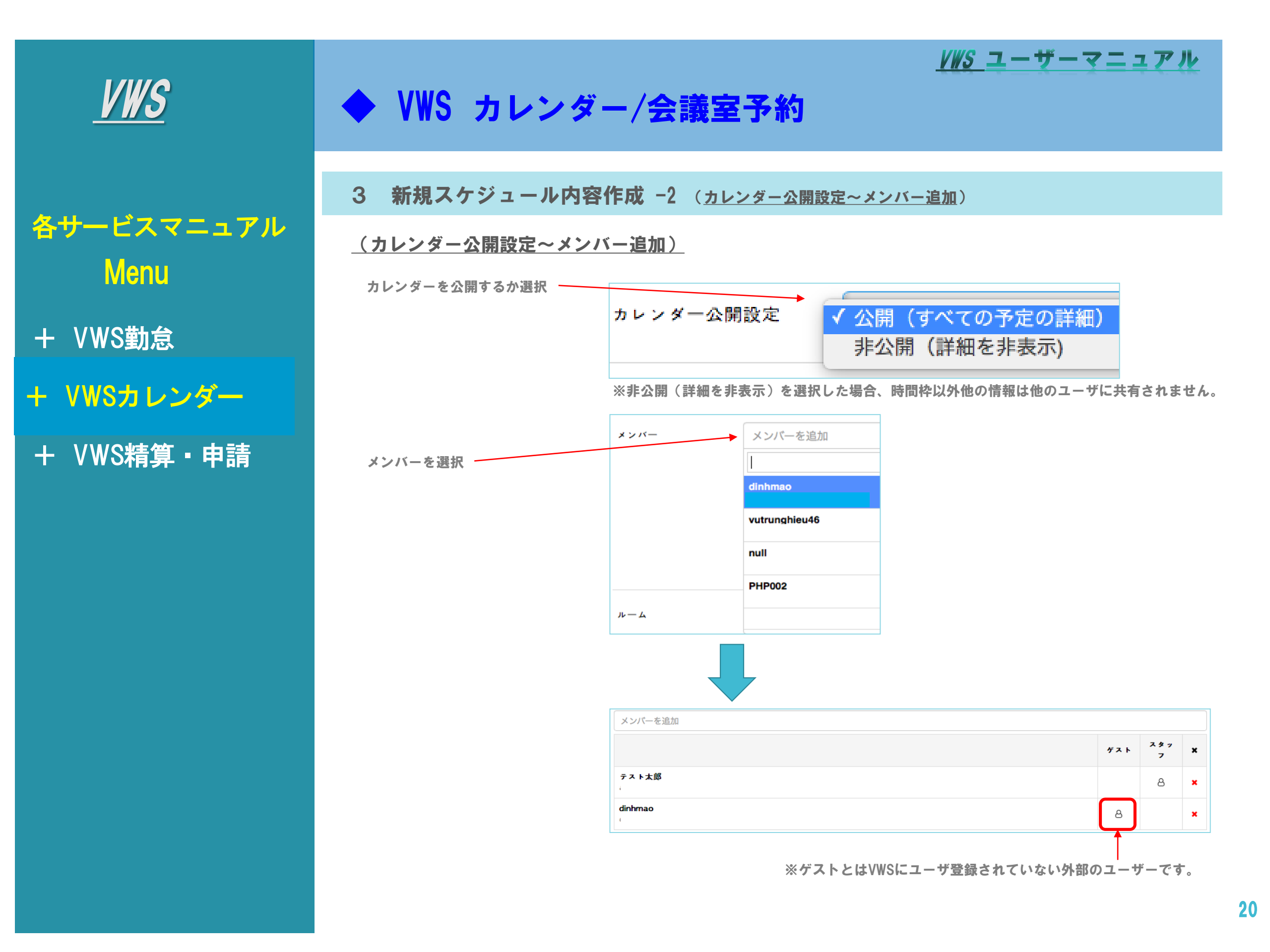

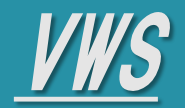

- + VWS勤怠
- + VWSカレンダー
- + VWS精算・申請

# ♦ VWS カレンダー/会議室予約

3 新規スケジュール内容作成 -3 (終日予約)

#### (終日スケジュールの予約)

| 「終日」にチェック     | を入れる       |             |               |         |                 |      |     |          |                 |
|---------------|------------|-------------|---------------|---------|-----------------|------|-----|----------|-----------------|
|               |            | 💆 出勤·退勤 🛄 九 | カレンダー 🔛 精算・申請 | 🗘 設定    | <b>101</b> ユーザー |      | • 0 |          |                 |
| カレンダー         | 予約リスト 🚯    | ルーム 🚯       | 内線番号 🚯        | 設備 🚯    | 国               | 1 拠点 | 受   | 付タブレット画面 | $0 \rightarrow$ |
| 予定編集          |            |             |               |         |                 |      |     |          |                 |
| タイトル          | テスト        |             |               |         |                 |      |     |          |                 |
| 日時            | 2019/01/24 |             |               | ☺~      | 2019/01/24      |      |     |          | 6               |
|               | 🗌 繰り返し 🗌 🧌 | 騙集可能 ☑ 終日   |               |         |                 |      |     |          |                 |
| カレンダー公開設定     | 公開(すべての予定の | D詳細)        |               |         |                 |      |     |          | •               |
| メンバー          | メンバーを追加    |             |               |         | •               |      |     |          |                 |
|               |            |             |               |         |                 |      | ゲスト | スタッフ     | ×               |
|               |            |             |               |         |                 |      |     |          |                 |
| ルーム           | ルームを追加     |             |               |         |                 | もしくは | JL  | ームリスト    |                 |
|               | ✓ 空室のみ表示   |             |               |         |                 |      |     |          |                 |
| =关约四          | ====       |             |               |         |                 |      |     |          |                 |
| 8 <b>+</b> 7Щ |            |             |               |         |                 |      |     |          |                 |
| 色             |            |             |               |         |                 |      |     |          |                 |
| 添付            |            |             |               |         |                 |      |     |          |                 |
|               |            |             |               |         |                 |      |     |          |                 |
|               |            |             |               |         |                 |      |     |          |                 |
|               |            |             | アップロード        | ファイルを選  | 選択してくだる         | さい。  |     |          |                 |
|               |            |             | もしくはごご        | にトラツクドL | コップしてくださ        | 201  |     |          |                 |

<u>/WS</u>ユーザーマニュアル

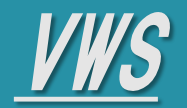

+ VWS勤怠

+ VWSカレンダー

### + VWS精算・申請

# ♦ VWS カレンダー/会議室予約

3 新規スケジュール内容作成 -4 (会議室ルーム)

#### (会議室ルームの予約)

| 会議室を利用の場合はルームを選<br>択してください<br>ルームリストをクリックすると                   | ルーム<br>詳細<br>ルームリスト                            | ルームを追加<br> <br>dsada -<br>関西会議室① - |             |              |         |         |         |        |       | ¢ ل . | < 12     | <i>µ</i> →∠ IJ ; | X                  |
|----------------------------------------------------------------|------------------------------------------------|------------------------------------|-------------|--------------|---------|---------|---------|--------|-------|-------|----------|------------------|--------------------|
| ルームの空き状況を確認して予約<br>する事が出来ます                                    | 日付                                             | 2018/06/21<br>] フィルター適用            |             | n-1          | ルームを追加  |         | μ-      | -ムメンバー | . メンバ | 一を追加  |          |                  | <b>メ</b> クリア       |
|                                                                | ルームギ                                           | 6 08:00                            | 09:00       | 10:00 11:0   | 0 12:00 | 13:00 1 | 14:00 1 | 15:00  | 16:00 | 17:00 | 18:00    | 19:00            | 20:00              |
|                                                                | 関西会議室①                                         | ×                                  |             |              |         |         |         |        |       |       |          |                  |                    |
|                                                                | ** <b>/ / / / / / / / / / / / / / / / / / </b> | 選択可能 🚺 選択中                         |             |              | ★ 閉じる   | ✔ 適用    |         |        |       |       |          |                  |                    |
| 選択したルームにメンバーを追加〜<br>してください                                     |                                                |                                    | Vision Japa | n / 関西会議室① / | 7(収容人数) | )       |         |        |       |       | Ť        | 7 × ×            | \$ 7 X             |
| ※「3新規スケジュール内容作成<br>−2」 でメンバー追加したユーザ<br>ーはルーム内のメンバーに選択出<br>来ません | ルームメンバー<br>詳細                                  | dinhmao<br>dinhmao@gmail.o         | ーを追加<br>com |              |         |         |         |        |       |       |          |                  | ٩ .                |
| 末ません                                                           | 色                                              | vutrunghieu46@g                    | mail.com    |              |         |         |         |        |       |       |          |                  |                    |
|                                                                | <b>日本 / </b><br>テスト太郎<br>ルームメンバー               | <b>Vision Japan / 関西</b><br>ーを追加   | ā会議室()      | / 7 (収容人数)   |         |         |         |        |       |       | ゲスト<br>メ | 2 %<br>7<br>1    | 7 X<br>X<br>X<br>X |

※ゲストとはVWSにユーザ登録されていない外部のユーザーです。

<u>/WS ユーザーマニュアル</u>

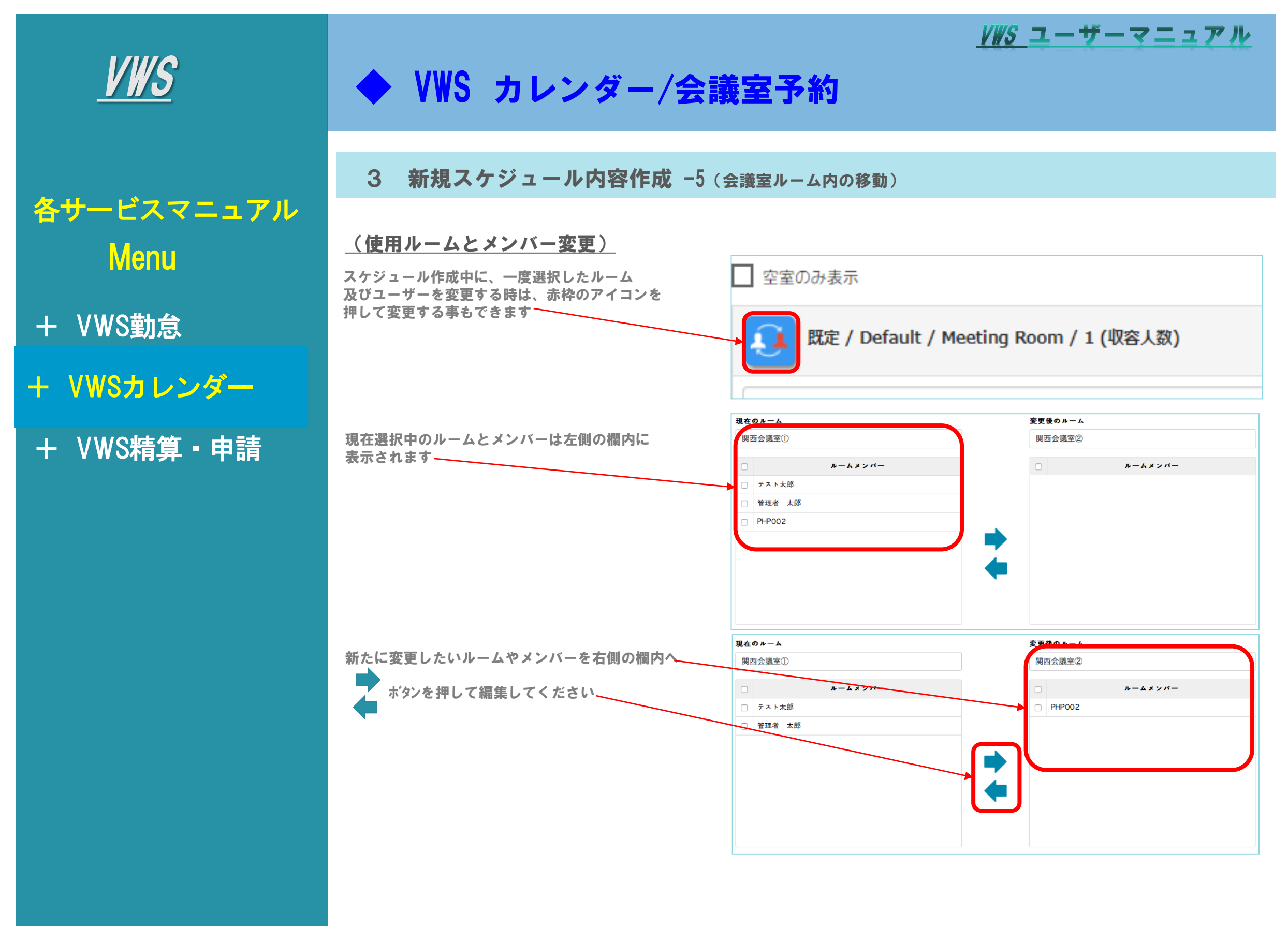

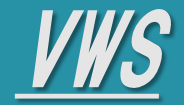

+ VWS勤怠

+ VWSカレンダー

### + VWS精算・申請

# ♦ VWS カレンダー/会議室予約

3 新規スケジュール内容作成 -6 (詳細~添付資料~保存)

#### (詳細~添付資料~保存)

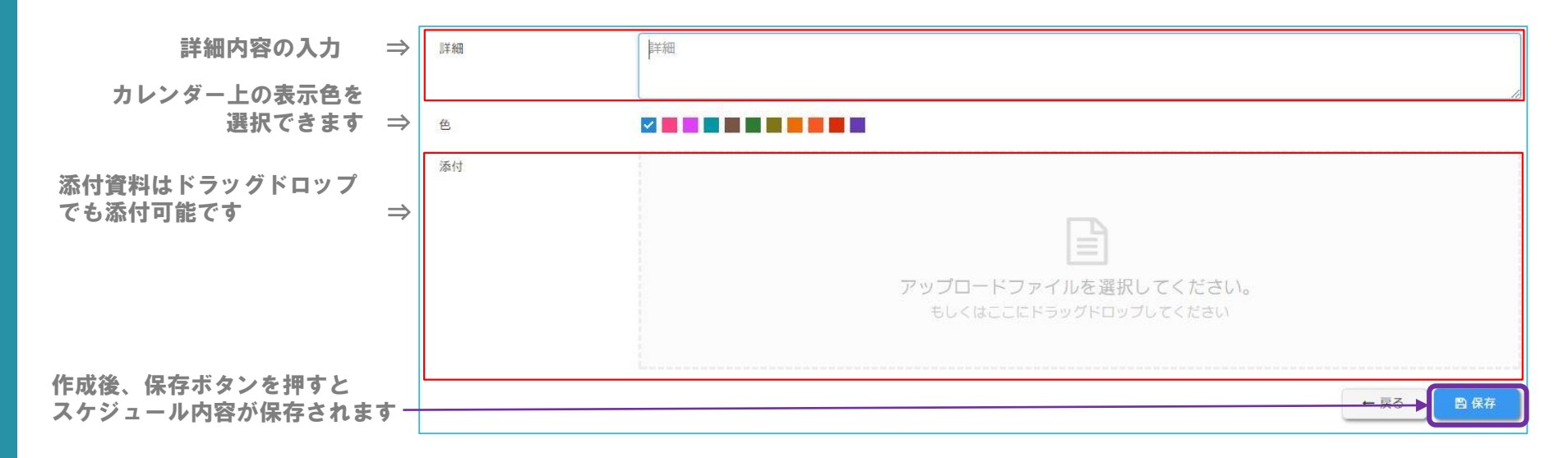

#### 4 予約リスト

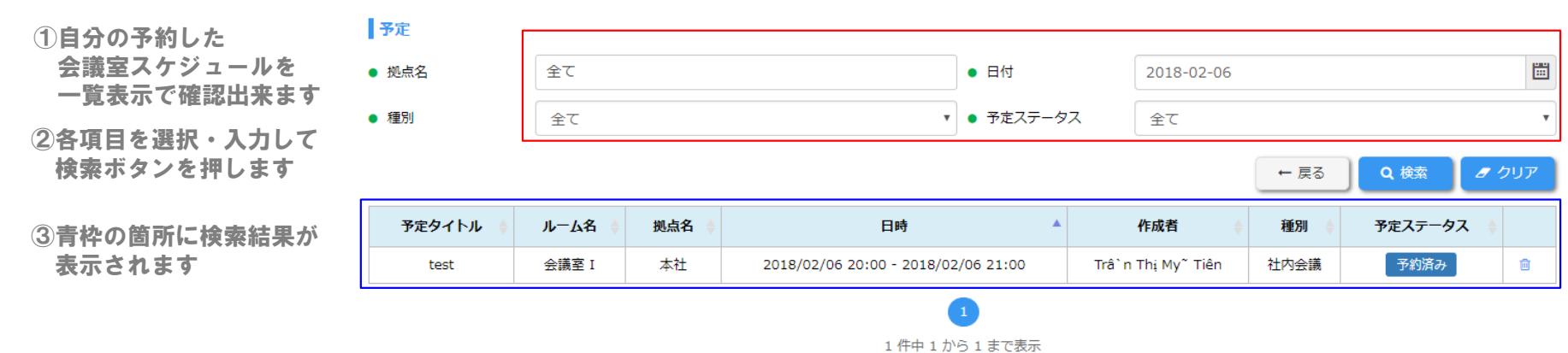

111410.014

#### 【種別】

下記選択肢から、お客様にてご自由に選択できます 「全て」「社内会議」「部内MTG」「来客」「重要会議」「面接」

#### 【予定ステータス】

下記選択肢から、お客様にてご自由に選択できます 「全て」「予約済み」「会議中」「完了」「削除」

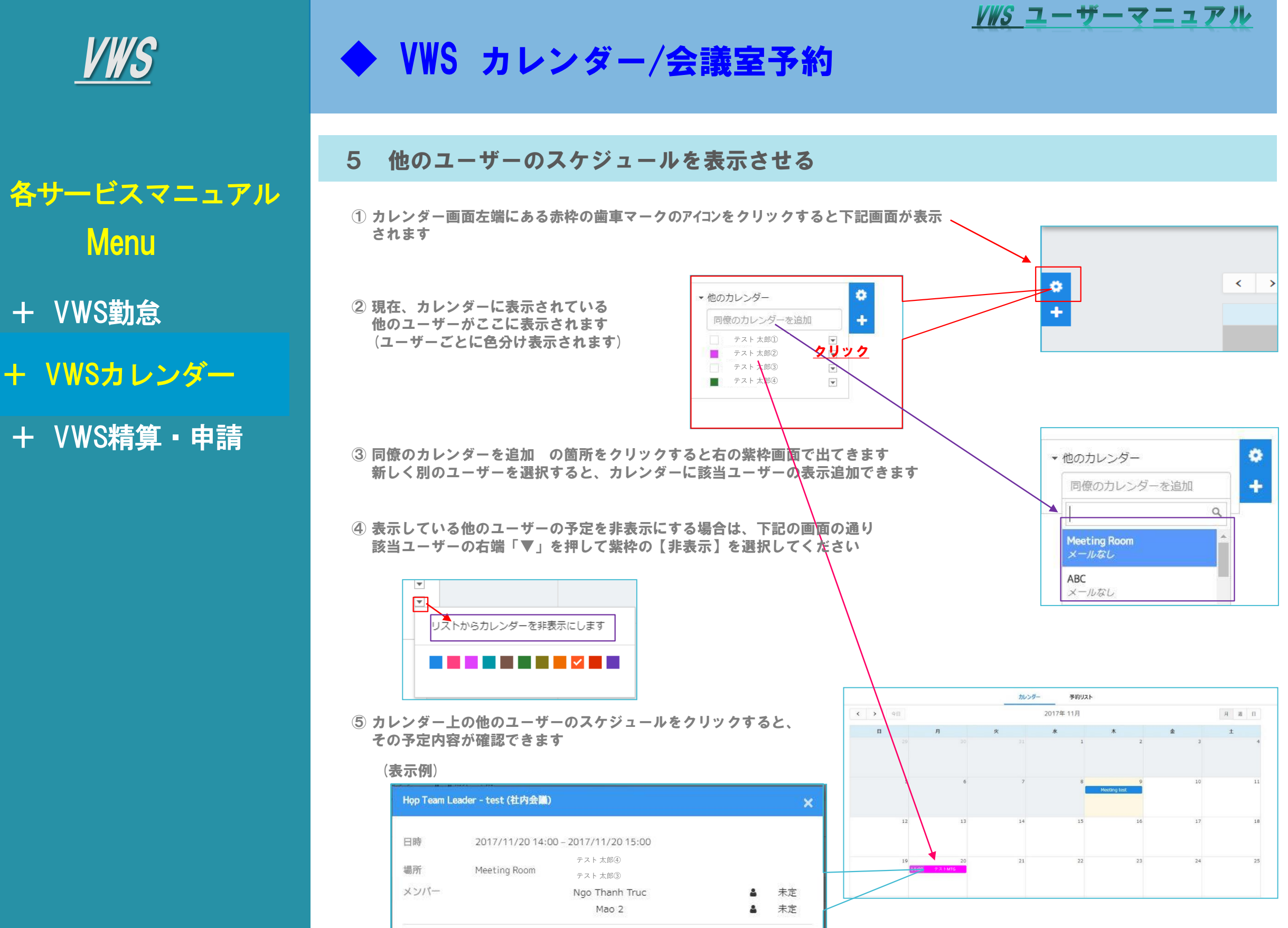

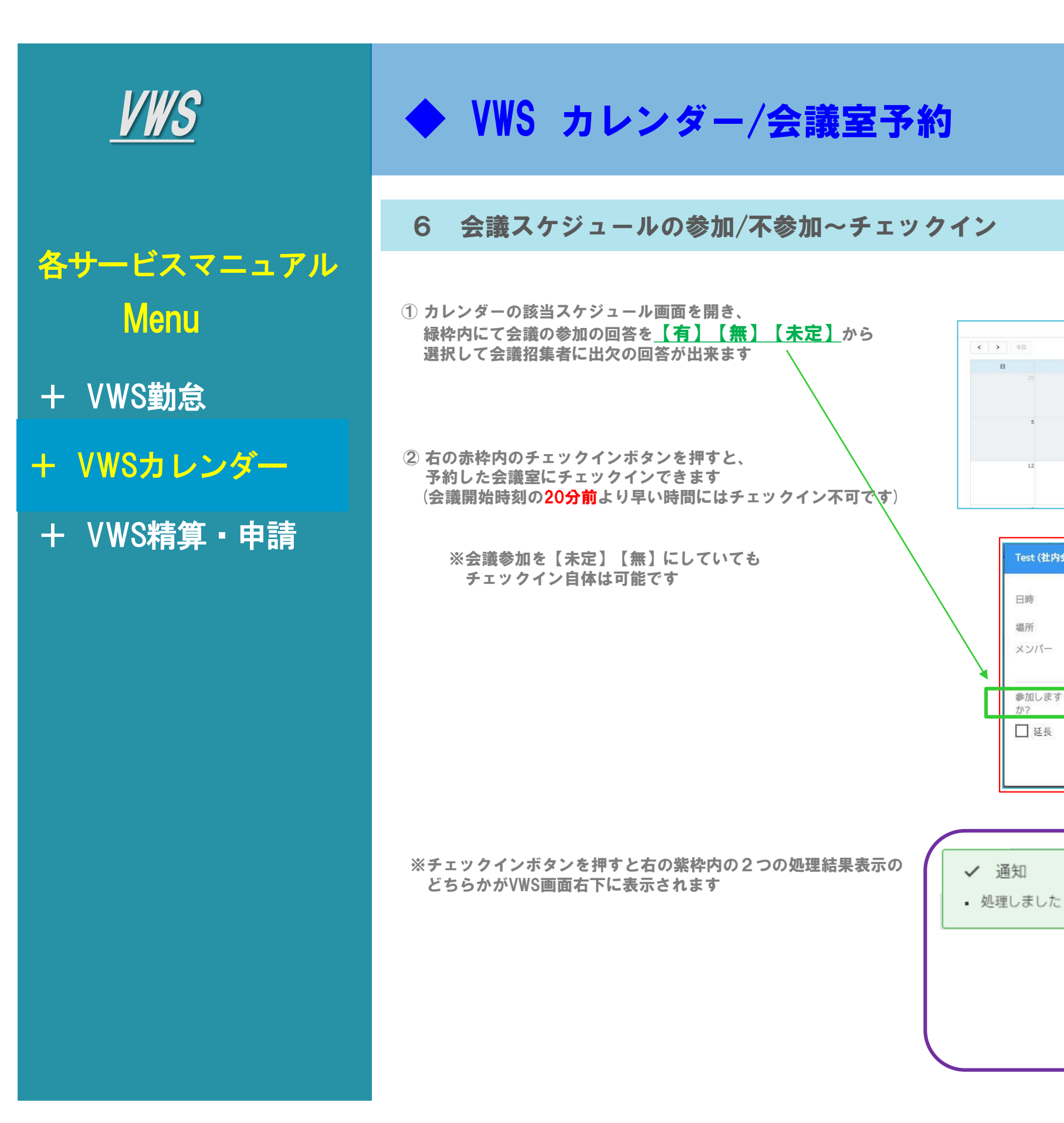

#### VWS ユーザーマニュアル

カレンダー

2017/11/09 14:00 - 2017/11/09 15:00

テスト太郎②

テスト太郎

💼 削除 🖌 編集 🖌 チェックイン

х

✓ 通知

処理しました

Meeting Room

有 <u>未定</u> 無

Test (社内会職)

日時

場所

メンバー

参加します か?

□ 延長

予約リスト

月週日

▲ 未定

▲ 有

2017年 11月

×

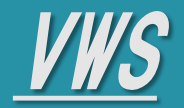

- + VWS勤怠 + VWSカレンダー
- + VWS精算·申請

# ♦ VWS カレンダー/会議室予約

#### 7 会議室スケジュールの延長

#### (1) チェックイン中の会議室の予約時間を延長する場合は、 赤枠の『延長』ボタンを押すと、延長登録用画面(①)が表示されます

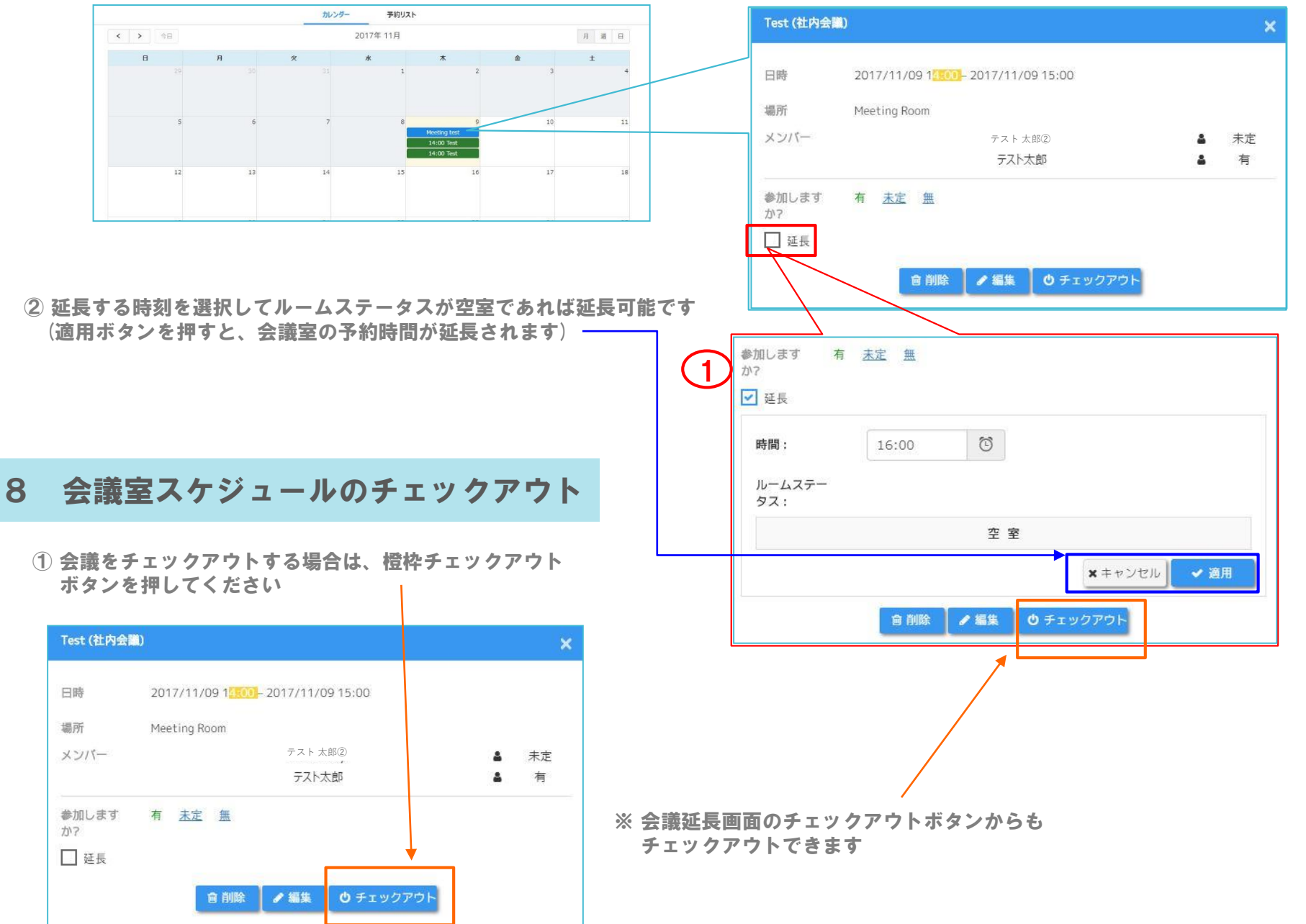

27

VWS

+ VWS勤怠

+ VWSカレンダー

+ VWS精算·申請

## ♦ VWS カレンダー/会議室予約

9 会議スケジュールの招待通知(社内宛)

#### ※会議のスケジュールで招待したユーザーには招待メールが下記画面の通り送信されます

|                                      | (社内宛への  | 招待メール 例)                                |
|--------------------------------------|---------|-----------------------------------------|
|                                      | このメッセージ | は [〇〇利用企業様] の来社予約システムから自動送信されています。※返信不可 |
|                                      | 社内打ち合わせ | 招待のお知らせです。                              |
|                                      | 下記招待内容を | 確認の上、参加・不参加の回答をお願いいたします。                |
|                                      | タイトル:   | タイトルなし                                  |
| 土地の笹子ともしいたナイト                        | 日程:     | 2017年10月13日, 18時00分~19時00分              |
| 亦(午の) 国内をクリック9 ると、<br>招生者に参加・不参加・未定の | 場所:     | ABC                                     |
| 3択の回答が出来ます                           | 概要:     |                                         |
|                                      |         | (メールアドレス)                               |
|                                      | メンバー:   | テスト 太郎②                                 |
|                                      |         | ビジョン太郎                                  |
|                                      | 参加しますかる | ? はい 未定 いいえ                             |

VWS ユーザーマニュアル

※社内宛のみの招待メールと、社外の方への招待メールがあります

※招待メールの本文内容は、管理者権限アカウントにてお客様のご自由に編集可能です

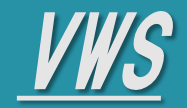

- + VWS勤怠
- + VWSカレンダー
- + VWS精算・申請

# ♦ VWS カレンダー/会議室予約

10 外部来客者向け招待メール/受付チェックイン方法

#### ※社外の方を招待した方は、来客者の方に下記チェックイン方法をご案内してください。

1 来客者の方に届く下記招待メールに『チェックインコード』が送付されます

(社外宛への招待メール 例) このメッセージは [OO利用企業様] の来社予約システムから自動送信されています。※返信不可 貴社ますますご盛栄のこととお慶び申し上げます。 平素は格別のご高配を賜り、厚く御礼申し上げます。 弊社担当者より、下記内容のご来社打合わせ用の招待メールをお送りしております。 日時・概要・場所をご確認頂き、下記チェックインコードをご来社の際に、 弊社受付にてご入力頂きますようお願い申し上げます。 タイトル: タイトルなし 日程: 2017年10月17日, 14時00分~15時00分 場所: Tokyo Room 概要: (メールアドレス 連絡先: (英数字) チェックインコード: 本メールは、ご来社まで大切に保管頂きます様お願い申し上げます。 ご来社の際は、弊社受付端末に、当メール記載の「チェックインコード」をご入力お願いいたしま **d**. 万が一、ご予定の変更等ございましたら、弊社担当まで別途ご連絡頂きますようお願い申し上げま す。

ご来社お待ちしております。

※社内宛のみの招待メールと、社外の方への 招待メールがあります

※メール本文内容は管理者権限アカウントにて 編集可能です

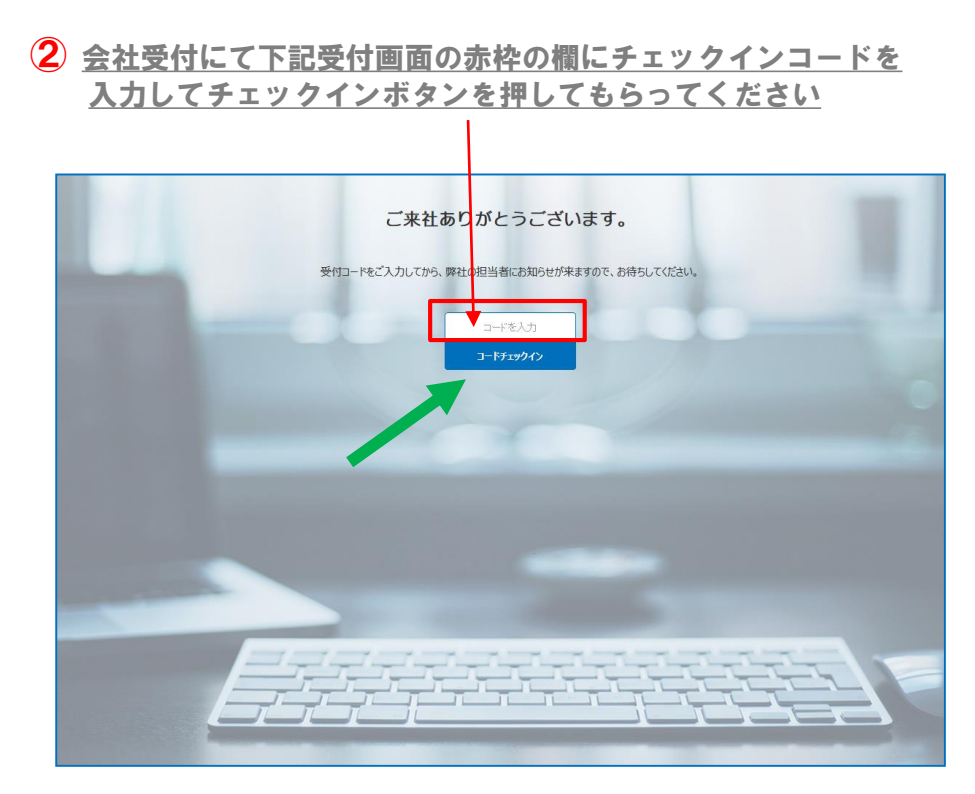

VWS ユーザーマニュアル

### 3 <u>来客者の方がチェックインすると、会議参加者のWebブラウザ右下に下記画面の来客通知が届きます</u>

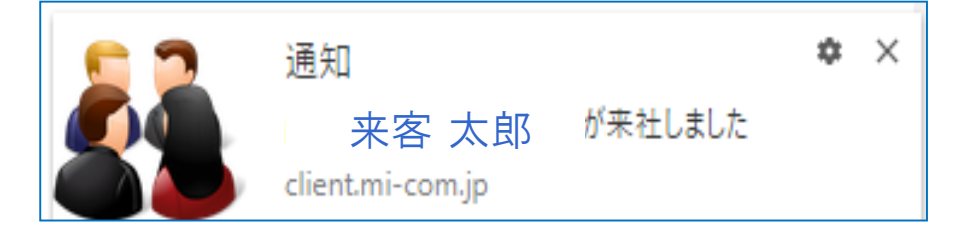

#### ※来客者の方の会社・担当者情報を当システムに登録しておく事も出来ます(管理者権限のみ)

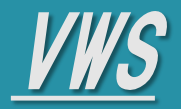

各サービスマニュアル

Menu

+ VWSカレンダー

+ VWS精算・申請

+ VWS勤怠

### ◆ 精算・申請の確認

#### 1 申請項目~検索

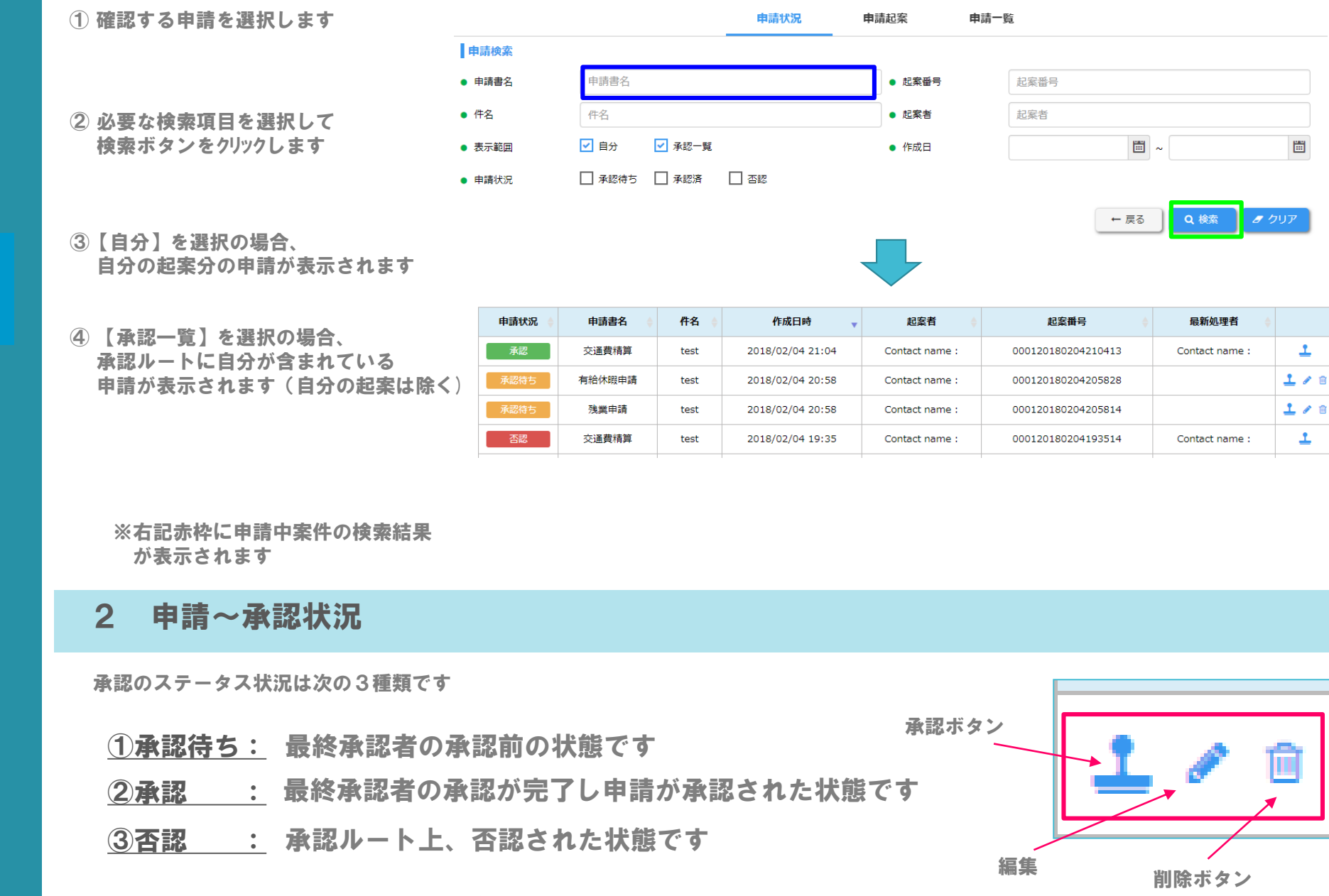

※申請検索画面の「申請状況」のボタン選択は上記①~③の案件を検索できます ※申請の削除は起案者のみです(承認ルート上の最終承認者まで[承認・否認]をした後は削除不可)

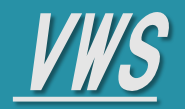

### ◆ 申請を承認(否認)する

1 承認待ちの申請を承認(否認)する

各サービスマニュアル Menu

- + VWS勤怠
- + VWSカレンダー
- + VWS精算・申請

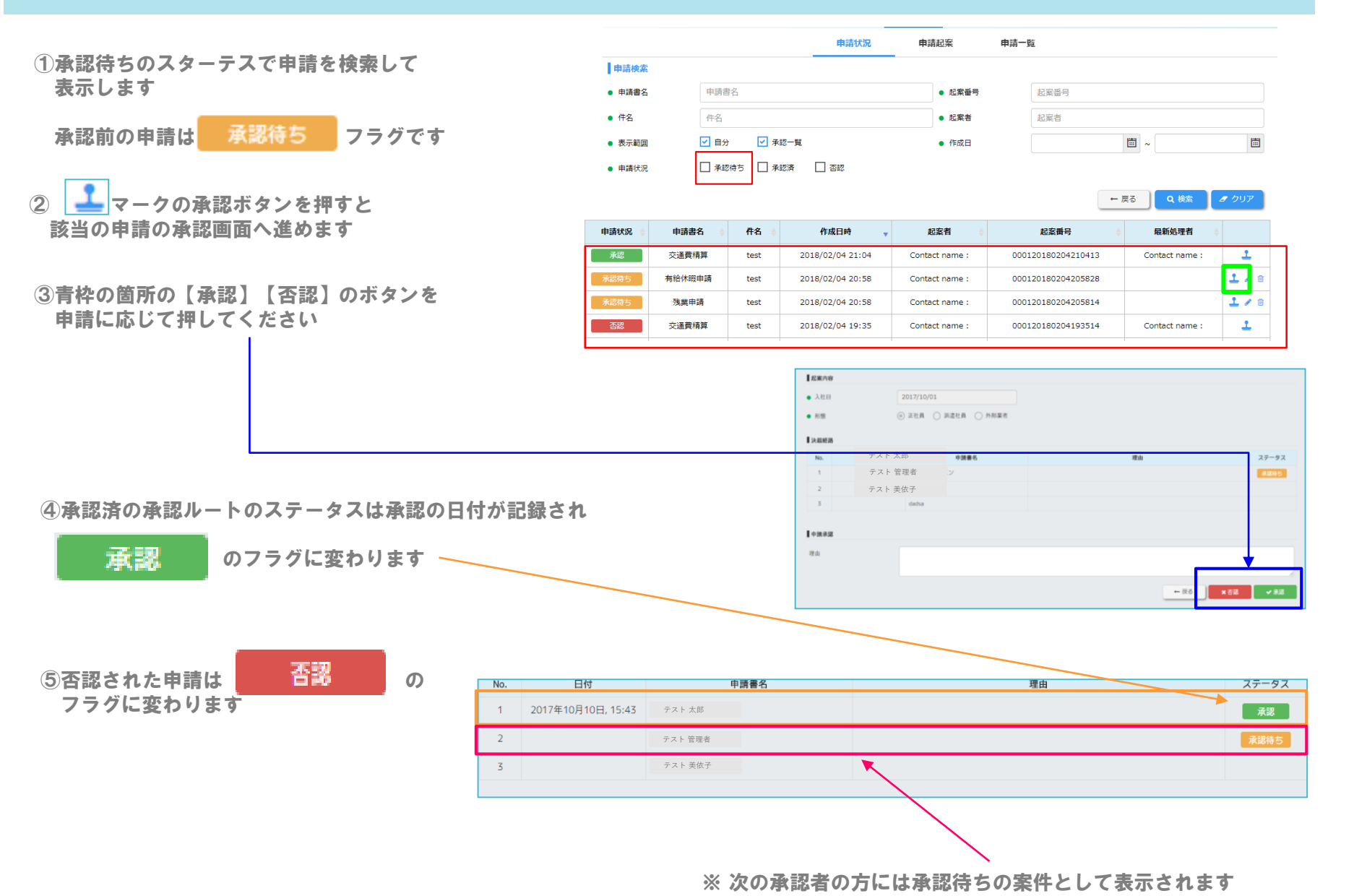

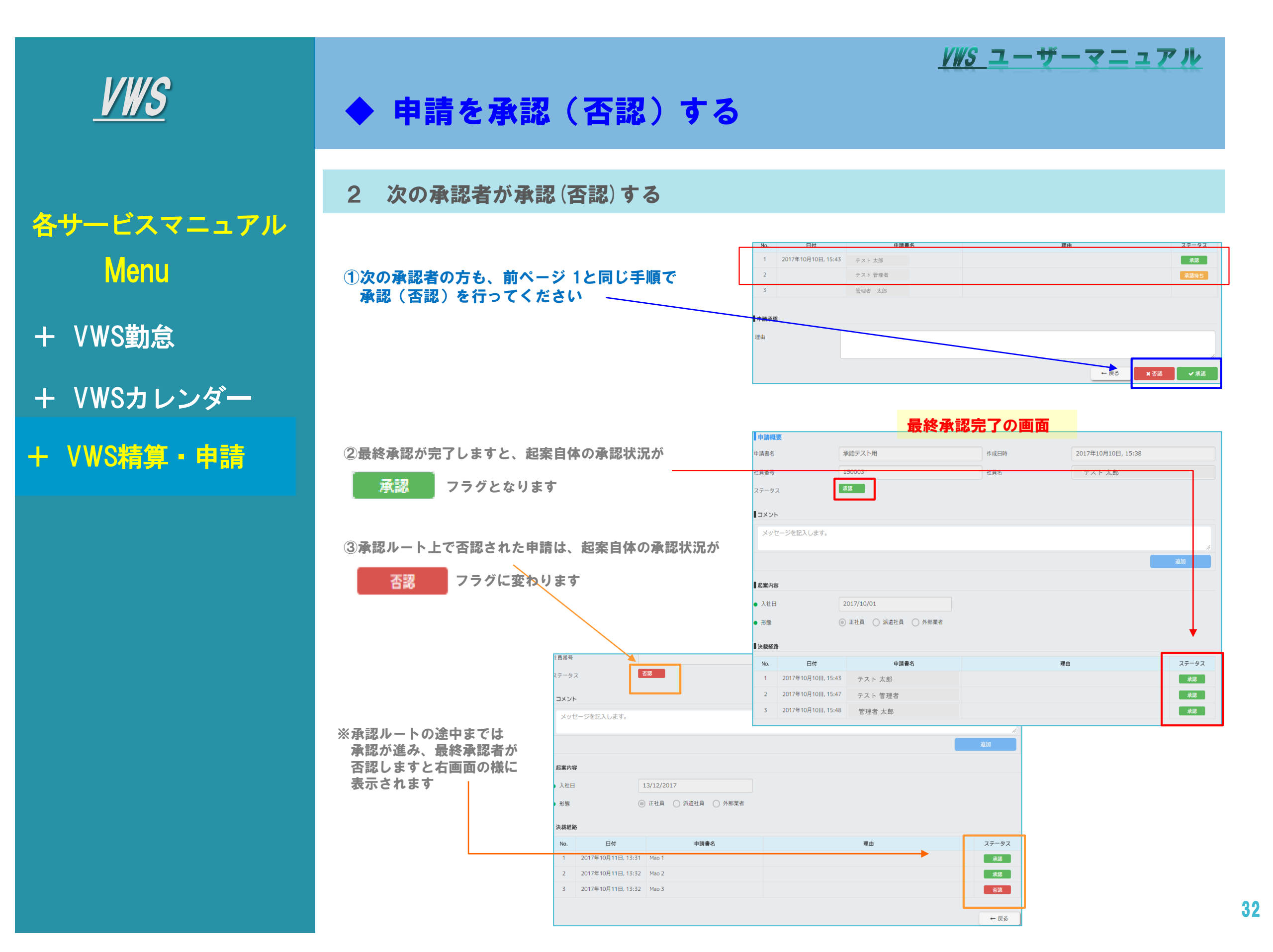

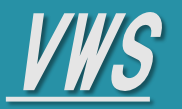

◆ 申請を起案する

申請書名を選択

① 申請書名を選択してください

各サービスマニュアル Menu

- + VWS勤怠
- + VWSカレンダー
- + VWS精算・申請

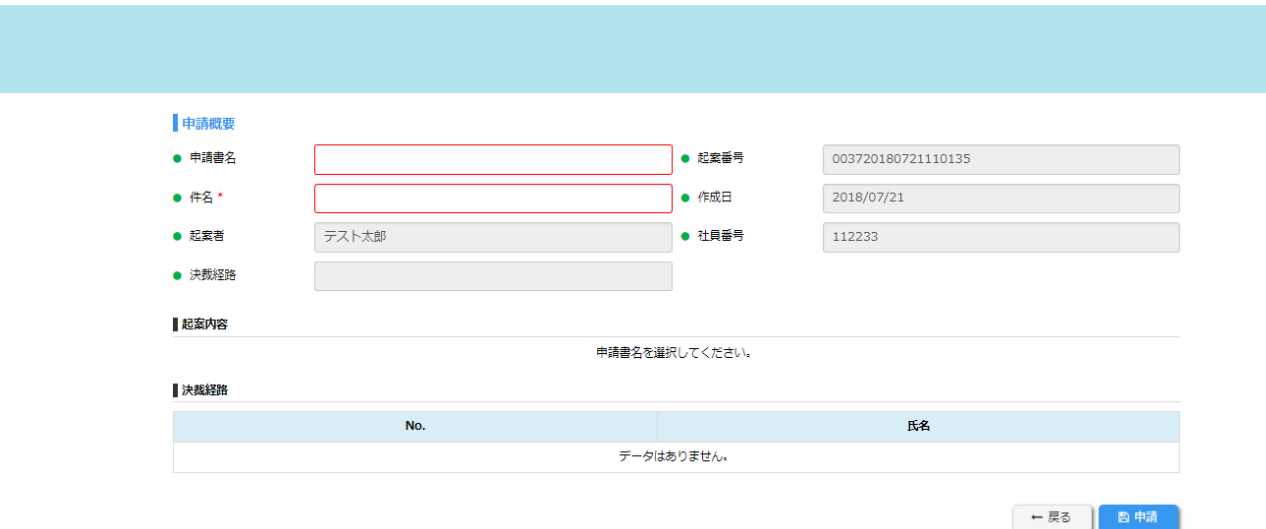

VWS ユーザーマニュアル

33

② 申請内容に合わせた起案フォーマットが下記画面の様に表示されます

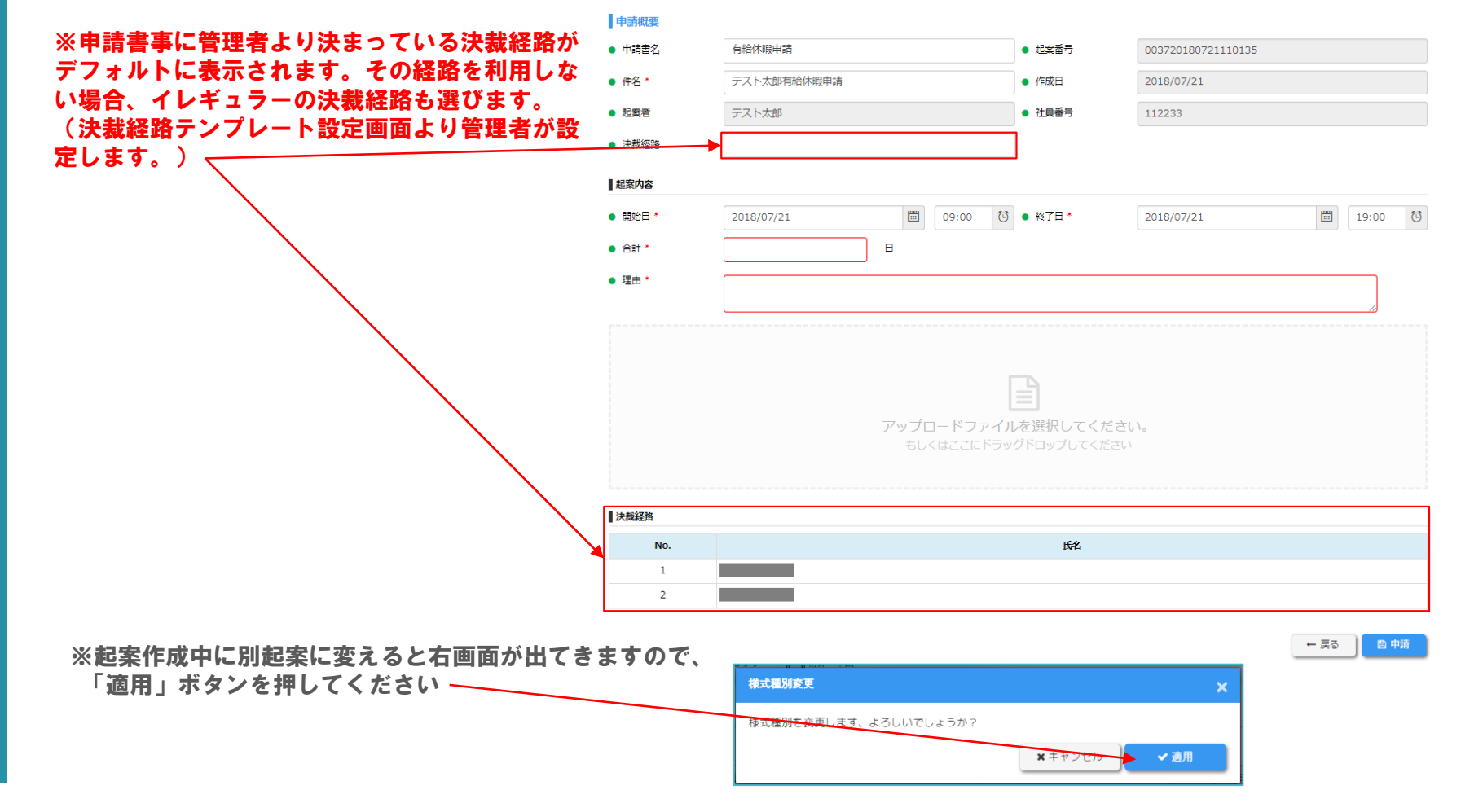

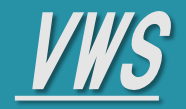

- + VWS勤怠
- + VWSカレンダー
- + VWS精算・申請

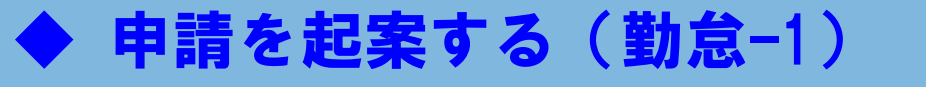

残業申請

1

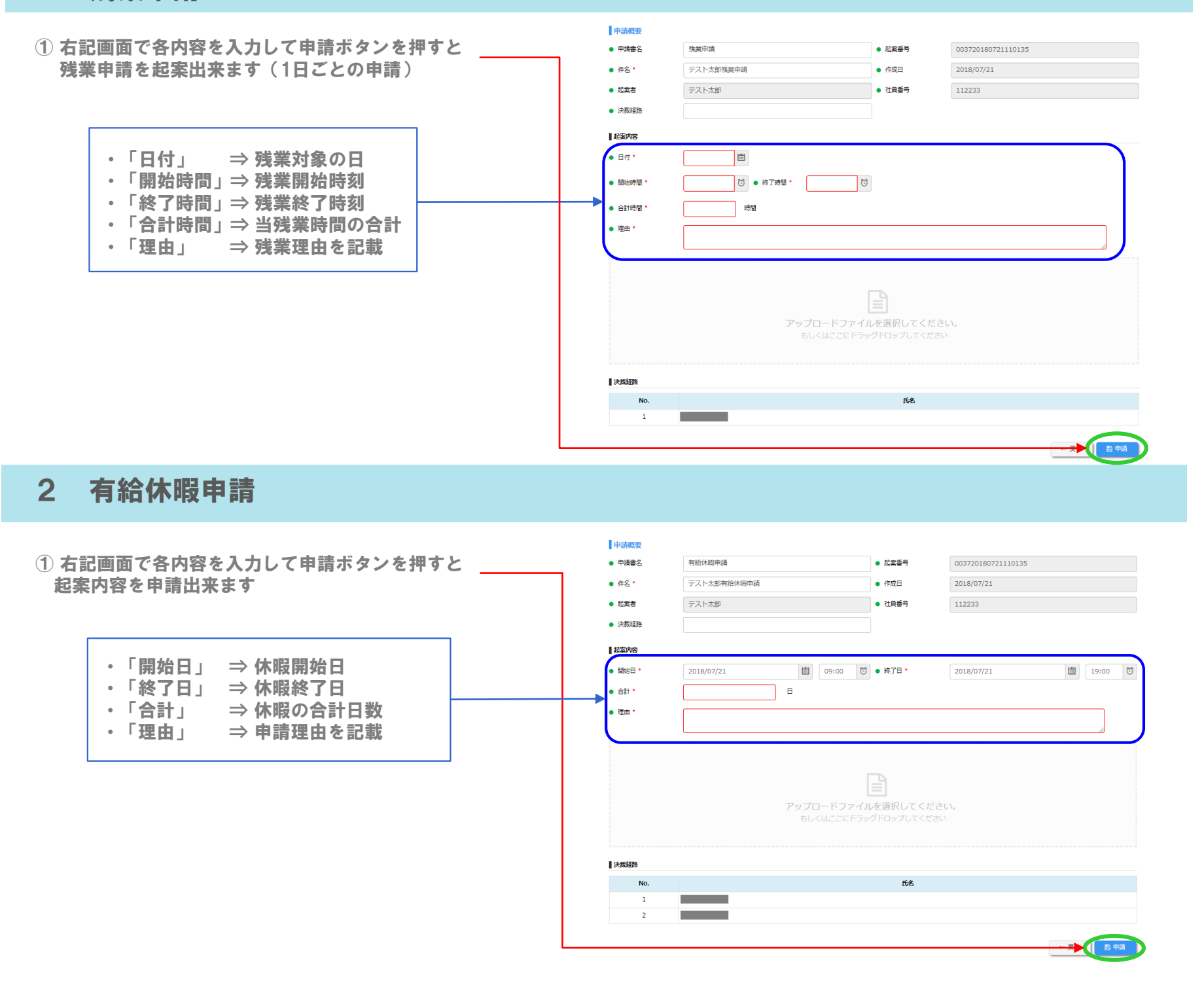

34

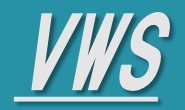

- + VWS勤怠
- + VWSカレンダー
- + VWS精算・申請

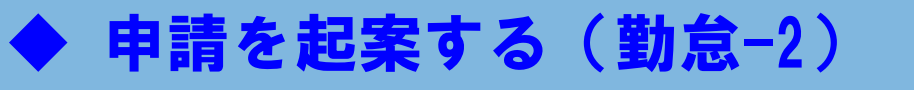

3 休日出勤申請

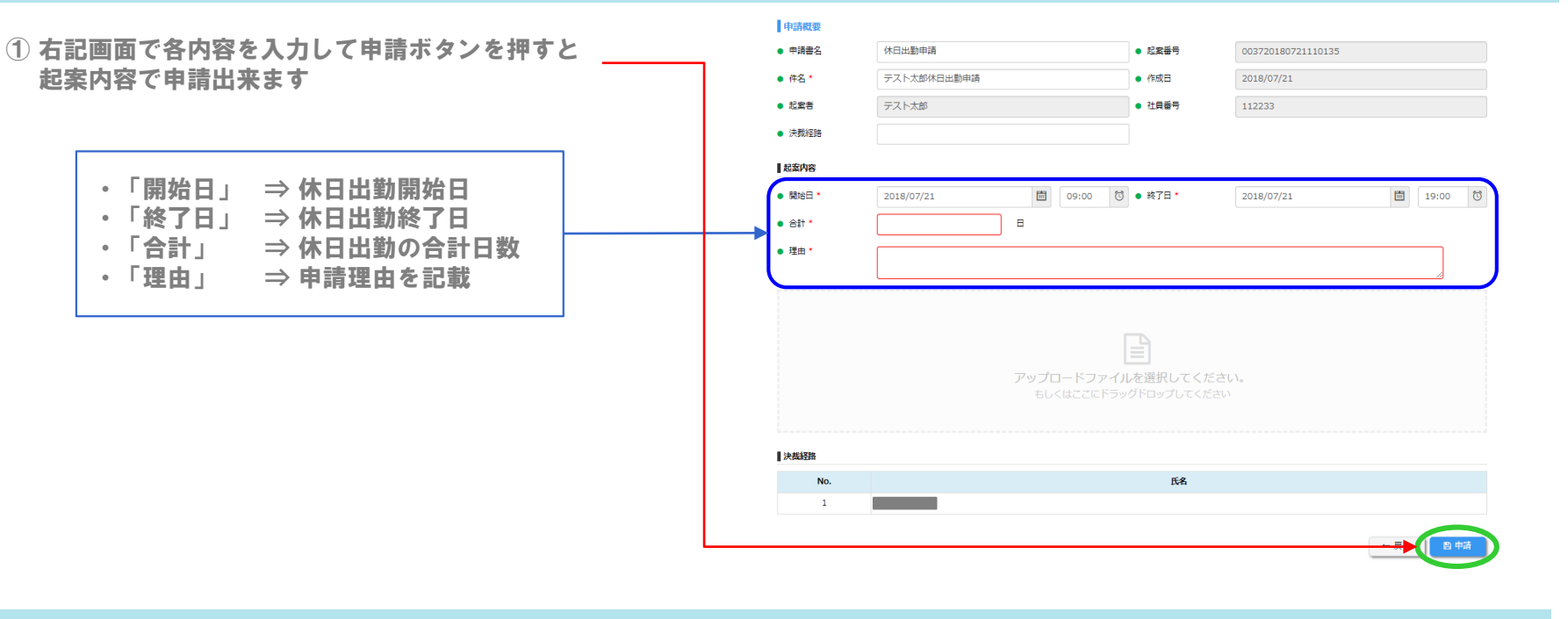

VWS ユーザーマニュアル

4 打刻修正申請

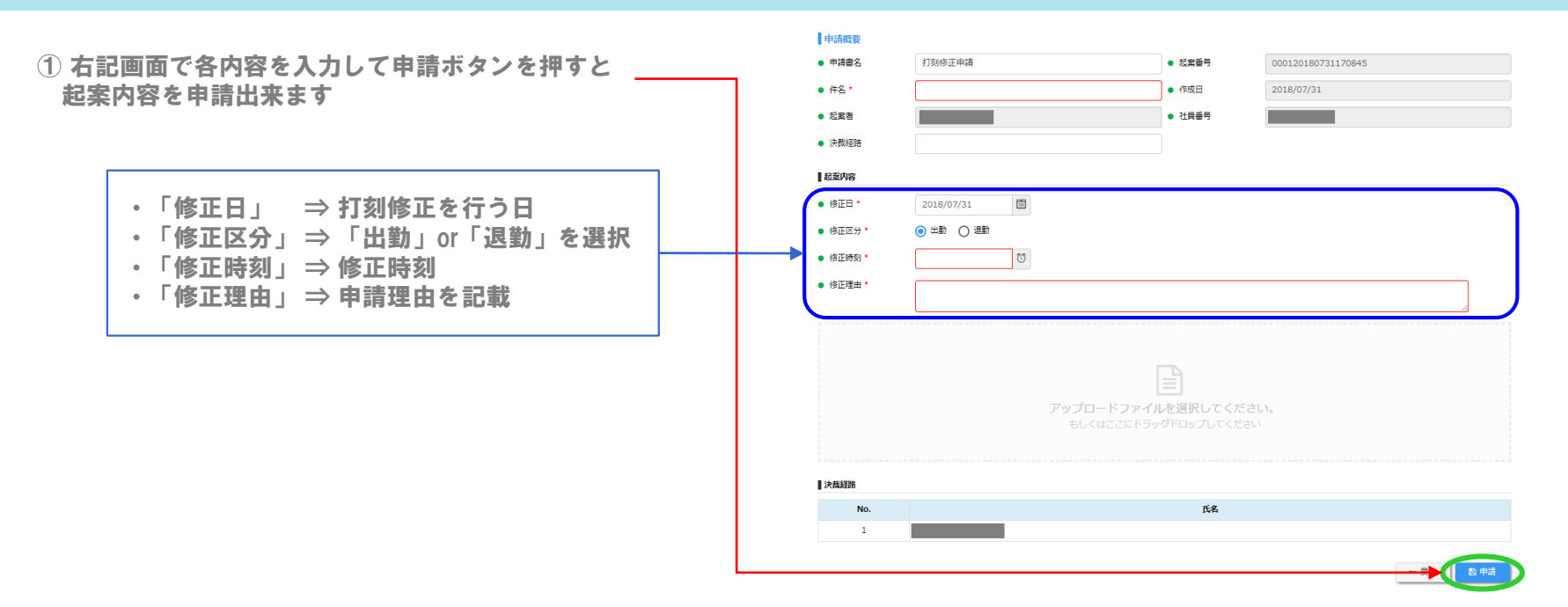

35

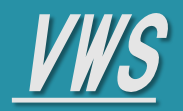

- + VWS勤怠
- + VWSカレンダー
- + VWS精算・申請

# ◆ 申請を起案する(交通費精算)

4 交通費精算

| リッパの                                                                                                    | 迫加小メノで打ちます                                                                                                    |                                                                                                    |                           | <ul> <li>申請書名</li> </ul>                                                                                                    | 交通費精算                                                                                                   |                                                                                     | <ul> <li>起案番号</li> </ul>                                                                                                    | 号 0005201                                                                                                    | 80606120849                                         |
|----------------------------------------------------------------------------------------------------|----------------------------------------------------------------------------------------------------|----------------------------------------------------------------------------------------------------|---------------------------|----------------------------------------------------------------------------------------------------|----------------------------------------------------------------------------------------------------|-------------------------------------------------------------------------------------|----------------------------------------------------------------------------------------------------|----------------------------------------------------------------------------------------------------|-----------------------------------------------------|
| 衣示され                                                                                                    | れまり                                                                                                    |                                                                                                    |                           | ● 件名 *                                                                                                    |                                                                                                    |                                                                                     | ● 作成日                                                                                                    | 2018/06/                                                                                                    | /06                                                 |
|                                                                                                    |                                                                                                    |                                                                                                    |                           | <ul> <li>起案者</li> </ul>                                                                                                    | TIen                                                                                                    |                                                                                     | <ul> <li>社員番</li> </ul>                                                                                                    | 号 0150003                                                                                                    | 3                                                   |
|                                                                                                    |                                                                                                    |                                                                                                    | ×                         | ● 決裁経路                                                                                                    |                                                                                                    |                                                                                     |                                                                                                    |                                                                                                    |                                                     |
|                                                                                                    | 利用日                                                                                                    |                                                                                                    | <b></b>                   | 起案内容                                                                                                    |                                                                                                    |                                                                                     |                                                                                                    |                                                                                                    |                                                     |
|                                                                                                    | 出発                                                                                                    |                                                                                                    |                           |                                                                                                    |                                                                                                    |                                                                                     |                                                                                                    |                                                                                                    |                                                     |
|                                                                                                    | 到着                                                                                                    |                                                                                                    |                           | 利用日                                                                                                    | 出発                                                                                                    | 到着                                                                                  | 交通機                                                                                                    | <b>IN</b> 1                                                                                                    | 金額 領収書                                              |
|                                                                                                    | 交通機関                                                                                                    |                                                                                                    |                           |                                                                                                    |                                                                                                    |                                                                                     | データはありません。                                                                                                    | •                                                                                                    |                                                     |
|                                                                                                    | 金額                                                                                                    |                                                                                                    |                           | 理由                                                                                                    | [                                                                                                    |                                                                                     |                                                                                                    |                                                                                                    | /                                                   |
|                                                                                                    | 領収書                                                                                                    | 有                                                                                                    | •                         |                                                                                                    |                                                                                                    |                                                                                     |                                                                                                    |                                                                                                    |                                                     |
|                                                                                                    |                                                                                                    |                                                                                                    | × キャンセル ✓ 保存              | Sh epéyan                                                                                                    |                                                                                                    |                                                                                     |                                                                                                    |                                                                                                    |                                                     |
|                                                                                                    |                                                                                                    |                                                                                                    |                           |                                                                                                    |                                                                                                    |                                                                                     |                                                                                                    | E-47                                                                                                    |                                                     |
|                                                                                                    |                                                                                                    |                                                                                                    |                           | 1                                                                                                    |                                                                                                    |                                                                                     | Cont                                                                                                    | act name :                                                                                                    |                                                     |
| シ上記の                                                                                                    | 交通費入力画面                                                                                                    | に下記必要項目                                                                                                    | 目を入力して青丸の                 |                                                                                                    |                                                                                                    |                                                                                     |                                                                                                    |                                                                                                    |                                                     |
| <ul> <li>・「出手</li> <li>・「到計</li> <li>・「交前</li> <li>・「金額</li> <li>・「鉦山</li> </ul>                                                                                                    |                                                                                                    | 着地を入力<br>着地を入力<br>重・バス等の交<br>当の交通費を入<br>■を選択                                                                                                    | 通手段を入力<br>力               | ※ <mark>交通費の入</mark><br>「 <sup>申請概要</sup>                                                                                                    | 力明細が                                                                                                    | 复数件ある                                                                               | 場合は①②                                                                                                    | ②の同操作な                                                                                                    | を繰り返し入力                                             |
| ・「出<br>・「到<br>う<br>・「交<br>い<br>・「<br>金<br>部<br>・「領<br>リ                                                                                                    | 発」 $\Rightarrow$ 出<br>第<br>着」 $\Rightarrow$ 到<br>着<br>通機関」 $\Rightarrow$ 電<br>頭<br>」 $\Rightarrow$ 該当<br>収書」 $\Rightarrow$ 有<br>第                                                                                                    | 着地を入力<br>着地を入力<br>車・バス等の交話<br>自の交通費を入ま<br>無を選択                                                                                                    | 通手段を入力<br>力               | ※交通費の入<br><sup>申請概要</sup><br>・ 申請概要<br>・ 申請書名                                                                                                    | <mark>カ明細が</mark> れ<br><sub>交通質精算</sub>                                                                 | 复数件ある                                                                               | <b>場合は①</b> (2<br>・ El家<br>・ fitter                                                                                                    | 2の同操作な<br>1番号 000520<br>1日 2018/01                                                                                                    | を繰り返し入り<br>1180606120849<br>16/06                   |
| ・「出<br>・「到<br>・「交ù<br>・「金<br>・「領                                                                                                    | 発」 ⇒ 出 $\mathfrak{F}$<br>着」 ⇒ 到 $\mathfrak{f}$<br>通機関」⇒ 電雪<br>額」 ⇒ 該当<br>収書」 ⇒ 有 $\mathfrak{f}$                                                                                                    | 着地を入力<br>着地を入力<br>重・バス等の交通<br>当の交通費を入<br>業を選択                                                                                                    | 通手段を入力<br>力               | ※交通費の入                                                                                                    | <b>力明細が</b><br><sub> 交通費精算</sub>                                                                        | 复数件ある                                                                               | 場合は①<br>・ El来<br>・ El来<br>・ で成<br>・ 社員                                                                                                    | 200同操作 3<br>1日 2018/0<br>1日 2018/0<br>1日 015000                                                                                                    | を繰り返し入力<br>0180606120849<br>16/06                   |
| ・「出<br>・「到<br>・「交<br>い<br>・「金<br>れ                                                                                                    | 発」 ⇒ 出 $\mathfrak{s}$<br>着」 ⇒ 到 $\mathfrak{f}$<br>通機関」⇒ 電耳<br>顔」 ⇒ 該当<br>収書」 ⇒ 有 $\mathfrak{s}$                                                                                                    | 着地を入力<br>着地を入力<br>重・バス等の交通<br>値の交通費を入<br>紙を選択                                                                                                    | 通手段を入力<br>力               | ** 交通費の入<br>中請概要<br>- 申請書名<br>- 作名・<br>- 起業者<br>- 決裁経路                                                                                                    | <b>力明細が</b><br><sup>交通費精算</sup><br>TIen                                                                 | 复数件ある                                                                               | <b>易合は①</b> (2)<br>・ EI案<br>・ 作成<br>・ 社員                                                                                                    | 2の同操作<br>(番号 000520<br>田 2018/0<br>(番号 015000                                                                                                    | を繰り返し入り<br>0180606120849<br>16/06<br>03             |
| ・「出<br>・「到<br>・「交<br>・「金<br>・「領                                                                                                    | 先」 ⇒ 出 $\mathfrak{f}$<br>着」 ⇒ 到 $\mathfrak{f}$<br>通機関」⇒ 電耳<br>頭」 ⇒ 該当<br>収書」 ⇒ 有 $\mathfrak{f}$                                                                                                    | 着地を入力<br>着地を入力<br>車・バス等の交<br>首の交通費を入<br>業を選択                                                                                                    | 通手段を入力<br>力               | ※ 交通費の入                                                                                                    | <mark>力明細が</mark> く<br><sub>交通費精算</sub><br>Tien                                                         | 复数件ある                                                                               | 場合は①<br>・ E家<br>・ で成<br>・ 社員                                                                                                    | 200同操作<br>200520<br>注目 2018/00<br>編号 015000                                                                                                    | を繰り返し入す<br>9180606120849<br>16/06                   |
| <ul> <li>「出当</li> <li>・「到引</li> <li>・「交通</li> <li>・「金額</li> <li>・「領叫</li> </ul>                                                                                                    | <b>発」 ⇒ 出</b><br>第<br>章 到<br>通機関」⇒ 電車<br>額」 ⇒ 該当<br>収書」 ⇒ 有<br>第                                                                                                    | 着地を入力<br>着地を入力<br>重・バス等の交通<br>重の交通費を入<br>置の変通費を入<br>業を選択                                                                                                    | 通手段を入力<br>力               | ※交通費の入<br>申請概要<br>● 申請概要<br>● 作名・<br>● 起業者<br>● 決員経路<br>■ 起案内容                                                                                                    | <b>力明細が</b><br><sup> 文通費精算</sup><br>「Ien                                                                | 复数件ある                                                                               | <b>易合は①</b> (2)<br>・ EI家<br>・ 作成<br>・ 社員                                                                                                    | 2の同操作<br>(1) の<br>に<br>日<br>2018/01<br>(1) 5000                                                                                                    | を繰り返し入り<br>2180606120849<br>16/06<br>33             |
| <ul> <li>「出当</li> <li>「到前</li> <li>「交通</li> <li>「領川</li> <li>③仮払い</li> </ul>                                                                                                    | 発」 ⇒ 出身<br>着」 ⇒ 到肩<br>通機関」⇒ 電耳<br>頭」 ⇒ 該当<br>収書」 ⇒ 有弁                                                                                                    | 造地を入力<br>皆地を入力<br>「シバス等の交流<br>「「「」」で、「」、「」、「」、「」、「」、「」、「」、「」、「」、「」、「」、「」、「」、                                                                                                    | 通手段を入力<br>力               | ※交通費の入<br>申請概要 <ul> <li>申請概要</li> <li>申請書名</li> <li>作名・</li> <li>注意報音</li> <li>注意経路</li> <li>建室内容</li> </ul>                                                                                                    | <b>力明細が</b><br>交通費精算<br>Tien                                                                            | 复数件ある                                                                               | 場合は①<br>(成本)<br>(成本)<br>(成本)<br>(成本)<br>(成本)<br>(成本)<br>(成本)<br>(成本)<br>(成本)<br>(成本)<br>(成本)<br>(成本)<br>(成本)<br>(成本)<br>(成本)<br>(成本)<br>(の本)<br>(の本)<br>(<br>)<br>(<br>)<br>(<br>)<br>(<br>)<br>(<br>)<br>(<br>)<br>(<br>)<br>(                                                                                                    | 200同操作 3<br>200520<br>注目 2018/00<br>低音号 015000                                                                                                    | を繰り返し入す<br>1180606120849<br>16/06                   |
| <ul> <li>「出当</li> <li>「交</li> <li>「交</li> <li>「</li> <li>(</li> <li>( <li>( <li>( <li< td=""><td>発」 ⇒ 出<br/>第<br/>一<br/>満<br/>八<br/>関<br/>」<br/>⇒<br/>電<br/>副<br/>副<br/>副<br/>副<br/>副<br/>副<br/>副<br/>副<br/>副<br/>副<br/>副<br/>国<br/>国<br/>国<br/>国<br/>国<br/>国<br/>国<br/>国<br/>国<br/>国<br/>国<br/>国<br/>国</td><td><ul> <li>         ・地を入力         <ul> <li></li></ul></li></ul></td><td>通手段を入力<br/>力</td><td>※交通費の入<br/>申請概要<br/>・申請書名<br/>・作名・<br/>・記案者<br/>・決税経路<br/>起案内容</td><td><b>力明細が</b><br/>交通費精算<br/>「TIen<br/>「<br/>100<br/>113<br/>113<br/>113<br/>113<br/>113<br/>113<br/>113</td><td>复数件ある<br/><u> 勤 着 交 濃 維 </u> test test</td><td>場合は①<br/>・ 起業<br/>・ 仕目<br/>・ 社目<br/>・ 社目</td><td>200同操作 4<br/>2013/0<br/>注目 2013/0<br/>注音 015000<br/>単取書</td><td>を繰り返し入力<br/>0180606120849<br/>16/06<br/>03</td></li<></li></li></li></ul> | 発」 ⇒ 出<br>第<br>一<br>満<br>八<br>関<br>」<br>⇒<br>電<br>副<br>副<br>副<br>副<br>副<br>副<br>副<br>副<br>副<br>副<br>副<br>国<br>国<br>国<br>国<br>国<br>国<br>国<br>国<br>国<br>国<br>国<br>国<br>国                                                                                                    | <ul> <li>         ・地を入力         <ul> <li></li></ul></li></ul>                                                                                                    | 通手段を入力<br>力               | ※交通費の入<br>申請概要<br>・申請書名<br>・作名・<br>・記案者<br>・決税経路<br>起案内容                                                                                                    | <b>力明細が</b><br>交通費精算<br>「TIen<br>「<br>100<br>113<br>113<br>113<br>113<br>113<br>113<br>113              | 复数件ある<br><u> 勤 着 交 濃 維 </u> test test                                               | 場合は①<br>・ 起業<br>・ 仕目<br>・ 社目<br>・ 社目                                                                                                    | 200同操作 4<br>2013/0<br>注目 2013/0<br>注音 015000<br>単取書                                                                                                    | を繰り返し入力<br>0180606120849<br>16/06<br>03             |
| <ul> <li>「出当</li> <li>「うで金</li> <li>「</li> <li>(3) 仮払い</li> <li>その金</li> </ul>                                                                                                    | 発」 ⇒ 出身<br>着」 ⇒ 到<br>着<br>通<br>関」 ⇒ 電<br>国<br>国<br>国<br>国<br>国<br>国<br>国<br>国<br>国<br>国<br>国<br>国<br>国<br>国<br>国<br>国<br>国<br>国                                                                                                    | <ul> <li>         ・<br/>・<br/>バス等の交<br/>・<br/>バス等の交<br/>・<br/>・<br/>バス等の交<br/>・<br/>・<br/>バス等の交<br/>・<br/>・<br/>バス等の交<br/>・<br/>・<br/>バス等の交<br/>・<br/>・<br/>バス等の交<br/>・<br/>・<br/>・</li></ul>                                                                                                    | 通手段を入力<br>力               | ※交通費の入<br>申請概要<br>申請概要<br>・申請書名<br>・ 作名・<br>・ 起業者<br>・ 注熱短路<br>ご定気内容                                                                                                    | <b>力明細が</b><br>交通費精算<br>「TIEn<br>104<br>14衆<br>14%                                                      | 复数件ある<br><u> 新着 交通</u> 構<br>test test test test test test test tes                  | <ul> <li>場合は①(2)</li> <li>● 起案</li> <li>● 作成</li> <li>● 社員</li> <li>● 社員</li> <li>■</li> <li>■&lt;</li></ul>                                                                                                    | 200同操作 3<br>3番号 000520<br>3番号 015000<br>1番号 015000<br>1番号 15000                                                                                                    | を繰り返し入力<br>0180606120849<br>16/06<br>13             |
| <ul> <li>「出当</li> <li>「可交通</li> <li>「</li> <li>「</li> <li>領</li> <li>(3) 仮払い</li> <li>その金</li> </ul>                                                                                                    | 発」 ⇒ 出身<br>着」 ⇒ 到<br>通<br>通<br>関」 ⇒ 電<br>調<br>収<br>書」 ⇒ 有<br>結<br>、<br>が<br>あ<br>る<br>場<br>合<br>は、<br>、<br>領<br>を<br>し<br>、<br>、<br>の<br>司<br>電<br>当                                                                                                    | <ul> <li>         ・地を入力         <ul> <li></li></ul></li></ul>                                                                                                    | 通手段を入力<br>力               | ※交通費の入<br>申請概要<br>申請概要<br>・申請書名<br>・ 件名・<br>・ 記案者<br>・ 決懸経路<br>記案者<br>記案内容                                                                                                    | <b>力明細が</b><br>交通費精算<br>「Tien<br>1<br>1<br>1<br>1<br>1<br>1<br>1<br>1<br>1<br>1<br>1<br>1<br>1          | 复数件ある                                                                               | 場合は①<br>・ E案<br>・ 作成<br>・ 社員<br>・ 社員<br>200<br>500<br>200                                                                                                    | 200同操作名<br>2018/00<br>注目 2018/00<br>推考 015000<br>値です<br>有<br>有<br>第                                                                                                    | を繰り返し入す<br>2180606120849<br>16/06<br>33             |
| <ul> <li>「出当</li> <li>「う</li> <li>・「</li> <li>・「</li> <li>(</li> <li>(</li></ul>                                                                                                    | 発」 ⇒ 出<br>第<br>着」 ⇒ 出<br>第<br>通<br>顔<br>」 ⇒ 電<br>調<br>副<br>記<br>当<br>和<br>間<br>に<br>当<br>、<br>、<br>、<br>、<br>、<br>、<br>、<br>、<br>、<br>、<br>、<br>、<br>、                                                                                                    | <ul> <li>         ・地を入力         <ul> <li>             ・バス等の交             </li> <li>             ・バス等の交             </li> <li>             ・バス等の交             </li> <li>             ・バス等の交             </li> <li>             ・バス等の交             </li> <li>             ・バス等の交             </li> <li>             ・バス等の交             </li> <li>             ・バス等の交             </li> <li>             ・バス等の             </li> <li>             ・バス等の             </li> <li>             ・             ・</li></ul></li></ul>                                                                                                    | 通手段を入力<br>力               | ※交通費の入<br>申請概要<br>申 申請要名<br>・ 作名・<br>・ 記案者<br>・ 元業者<br>・ 元業者<br>・ 元業者<br>・ 元業者<br>・ 元業者<br>・ 二、二、二、二、二、二、二、二、二、二、二、二、二、二、二、二、二、二、二、                                                                                                    | <b>力明細が</b><br>交通費精算<br>「Ien」<br>「Ien」<br>04 とまい<br>04 test<br>04 test<br>04 test<br>04 test<br>04 test | <b>复数件ある</b>                                                                        | <ul> <li>最合は①</li> <li>● 起案</li> <li>● 作成</li> <li>● 花園</li> <li>● 花園</li> <li>● 花園</li> <li>● 花園</li> <li>● 200</li> <li>● 500</li> <li>● 200</li> <li>● 200</li></ul> | 200同操作<br>3番号 000520<br>3番号 015000<br>4番号 015000<br>4番号 15000<br>4番号 1<br>4<br>4<br>4<br>4<br>4<br>4<br>4<br>1<br>4<br>1<br>1<br>1<br>1<br>1<br>1<br>1<br>1<br>1<br>1<br>1<br>1<br>1                                                                                                    | を繰り返し入力<br>1806006120849<br>16/06<br>33             |
| <ul> <li>「出当前</li> <li>「う交金</li> <li>「</li> <li>(3) 仮払の</li> <li>(3) 仮払の</li> <li>(4) 交通</li> </ul>                                                                                                    | <ul> <li>発」 ⇒ 出身</li> <li>着」 ⇒ 到引</li> <li>通額</li> <li>⇒ 電話</li> <li>報</li> <li>報</li> <li>(調査)</li> <li>⇒ 有</li> <li>がある場合は、</li> <li>額を入力して</li> <li>費明細の入力が</li> </ul>                                                                                                    | <ul> <li>         ・地を入力         <ul> <li>             ・バス等の交             </li> <li>             ・バス等の交             </li> <li>             ・バス等の交             </li> <li>             ・バス等の交             </li> <li>             ・バス等の交             </li> <li>             ・バス等の交             </li> <li>             ・バス等の交             </li> <li>             ・バス等の交             </li> <li>             ・バス等の交             </li> <li>             ・バス等の交             </li> <li>             ・バス等の交             </li> <li>             ・バス等の交             </li> <li>             ・             ・</li></ul></li></ul>                                                                                                    | 通手段を入力力                   | ※交通費の入<br>申請概要<br>申請概要<br>・申請書名<br>・ 日名・<br>・<br>記案者<br>・<br>注意始路                                                                                                    | <b>力明細が</b><br>交通費精算<br>「TIen<br>11日<br>04 test<br>04 test<br>04 test<br>04 test<br>04 test             | 复数件ある                                                                               | 場合は①<br>・ 起席<br>・ 注目<br>・ 注目<br>・ 注目<br>・ 注目<br>・ 注目<br>・ 注目<br>・ 注目<br>・ 注目<br>・ 注目<br>・ 注目<br>・ 注目                                                                                                    | Co同操作     Cost     Cost                                                                                                    | を繰り返し入力<br>1180606120849<br>16/06<br>13             |
| <ul> <li>「出手」</li> <li>「二、</li> <li>「一、</li> <li>「一、</li> <li>「一、</li> <li>(3) (広</li> <li>(4) 交通</li> <li>(4) 交通</li> <li>(4) 交通</li> <li>(4) 交通</li> </ul>                                                                                                    | <ul> <li>発」 ⇒ 出身</li> <li>洗剤</li> <li>⇒ 到引</li> <li>⇒ 割引</li> <li>⇒ 割引</li> <li>三</li> <li>⇒ 電</li> <li>(関)</li> <li>⇒ 電</li> <li>⇒ 高</li> <li>ある</li> <li>ある</li> <li>ある</li> <li>ある</li> <li>ある</li> <li>あった</li> <li>(別)</li> <li>(別)</li> <li>(回)</li> <li>(回)</li></ul> | <ul> <li>         ・<br/>・<br/>バス等の交<br/>・<br/>バス等の交<br/>らの交<br/>らの<br/>らの<br/>らの<br/>らの<br/>らの<br/>らの<br/>らの<br/>らの<br/>らの<br/>らの<br/>らの<br/>らの<br/>らの<br/>らの<br/>らの<br/>らの<br/>らの<br/>らの<br/>らの<br/>らの<br/>らの<br/>らの<br/>らの<br/>らし<br/>らし<br/>う<br/>らし<br/>う<br/>らし<br/>う<br/>らし<br/>う<br/>らし<br/>う<br/>らし<br/>う<br/>う<br/>う</li></ul>                                                                                                    | 通手段を入力<br>力<br>たら、<br>です  | ※交通費の入<br>申請概要<br>・申請書名<br>・ 件名・<br>・ 記案者<br>・ 決裁経路<br>記案内容          ・ 記案者         ・ 決裁経路         ・ 記案内容         ・ 記案内容         ・ 記案内容                                                                                                    | <b>力明細が</b><br>交通費精算<br>TIEn<br>1<br>1<br>1<br>1<br>1<br>1<br>1<br>1<br>1<br>1<br>1<br>1<br>1           | 复数件ある<br>数数<br>支速機<br>test test<br>test test<br>test test<br>test test<br>test test | <ul> <li>最合は①(</li> <li>● 起席</li> <li>● 作成</li> <li>● 社目</li> <li>● 社目</li> <li>● 200</li> <li>500</li> <li>200</li> <li>900</li> </ul>                                                                                                    | 200同操作 3<br>30<br>1日 2018/0<br>1日 2018/0<br>10 10/0<br>10 10/0<br>10 10/0<br>10 10/0<br>10 10/0<br>10 10 | を繰り返し入力<br>0180606120849<br>16/06<br>33             |
| <ul> <li>・「「「</li> <li>・「「</li> <li>・「</li> <li>・「</li> <li>(1)</li> <li>(1)</li></ul>                                                                                                    | <ul> <li>発」 ⇒ 出身</li> <li>発着」 ⇒ 出身</li> <li>計画額</li> <li>算 ⇒ 電話</li> <li>新</li> <li>書</li> <li>読 額</li> <li>ある</li> <li>みして</li> <li>ある</li> <li>あっして</li> <li>の入力が</li> </ul>                                                                                                    | <ul> <li>  も<br/>や<br/></li> <li>  た<br/></li> <li>  や<br/></li> <li>  や<br/>や<br/>や<br/><!--</td--><td>通手段を入力<br/>力<br/>へたら、<br/>です</td><td>※交通費の入<br/>申請概要<br/>申 申請概名<br/>・ 申請概名<br/>・ 日本名・<br/>・ 記案者<br/>・ 記案者<br/>・ 記案が容          ・ 日本名・         ・ 日本名・         ・ 日本名・         ・ 日本名・         ・ 日本名・         ・ 日本名・         ・ 日本名・         ・ 日本名・         ・ 日本名・         ・ 日本名・         ・ 日本の         2018-02・         2018-02・         2018-02・         2018-02・         注出         理出         実践昭</td><td><b>力明細が</b><br/>交通費精算<br/>「<br/>TIEn<br/>1<br/>1<br/>1<br/>1<br/>1<br/>1<br/>1<br/>1<br/>1<br/>1<br/>1<br/>1<br/>1</td><td>复数件ある</td><td><ul> <li>長合は①(2)</li> <li>● 起案</li> <li>● 作成</li> <li>● 社員</li> <li>● 社員</li> <li>○ 200</li> <li>○ 200</li> <li></li></ul></td><td>2)の同操作 (<br/>編号 000520<br/>注目 2018/00<br/>描号 015000<br/>値の目<br/>有<br/>有<br/>無<br/>仮払金額</td><td>を繰り返し入力<br/>1180606120849<br/>16/06<br/>13<br/>13<br/>10</td></li></ul> | 通手段を入力<br>力<br>へたら、<br>です | ※交通費の入<br>申請概要<br>申 申請概名<br>・ 申請概名<br>・ 日本名・<br>・ 記案者<br>・ 記案者<br>・ 記案が容          ・ 日本名・         ・ 日本名・         ・ 日本名・         ・ 日本名・         ・ 日本名・         ・ 日本名・         ・ 日本名・         ・ 日本名・         ・ 日本名・         ・ 日本名・         ・ 日本の         2018-02・         2018-02・         2018-02・         2018-02・         注出         理出         実践昭 | <b>力明細が</b><br>交通費精算<br>「<br>TIEn<br>1<br>1<br>1<br>1<br>1<br>1<br>1<br>1<br>1<br>1<br>1<br>1<br>1      | 复数件ある                                                                               | <ul> <li>長合は①(2)</li> <li>● 起案</li> <li>● 作成</li> <li>● 社員</li> <li>● 社員</li> <li>○ 200</li> <li>○ 200</li> <li></li></ul> | 2)の同操作 (<br>編号 000520<br>注目 2018/00<br>描号 015000<br>値の目<br>有<br>有<br>無<br>仮払金額                                                                                                    | を繰り返し入力<br>1180606120849<br>16/06<br>13<br>13<br>10 |
| <ul> <li>「出<br/>・「<br/>い」<br/>・「<br/>い」<br/>・「<br/>の<br/>金<br/>(<br/>い)<br/>の<br/>の<br/>金<br/>(<br/>い)<br/>の<br/>の<br/>金<br/>(<br/>い)<br/>の<br/>の<br/>の<br/>の<br/>の<br/>の<br/>の<br/>の<br/>の<br/>の<br/>の<br/>の<br/>の<br/>の<br/>の<br/>の<br/>の<br/>の</li></ul>                                                                                                    | <ul> <li>発」 ⇒ 出身</li> <li>二 ⇒ 引頭</li> <li>三 ⇒ 司頭</li> <li>三 ⇒ 司頭</li> <li>三 ⇒ 司頭</li> <li>三 ⇒ 司頭</li> <li>三 ⇒ 百</li> <li>ある</li> <li>みして</li> <li>動の入力が</li> <li>た</li> </ul>                                                                                                    | <ul> <li>         ・バス等の交流</li> <li>         ・バス等の交流</li> <li>         ・・・・・・・・・・・・・・・・・・・・・・・・・・・・・</li></ul>                                                                                                    | 通手段を入力<br>力<br>たら、<br>です  | ※交通費の入<br>申請概要<br>申請概要<br>・申請書名<br>・ 伊名・<br>・ 起業者<br>・ 送業者<br>・ 送業務<br>記案内容       1     2018-02:<br>2018-02:<br>2018-02:<br>2018-02:       第       2018-02:<br>2018-02:       第       建由       現       実践経路                                                                                                    | <b>力明細が</b><br>交通費精算<br>「Tien<br>11日<br>11日<br>11日<br>11日<br>11日<br>11日<br>11日<br>11                    | 复数件ある<br>数着 23編<br>test test<br>test test<br>test test                              | <ul> <li>長合は①(</li> <li>● 起案</li> <li>● 作成</li> <li>● 社員</li> <li>● 社員</li> <li>○ 200</li> <li>○ 200</li> <li>○ 200</li> </ul>                                                                                                    | 200同操作名<br>磁号 000520<br>注日 2018/0<br>低田号 015000<br>項収書<br>有<br>有<br>有<br>年                                                                                                    | を繰り返し入力<br>1180606120849<br>16/06<br>13<br>10<br>10 |

<u>VWS ユーザーマニュアル</u>

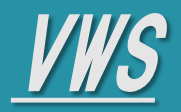

- + VWS勤怠
- + VWSカレンダー
- + VWS精算・申請

### + VWS JANDI (SNS)

## ◆ 申請を起案する(購入精算)

5 購入精算

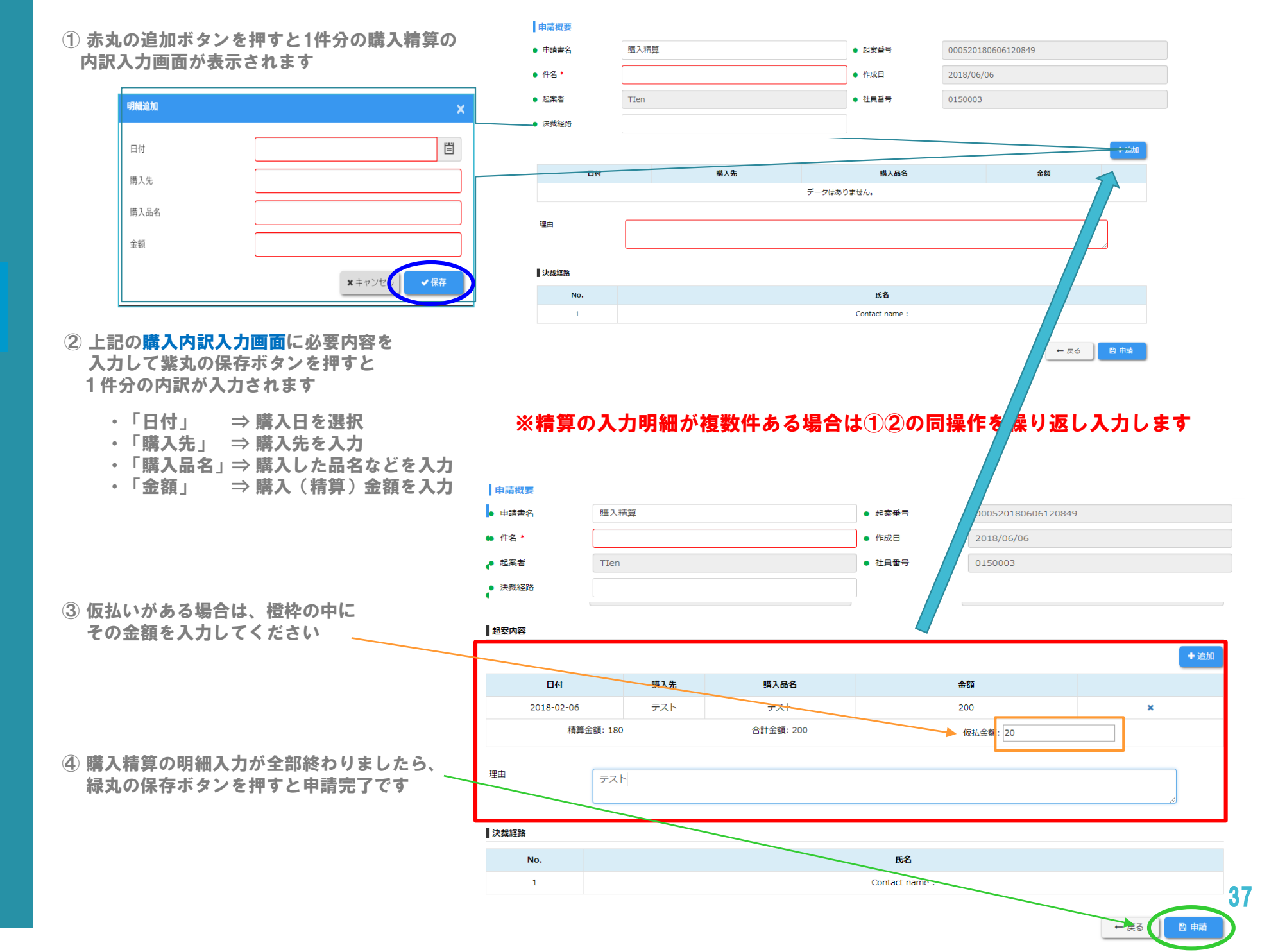

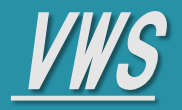

各サービスマニュアル

Menu

+ VWSカレンダー

+ VWS精算・申請

+ VWS勤怠

+ VWS JANDI

## **VWS JANDI (SNS)**

### 1 ログイン

#### ① VWSにログインするとJANDIに別途ログインしなくても利用可能です。

| ) 192#°-1 | )    | テスト太 | 郎 .  | 20   | 18年 5月 |      | <     |
|-----------|------|------|------|------|--------|------|-------|
| 日付        | 出勤時刻 | 退勤時刻 | 稼働時間 | 休憩時間 | 実績時間   | 有給   | 備考    |
| 01火       |      |      |      |      |        |      |       |
| 02 水      |      |      |      |      |        | İ. İ |       |
| 03 木      |      |      |      |      |        |      | 憲法記念日 |
| 04 金      |      |      |      |      |        |      | みどりの日 |
|           |      |      |      |      |        |      |       |

#### 2 チームにメンバーを招待する

① チームとはVWSのユーザ情報に登録しているユーザで、ユーザの追加を行うと自動でJANDIの 初期のチームに追加されます。

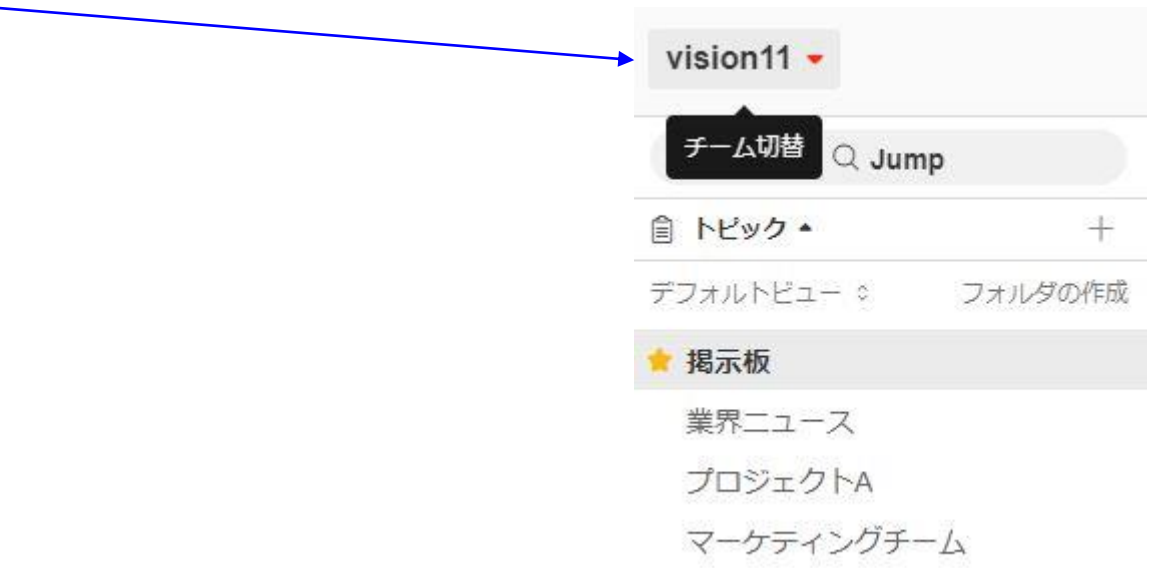

### <u>VWS ユーザーマニュアル</u>

# 

# 各サービスマニュアル Menu

- + VWS勤怠
- + VWSカレンダー
- + VWS精算・申請
- + VWS JANDI

| <b>VW2</b> | JANUI |
|------------|-------|

### 新メンバーの招待

+新メンバーの招待
 左上のメニューアイコンを選択し、
 [+新しいメンバーを追加する]
 ボタンをクリック

| + 新しいメンバーを追加する |  |
|----------------|--|
| チーム            |  |
| JANDIコネクト      |  |
| 参加メンバー         |  |

### 2 メンバーの権限の設定

準メンバー **方法A**. メールを入力して招待 (複数のメールはコンマで区切られ、 Excelでコピー/貼り付けも可能です)

| iメンバーの権限を選択してください。                          | _ 推放とは.7 |
|---------------------------------------------|----------|
| <b>準メンバー招待</b><br>指述されたトビックのみアクセスできるメンバーです。 | > (      |
| <b>正メンバー招待</b><br>金トビッグにアクセスできるメンバーです。      | >        |

※準メンバーは招待されたトピックのみアクセス出来ます。 他のメンバーと1:1のトークを直接始められません。 しかし、正メンバーから準メンバーへメッセージを送信した後にトー クができます。

### 🗿 準メンバーの招待

準メンバーを招待するトークルームと、 メールアドレスを入力してください

| 他のチームメンバーを招待す                                              | ő X                                                    |
|------------------------------------------------------------|--------------------------------------------------------|
| 準メンバー招待 ~                                                  |                                                        |
| 招待するトピックとメールを計                                             | <b>服択して≪ださい。</b>                                       |
| 招待するトビックを選択し<br>参加中のトビックのみ招待で                              | てください。<br>きます。                                         |
| Schedule                                                   | ~                                                      |
| 招待メール送信<br>コンマまたはスペースで反切<br>シートから連絡先の行を貼り<br>マーサービスにお問い合わせ | って複数のメールを入力するか、スプレッド<br>付けます。 大規模なチームの場合は、カスタ<br>ください。 |
| mark@mail.com tedସ/mail                                    | l.com jane@mail.com                                    |
|                                                            | 0 / 50                                                 |
| ← ₹5                                                       |                                                        |

\_※正メンバーは管理者がVWSのユーザ情報に追加を行うと チームメンバーに自動登録されるためここからの招待は 出来ません。

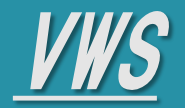

各サービスマニュアル

Menu

+ VWSカレンダー

+ VWS精算·申請

+ VWS勤怠

+ VWS JANDI

### **VWS JANDI**

### トークルーム(トピック)にメンバーを招待する

# このトークルーム(トピック)に 招待をクリックする

トークルームの上にある [このトピックに招待] クリック

|   | ) ( | ð 🔂      | 0          | <b>B</b> |
|---|-----|----------|------------|----------|
| 0 | Δ   | <u> </u> | <u>D</u> + | •••      |

2 メンバーの選択

招待するメンバーを選択する
 (チームにすでに参加中のメンバーのみ
 トークルームに招待することができます
 全員選択可能

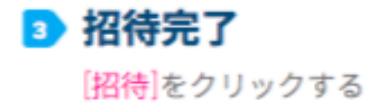

| メンバーを招待する      | ×              |
|----------------|----------------|
| Kely × Jim ×   |                |
| Q  キーワードで検索    | 名前 >           |
| Angela         | (王メンバー) ★      |
| Dwight         | -Nc×\$         |
| Michael        | <u>₹</u> ×>//- |
| Pam Pam        | (Ex>/(-        |
| + 他のチームメンバーを招待 | 976            |
| □ 全員選択         |                |
|                | 開じる 掘秧         |

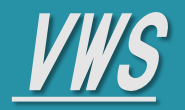

### VWS JANDI

一覧を表示

### トークルーム(トピック)に参加する

正メンバーは公開トピックを検索して参加する事が出来ます。

### Menu

各サービスマニュアル

- + VWS勤怠
- + VWSカレンダー
- + VWS精算・申請
- + VWS JANDI

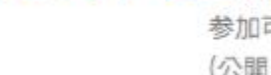

参加可能なトークルーム一覧 (公開トークルームのみ表示) 非公開トークルームは招待された メンバーのみ参加できます。

VWS ユーザーマニュアル

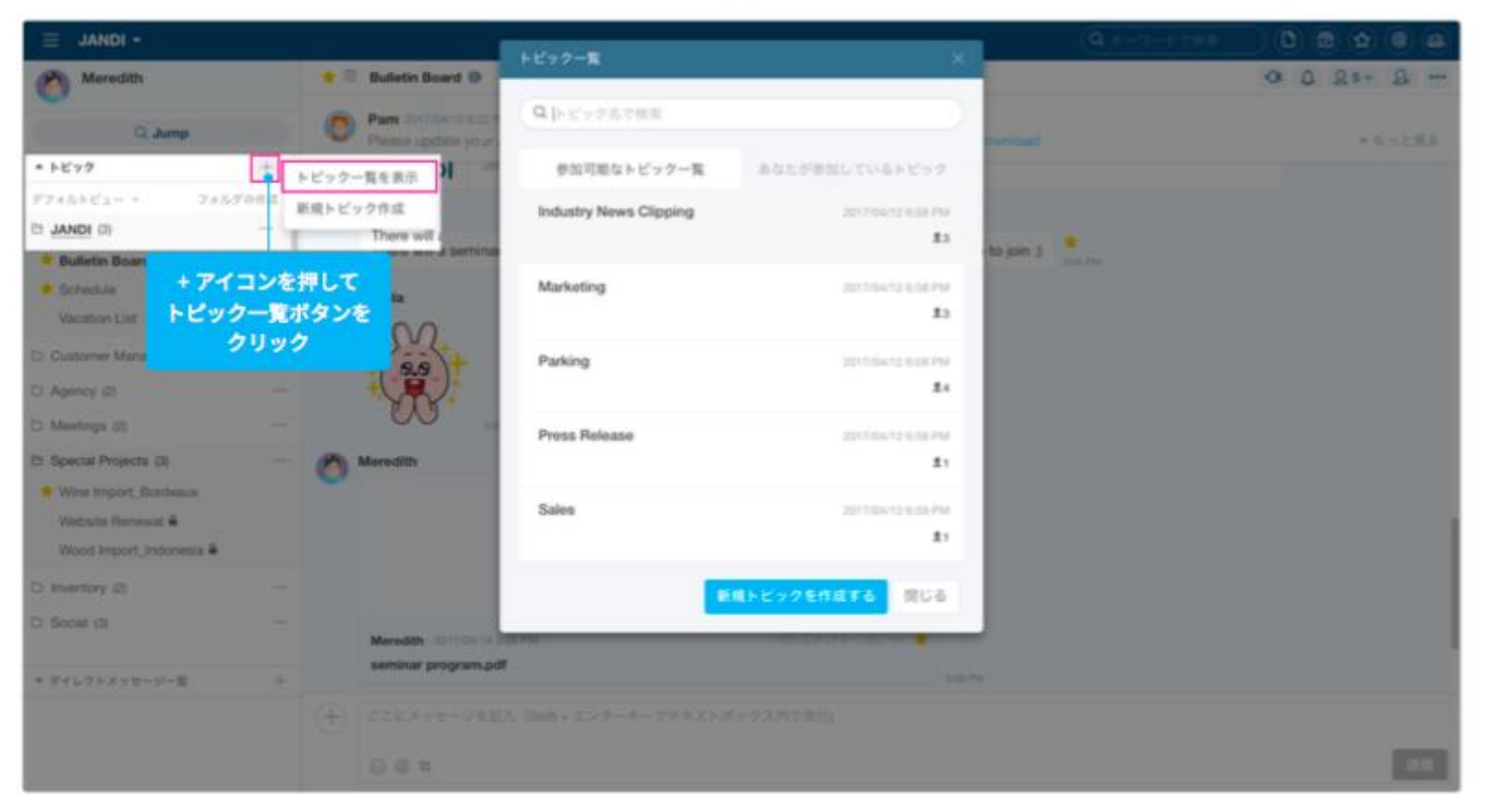

① トークルーム(トピック) ② 公開トークルーム(トピック)に参加 ③ 非公開トークルーム(トピック)に参加

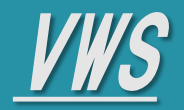

各サービスマニュアル

### VWS JANDI

### 新しいトークルーム(トピック)を作成する

#### 新しいトークルーム ・トークルーム名を決める

(トピック)の作成 - 公開・非公開設定: 公開トークルームはチームメンバーであれば一覧で検索し、参加することができます。 非公開トークルームは招待されたメンバーのみ参加できます。

#### (公開・非公開設定は後で変更できません。)

- 自動招待設定: 新しくチームに参加するメンバー全員がデフォルトに参加するトークルームが作成されます。

VWS ユーザーマニュアル

- トークルームの説明入力
- フォルダ選択(オプション): トピックを作成するフォルダを選択できます。

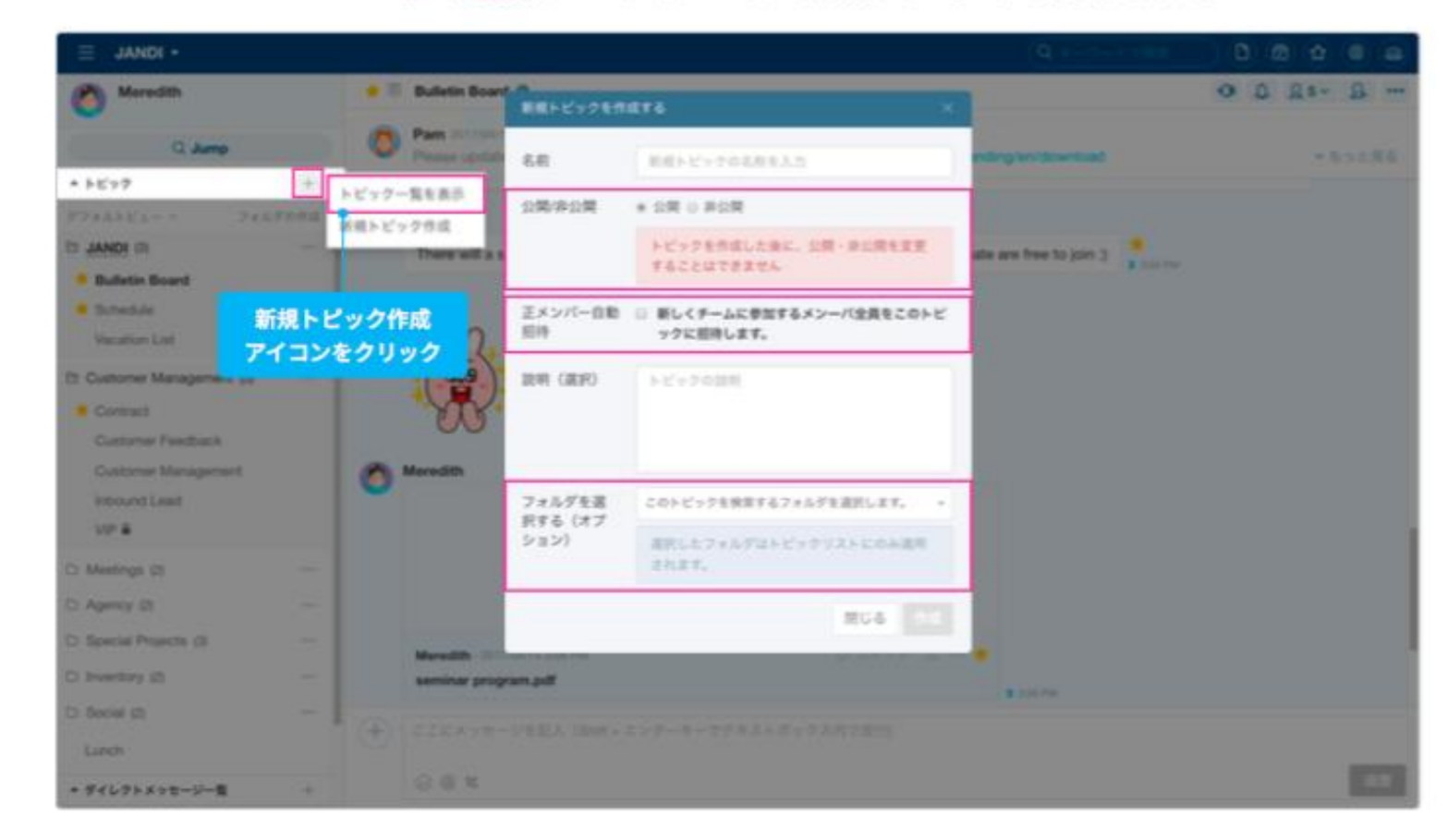

### + VWS勤怠

+ VWSカレンダー

Menu

- + VWS精算・申請
- + VWS JANDI

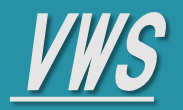

- + VWS勤怠
- + VWSカレンダー
- + VWS精算・申請
- + VWS JANDI

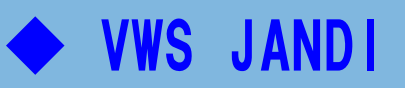

### トークルーム(トピック)フォルダを作成する

#### フォルダの作成 フォルダ作成ボタンをクリ

ックし、新しいフォルダの 名前を入力します。

| * トビック                        | +     |
|-------------------------------|-------|
| デフォルトビュー > フォ                 | ルダの作成 |
| D JANDI (3)                   |       |
| 놜 Bulletin Board              |       |
| * Schedule                    |       |
| Vacation List                 |       |
| Customer Management (5)       |       |
| * Contract                    |       |
| Customer Feedback             |       |
| Customer Management           |       |
| Inbound Lead                  |       |
| VIP 🖴                         |       |
| 🗅 Meetings (2)                | (144) |
| Agency (2)                    | 200   |
| Special Projects (3)          | ***   |
| 🗅 Inventory (2)               |       |
| 🗅 Social (2)                  | ***   |
| B 新規フォルダ (0)                  | 1+1   |
|                               |       |
| トピックをフォルダにドラッ                 | 26    |
| トピックをフォルダにドラッ<br>てトピックを整理します。 | グレ    |

#### 2 ドラッグ&ドロップ フォルダに移動したいトークルームを クリックし、他のトークルームの上に ドラッグしてください。

| Customer Management (5) | • | フォルダ    |
|-------------------------|---|---------|
| * Contract              |   |         |
| Customer Feedback       |   |         |
| Customer Management     |   | フォルダ内の  |
| Inbound Lead            |   | F-976-4 |
| VIP 🚔                   |   |         |
| D Meetings (2)          |   |         |
| D Agency (2)            |   |         |
| ロ 新規フォルダ (0)            |   |         |
| La opecia Projecta (a)  |   |         |
| D Inventory (2)         |   |         |

### 🗈 もっと見る

- フォルダ名変更 - フォルダ削除 (フォルダを削除しても トークルームは削除されません)

| (b) Special Projects (3) | +++ i |                   |
|--------------------------|-------|-------------------|
| · Wine Import_Bordeaux   |       |                   |
| Website Renewal #        |       |                   |
| Wood Import_Indonesia 🕯  |       |                   |
| C Inventory (2)          | Θ     | このフォルガニトビックを改成します |
| C Social (3)             |       | フォルダ名変更           |
| Agency (2)               |       | フォルダ形時            |

VWS ユーザーマニュアル

### メンバーごとにトークルーム一覧を整理する方法が異なるため チーム管理者のフォルダ設定はメンバーに同じく適用されません

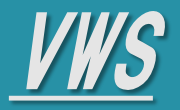

- + VWS勤怠
- + VWSカレンダー
- + VWS精算・申請
- + VWS JANDI

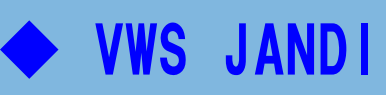

#### Jump

#### 他のトークルーム(トピック)にすぐに移動したりする事ができます。 新着メッセージがあるトークルームやダイレクトメッセージが一番上に表示されます。

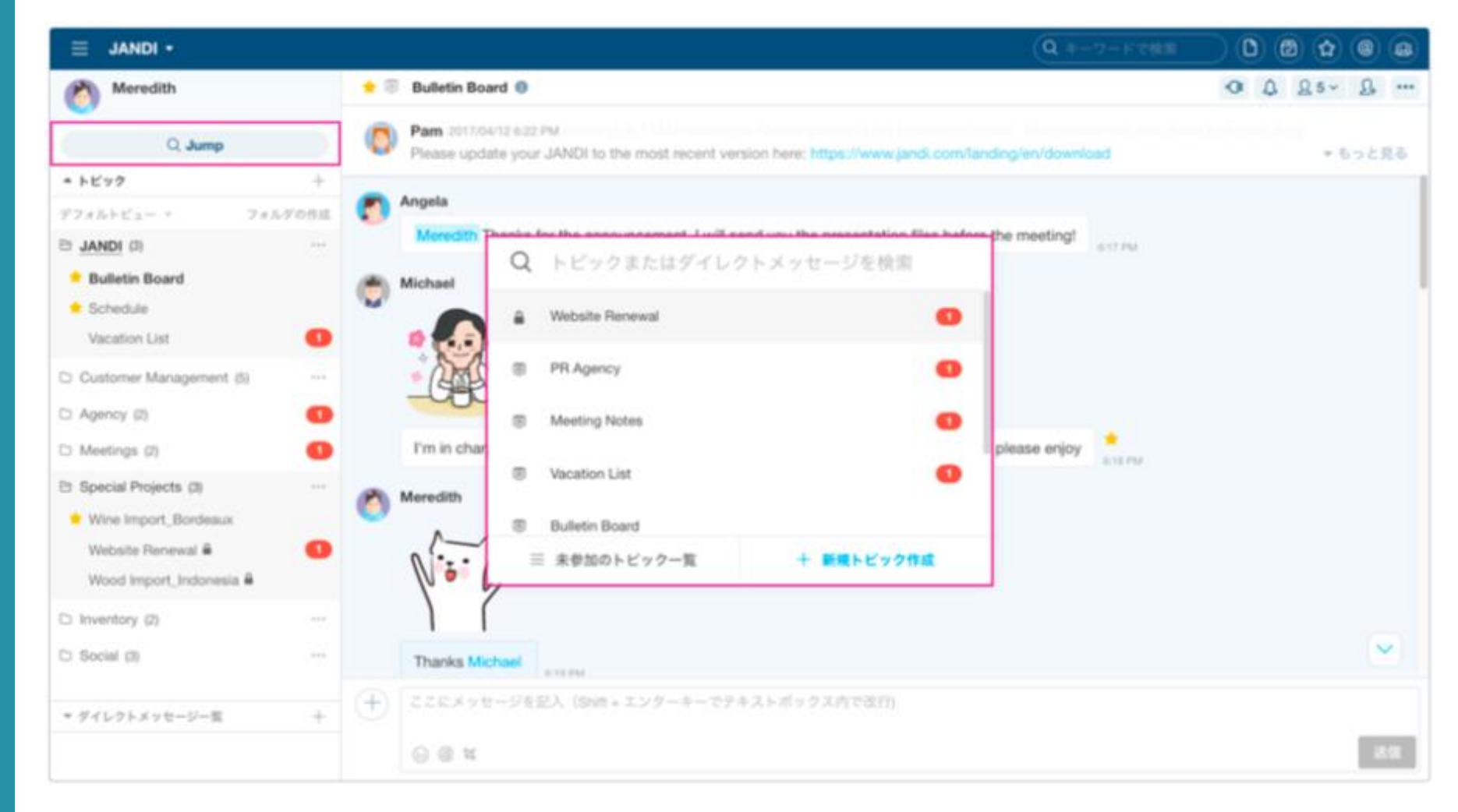

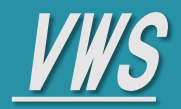

- + VWS勤怠
- + VWSカレンダー
- + VWS精算・申請
- + VWS JANDI

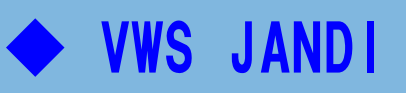

### トーク(メッセージ)を始める

### 1 トークを始める

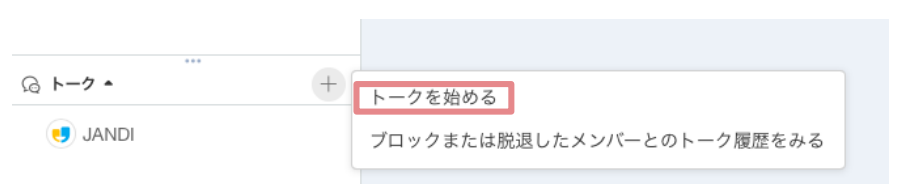

### 2 メンバーを選択する

複数メンバー選択できます。

| トークを始める                             |           |              |
|-------------------------------------|-----------|--------------|
|                                     |           |              |
| <b>名前</b><br>Q <sub>キーワー</sub> ドで検索 |           | ШХУЛ-        |
| 部署                                  | 0         | (王メンバー)      |
| 全ての<br>種類<br>、                      | JANDI     |              |
| 10mm<br>全ての種類 ~                     | 0         | <b>Eメンバー</b> |
| 権限<br>全ての種類 >                       | 0         | 正メンバー        |
| ○ 検索条件をクリア                          | 0         | (Ex>n-       |
|                                     | 0         | (E×>//-)     |
|                                     | 選択されたメンバー |              |
|                                     | () — ×    |              |
|                                     |           | キャンセルトークを開始  |

<u>/WS ユーザーマニュアル</u>

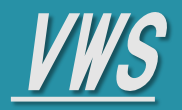

- + VWS勤怠
- + VWSカレンダー
- + VWS精算・申請
- + VWS JANDI

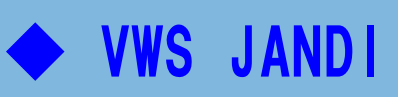

### メンション入力する

### 🜖 メンション入力

'@'入力後トークルームでメッセージを 伝えるメンバーを選択してください。

### 入力方法

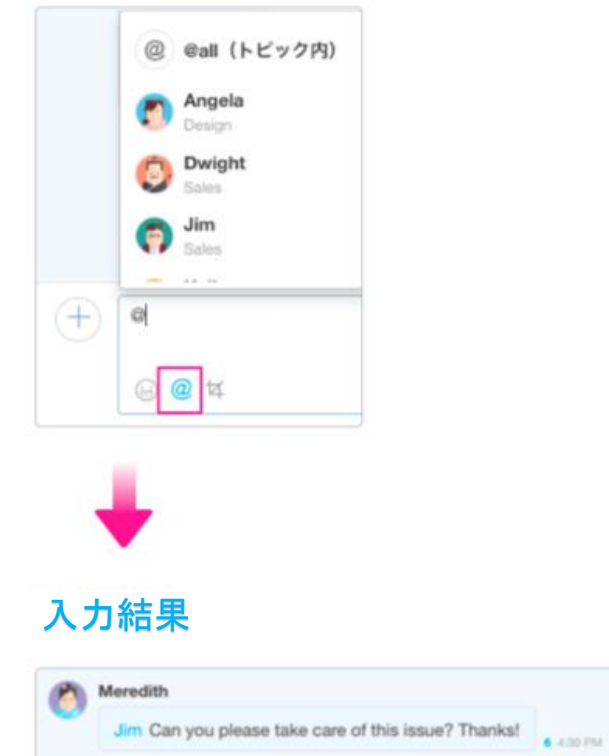

### 2 メッセージ効果

文句に\*,~,`を入れて効果エフェクト - ボールド、イタリック、ストライクスルー、コードブロック - Shift + Enter:改行

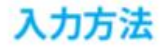

link </>

code

6 4:35 PM

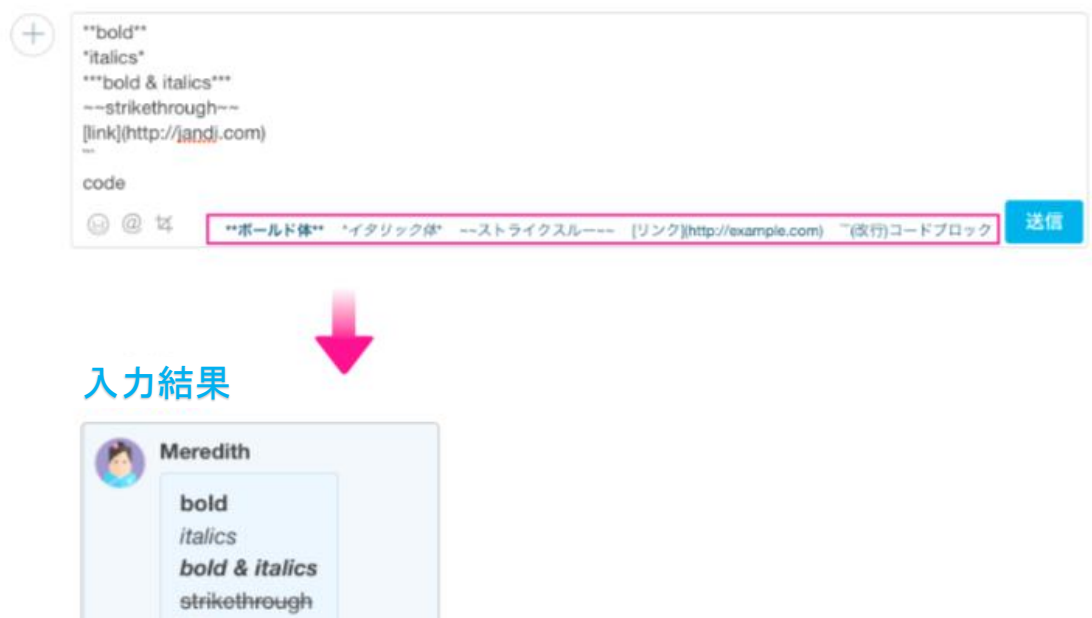

VWS

各サービスマニュアル

## VWS JANDI

検索

Δ = B = 2 4 × Ω

### トーク(メッセージ)を検索する

すべてのトークルーム(トピック)やトーク(メッセージ)を条件で絞込み検索ができます。

- + VWS勤怠
- + VWSカレンダー

Menu

- + VWS精算・申請
- + VWS JANDI

| =        | 検索条件                                                         |                                                    |
|----------|--------------------------------------------------------------|----------------------------------------------------|
| a        | - 作成された                                                      | トークルーム                                             |
|          | - 作成したメ                                                      | ンバー                                                |
|          | - 期間                                                         |                                                    |
| 5        | Q list                                                       |                                                    |
| <u>n</u> |                                                              | 検索 ×                                               |
| Э        | 全ての種類 メッセージ                                                  | 投票 ファイル                                            |
|          | 参加中のト                                                        | 全員 - 期間指定なし -                                      |
|          | 検索結果 (メッセージ)                                                 | 新しい間                                               |
|          | *fist*の検索結果は*5*件あ                                            | ります。                                               |
|          | Angeta<br>Michael Can I plea<br>List for March?<br>PR Agency | 2017/04/25 4:03 PM<br>use get the Media Coverage   |
|          |                                                              |                                                    |
|          | Angela                                                       | 2017/04/13 10:47 AM                                |
|          | Angela<br>Let me know if you                                 | 2017/04/13 10:47 AM<br>a want to add anything to t |

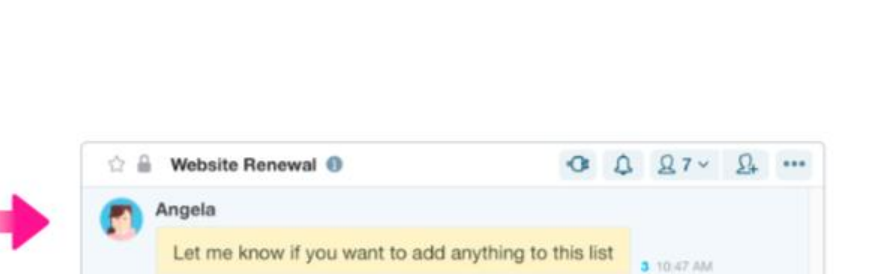

結果をクリックするとトピックの会話時点に移動します

3 検索結果ハイライト

<u>/WS ユーザーマニュアル</u>

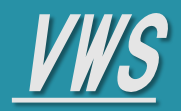

- + VWS勤怠
- + VWSカレンダー
- + VWS精算・申請
- + VWS JANDI

# VWS JANDI

### ファイル共有

ダウンロードせずに他のトークルーム(トピック)やトーク(メッセージ)にファイルを共有できます。

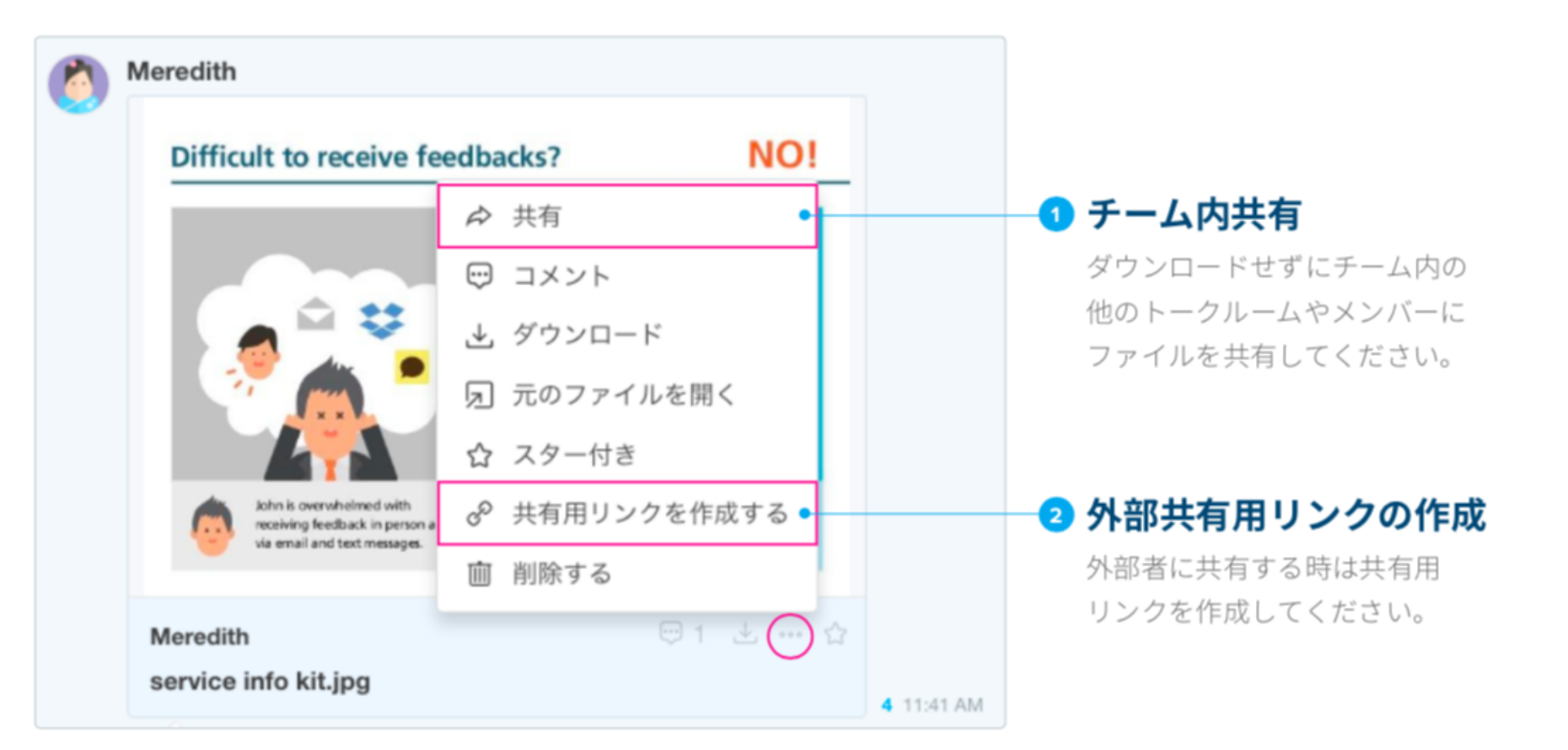

- + VWS勤怠
- + VWSカレンダー
- + VWS精算・申請
- + VWS JANDI

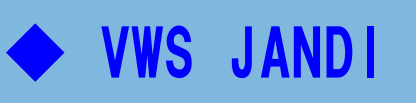

ファイルの検索

ダウンロードせずに他のトークルーム(トピック)やトーク(メッセージ)にファイルを共有できます。

| <ul> <li>ファイル一覧</li> <li>JANDIに共有された</li> <li>全てのファイル一覧</li> </ul> |        | <ul> <li>ファイル検索</li> <li>検索条件</li> <li>- ファイル名 - フ</li> <li>- アップロードしたメンバー - 期</li> <li>- 共有されたトークルーム</li> </ul> | ' ァイル形式<br>1間                                   | 3 ファイル詳細<br>検索したファイルのコメ<br>確認するなど、<br>詳細について確認 | 〈ントを          |
|--------------------------------------------------------------------|--------|----------------------------------------------------------------------------------------------------|-------------------------------------------------|------------------------------------------------|---------------|
|                                                                    | =      | [Q list ×] D 回 会 @ #<br>検索 ×                                                                                     |                                                 | Q list × D ⊕ (1)                               | <b>2) @ @</b> |
| Q キーワードで検索                                                         | ٩      | 全ての種類 メッセージ 投票 ファイル・                                                                                             | 全ての提問 ~                                         | ■ 非公開のファイルです。                                  |               |
| 全ての種類 メッセージ 投票 <b>ファイル</b> ~                                       | R.     | 全てのトー。 全員 、 期間指定なし -                                                                                             | Google Docs                                     | Angela 2017/04/12 6:16 PM                      | <u>م</u> •    |
| 参加中のト~ 全員 ~ 期間指定なし ~                                               |        | - 秋東結果(ファイル) 新しい頃 ~                                                                                              | ★ 文書                                            | Tutorial Video List.pdf                        |               |
| 検索結果 (ファイル) 新しい順 ~                                                 |        | " <b>list</b> "の検索結果は" <b>5</b> "件品ります。                                                                          | <ul> <li>フレセンテーション</li> <li>スプレッドシート</li> </ul> | 共有範囲 Website Renewal ©                         |               |
|                                                                    | s<br>S | Angela 2017/04/12 8:16 PM<br>Tutorial Video List.pdf<br>Website Renewal ©0                                       | 10 POF<br>15 高市<br>15 10 11 11                  |                                                |               |
|                                                                    | 0      | Michael 2017/04/12 8:12 PM<br>Media Coverage List<br>PR Agency B0                                                | <ul> <li>□ 百声</li> <li>■ 圧縮ファイル</li> </ul>      | 一元のファイルを開く                                     |               |
|                                                                    |        | Michael 2017/04/12 8:11 PM<br>Customer List                                                                      | -                                               |                                                |               |

Customer Management GD

<u>VWS ユーザーマニュアル</u>

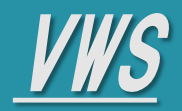

- + VWS勤怠
- + VWSカレンダー
- + VWS精算・申請
- + VWS JANDI

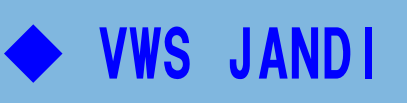

投票

トークルーム(トピック)やトーク(メッセージ)に投票を作成できます。

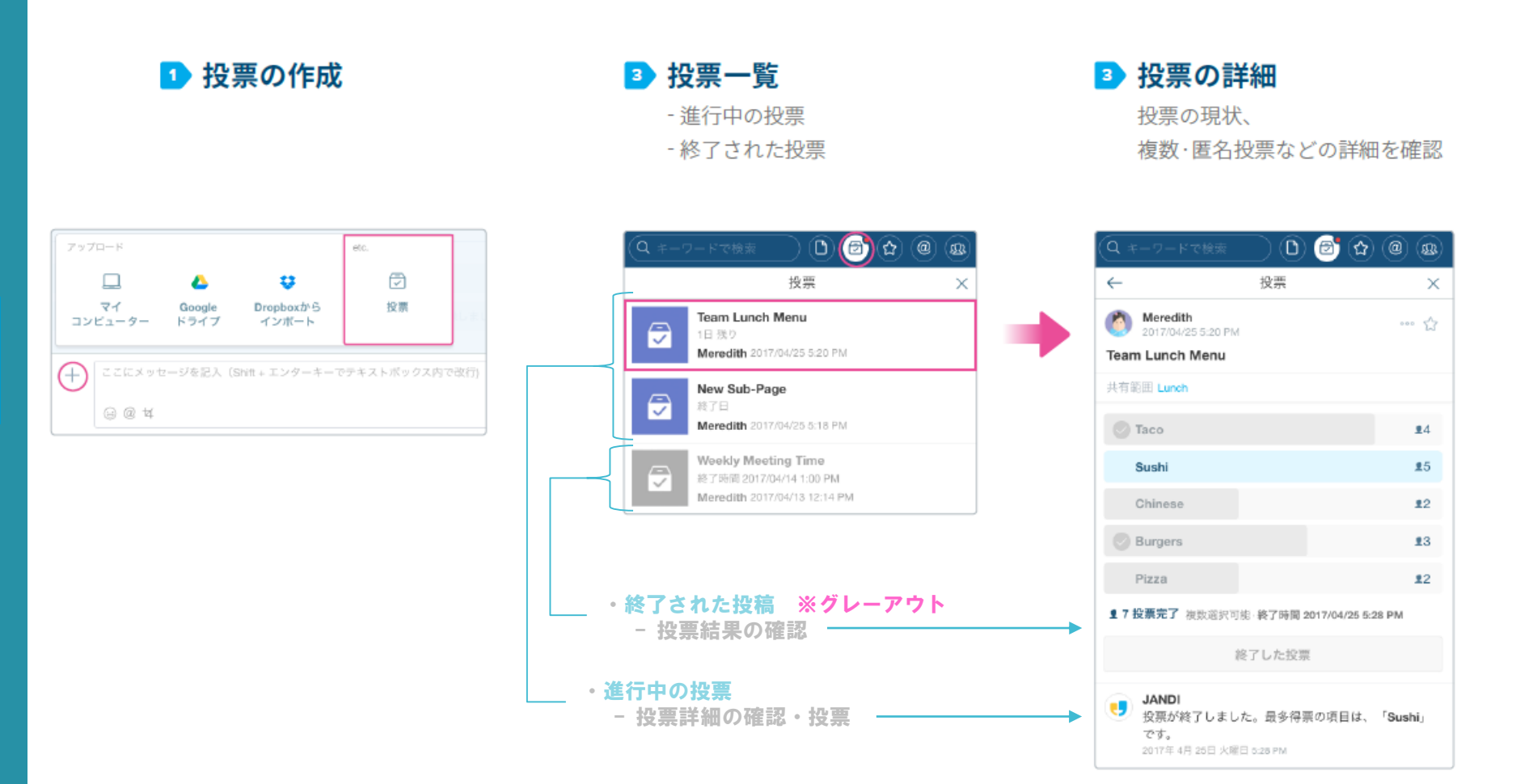

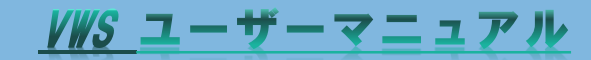

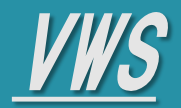

各サービスマニュアル

### **VWS JANDI**

#### Jandi (アプリ)利用時の注意事項 -1

Jandiをアプリからログインする場合は、自動ログインされません。 初回アカウント登録時に管理者より、下記登録完了メールが届いていますので、赤枠に記載のパスワードでログイン お願いします。

※初回ログイン時には、必ずパスワード変更をお願いします。パスワード変更方法は、次ページをご参照ください。

| III docomo 4G | 17:30               | ۵ 🖇 73% 🔳 '       |                                                         |
|---------------|---------------------|-------------------|---------------------------------------------------------|
| <             | ログイン                |                   | 【登録完了メール】                                               |
|               |                     |                   | 【ログインURL】https://staging-client.vwsbiz.com/             |
| メールアドレス       |                     |                   | 【ログインID】xxxxxxx@vision-net.co.jp                        |
|               |                     |                   | 【初期バスワード】xxxxxxxx                                       |
| パスワード         |                     |                   | ※ログイン後バスワードの変更をお願いいたします。                                |
|               |                     |                   | 注意                                                      |
|               |                     |                   | 「SNSサービス」をお申込みされたお客様でSNSサービスをWEBブラウザではなく「アブリ」でご利用される場合、 |
|               | ログイン                |                   | 初期バスワードは [ Vxxxxxxxxxx ]」となります。                         |
| C             | <u>パスワードをお忘れですか</u> | 2                 | <br>詳しい操作方法は、以下のマニュアルから確認できます。                          |
|               |                     |                   | ■VWS_PC版(管理者権限)マニュアル                                    |
|               |                     |                   | ■VWS_PC版(ユーザー権限)マニュアル                                   |
|               |                     |                   | ■ ¥ ₩S_スマホ版マニュアル                                        |
|               |                     | $\langle \rangle$ |                                                         |
|               |                     |                   | 本メールは、システムより自動送信されています。                                 |
|               |                     |                   | 返信されましてもお答え出来ませんのでご注意ください。                              |
|               |                     |                   |                                                         |
|               |                     |                   |                                                         |
|               |                     |                   |                                                         |
| 初めて           | てJANDIを使いますか? 🕯     | 所規登録              | 🔪 もし、パスワード変更後にパスワードを喪失してしまった場合は、                        |
|               |                     |                   | 「パスワードをお忘れですか?」から再設定をお願いします。                            |

+ VWSカレンダー

Menu

- + VWS精算・申請
- + VWS JANDI

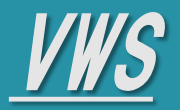

### VWS JANDI

### Jandi (アプリ)利用時の注意事項 -2

パスワード変更方法

① ≡ をクリック ② [JANDIアカウント設定] をクリック ③[パスワードの変更]をクリック

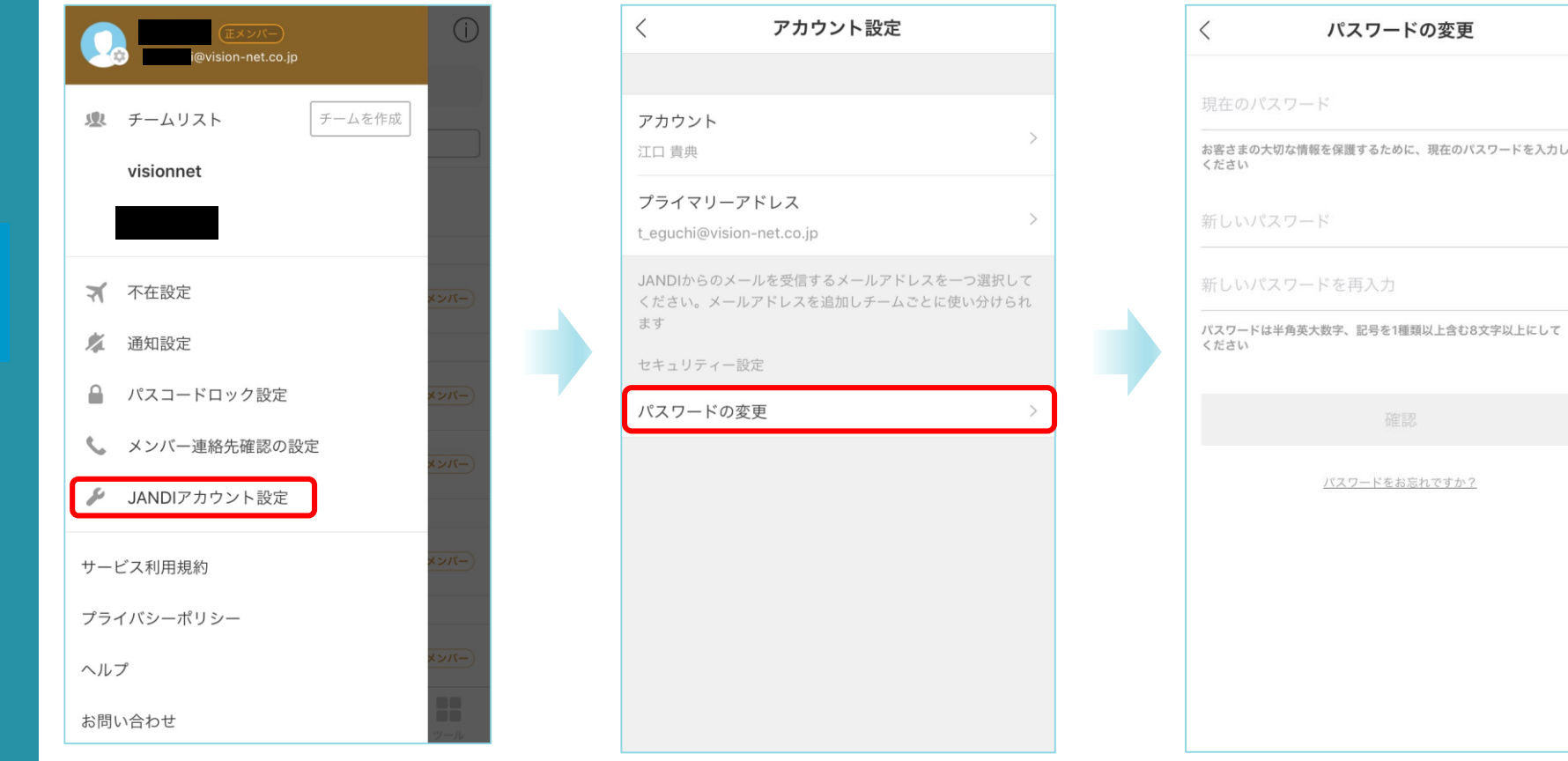

お客さまの大切な情報を保護するために、現在のパスワードを入力して ください

<u>/WS ユーザーマニュアル</u>

各サービスマニュアル

- + VWS勤怠
- + VWSカレンダー
- + VWS精算・申請
- + VWS JANDI

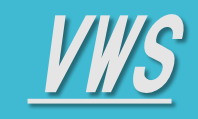

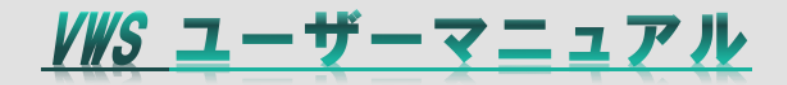

- •<u>ログイン</u>
- •<u>画面解説</u>
- ・<u>プロフィール設定</u>
- ・<u>ログアウト・その他</u>
- 各サービスマニュアル

| vws            |
|----------------|
|                |
| パスワード          |
| ログイン           |
| パスワードを忘れた時はこちら |
| EOF            |
| vws            |